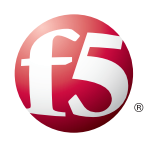

# Deploying F5 with VMware View and Horizon View

Welcome to the F5 and VMware<sup>®</sup> View<sup>®</sup> Deployment Guide. This document contains guidance on configuring the BIG-IP system version 11 and later, including BIG-IP Local Traffic Manager<sup>™</sup> (LTM) and BIG-IP Access Policy Manager<sup>™</sup> (APM) for VMware View and Horizon View resulting in a secure, fast, and highly available deployment.

The View portfolio of products lets IT run virtual desktops in the data center while giving end users a single view of all their applications and data in a familiar, personalized environment on any device at any location.

This guide provides instructions on both manually configuring the BIG-IP system and using the iApp<sup>™</sup> Application template. iApps, introduced in BIG-IP v11, is an extremely easy and accurate way to configure the BIG-IP system for View.

# Why F5?

F5 and VMware have a long-standing relationship that centers on technology integration and solution development. As a result, customers can benefit from leveraging the experience gained by peers from deploying proven, real-world solutions.

F5's products and solutions bring an improved level of reliability, scalability, and security to View deployments. For large View deployments requiring multiple pods or several data centers, F5's products provide the load balancing and traffic management needed to satisfy the requirements of customers around the world.

F5 and VMware continue to work together on providing customers best-of-breed solutions that allow for better and faster deployments as well as being ready for future needs, requirements, and growth of your organization.

Additionally, F5 has achieved full certification with Teradici® for our PCoIP proxy capabilities in BIG-IP APM.

#### Products and versions tested

| Product                      | Versions                                                                                                    |
|------------------------------|----------------------------------------------------------------------------------------------------|
| BIG-IP LTM, APM <sup>3</sup> | 11.4 - 12.0<br>iApp version 1.4.0 requires 11.5.0 and later<br>iApp version 1.3.0 requires 11.3.0 and later |
| VMware Horizon View          | 5.2, 5.3, 6.0 <sup>1</sup> , 6.1 <sup>1</sup> , 6.1.1 <sup>1,2,4,5</sup> , 6.2 <sup>2,4,5</sup>             |
| iApp Template version        | f5.vmware_view.v1.3.0 and f5.vmware_view.v1.4.0rc1 - rc3                                                    |
| Deployment Guide version     | 2.4 (see Document Revision History on page 55)                                                              |
| Last updated                 | 04-01-2016                                                                                                  |

<sup>1</sup> BIG-IP APM v11.6 HF-3 and earlier does not support publishing and providing remote connectivity to the RDS hosted applications feature in Horizon View 6.0; however v11.6 HF-4 or later enables the View Remote App publishing feature. You must install 11.6 HF5 for Horizon View HTML5 client support in Horizon View 6.1.

<sup>2</sup> BIG-IP APM v12.0 requires **HF1** to support the Horizon View HTML5 client in Horizon View 6.1.1 or later.

<sup>3</sup> BIG-IP APM does not support proxying the VMware View RDP protocol.

<sup>4</sup> You must be using BIG-IP 11.6 HF-6 (Hotfix-BIGIP-11.6.0.6.0.442-HF6) or later in the 11.x branch for Horizon View 6.1.1 and 6.2.

<sup>5</sup> BIG-IP APM does not currently support the Linux Virtual Desktop feature introduced in v6.1.1.

Important: Make sure you are using the most recent version of this deployment guide, available at http://www.f5.com/pdf/deployment-guides/vmware-view5-iapp-dg.pdf

To provide feedback on this deployment guide or other F5 solution documents, contact us at solutionsfeedback@f5.com.

# Contents

| What is F5 iApp?                                                                                             | 3  |
|----------------------------------------------------------------------------------------------------|----|
| Prerequisites and configuration notes                                                                        | 3  |
| Configuration examples and traffic flows                                                                     | 3  |
| Modifying the View configuration                                                                             | 6  |
| VMware Virtual Desktop Manager Global Settings                                                               | 6  |
| Configuring the BIG-IP iApp for View                                                                         | 11 |
| Advanced options                                                                                             | 12 |
| Template options                                                                                             | 12 |
| BIG-IP Access Policy Manager                                                                                 | 12 |
| Advanced Firewall Manager (AFM)                                                                              | 17 |
| SSL Encryption                                                                                               | 19 |
| PC over IP                                                                                                   | 20 |
| Virtual Servers and Pools                                                                                    | 21 |
| Client Optimization                                                                                          | 24 |
| Server Optimization                                                                                          | 25 |
| Application Health                                                                                           | 26 |
| iRules                                                                                                    | 27 |
| Statistics and Logging                                                                                       | 28 |
| Finished                                                                                                    | 29 |
| Next steps                                                                                                   | 30 |
| Troubleshooting                                                                                              | 31 |
| Appendix A: Configuring additional BIG-IP settings                                                           | 35 |
| Appendix B: Manual configuration tables                                                                      | 36 |
| Configuring the BIG-IP LTM for load balancing and SSL offload of View Connection Servers for intranet access | 36 |
| Configuring the BIG-IP APM as a native PCoIP proxy for remote access                                         | 39 |
| Configuring the BIG-IP LTM for load balancing View Security Servers                                          | 47 |
| Manually configuring the BIG-IP Advanced Firewall Module to secure your View deployment                      | 50 |
| Document Revision History                                                                                    | 55 |

# What is F5 iApp?

New to BIG-IP version 11, F5 iApp is a powerful new set of features in the BIG-IP system that provides a new way to architect application delivery in the data center, and it includes a holistic, application-centric view of how applications are managed and delivered inside, outside, and beyond the data center. The iApp template for VMware View acts as the single-point interface for building, managing, and monitoring VMware View deployments.

For more information on iApp, see the White Paper *F5 iApp: Moving Application Delivery Beyond the Network:* <u>http://www.f5.com/pdf/white-papers/f5-iapp-wp.pdf</u>

## Prerequisites and configuration notes

The following are general prerequisites and configuration notes for this guide:

- > You have the option of configuring the BIG-IP system manually, or using the iApp template.
  - » iApp

To use the iApp template, you must download a new template file. Future versions of the product will include this View iApp. See *Configuring the BIG-IP iApp for View on page 11.* 

#### » Manual configuration

If configuring the BIG-IP system manually, after modifying the VMware Virtual Desktop Manager Global Settings, see *Appendix B: Manual configuration tables on page 36.* Because of the complexity of the configuration, we recommend using the iApp template.

- For this deployment guide, the BIG-IP LTM system *must* be running version 11.4 or later. If you are using a previous version of the BIG-IP system, see the Deployment Guide index on F5.com. The configuration described in this guide does not apply to previous versions.
- For clarification on the version callouts in the Product Versions table on page 1, see the appropriate APM Client Compatibility Matrix guide for your version. For example, for v11.6: <u>https://support.f5.com/kb/en-us/products/big-ip\_apm/manuals/product/apm-clientcompatmatrix-11-6-0.html</u> For v12.0: https://support.f5.com/kb/en-us/products/big-ip\_apm/manuals/product/apm-clientcompatmatrix-12-0-0.html
- Because the BIG-IP system is decrypting SSL, you must have an SSL certificate and key installed on the BIG-IP LTM system. If you are offloading SSL onto the BIG-IP system, there are additional steps you need to perform on the View servers. The BIG-IP system can also be configured to re-encrypt the traffic (SSL bridging) before sending it to the View servers.
- This deployment guide is written with the assumption that VMware server(s), Virtual Center and Connection Servers, and Security Servers if applicable, are already configured on the network and are in good working order.
- New If your SSL key is password protected, it will not appear as a selectable option in the iApp template. To use a password protected key, you must manually create a Client SSL profile outside the iApp template and then select it from the list. See Local Traffic > Profiles > SSL > Client to create an Client SSL profile. You can add the passphrase while creating the profile.
- ➡ Tip Before beginning the iApp template, we recommend you set the Idle Time Before Automatic Logout value on the BIG-IP system longer than the default value of 1200 seconds when configuring iApps. This allows more time to configure the iApp and prevent inadvertent logouts which causes you to have to restart the iApp configuration. To modify this value, from the Main tab, expand System and then click Preferences.

# Configuration examples and traffic flows

In this deployment guide, we show multiple ways of deploying the BIG-IP system with View. Specifically, if View is deployed with View Security Servers, the BIG-IP system can further protect, monitor, and load balance these servers, allowing PCoIP Security Gateway services to be moved out of the DMZ. If only View Connection Servers are used, the BIG-IP LTM can protect, monitor, and load balance those Connection Servers to provide greater reliability and more predictable scaling.

We also show how to configure the BIG-IP APM with the BIG-IP LTM scenarios described above to provide pre-logon checks to the endpoint device and support a broad range of authentication mechanisms, including various back-end directory services. APM can also enforce Active Directory group policies on corporate-owned and non-corporate-owned assets during the duration of the connection. Additionally, once authenticated, BIG-IP APM guarantees the encryption of all View transport protocols, whether natively encrypted or not.

An additional option shows how to use the BIG-IP system to natively proxy PCoIP connections in a reliable and secure manner, thereby removing the need for VMware Security Servers. When using this option, you optionally can support HTML 5 browser based clients for users that are unable to install the Horizon View client.

## **Traffic Flows**

The following diagrams show the traffic flow for the different scenarios described in this guide.

#### BIG-IP APM/LTM with proxied PCoIP connections using Connection Servers only

The following traffic flow diagram shows the BIG-IP LTM and APM running software versions 11.4 or later with a VMware View Horizon 5.2 or later deployment using Connection Servers only and is typically used to support public connections with an option to support internal connections. Use this scenario when load balancing public connections with BIG-IP APM authenticated connections to your Connection Servers. PCoIP connections are fully proxied, providing a secure connection to and from your View Connection servers, thereby eliminating the need for Security Servers. This scenario also supports HTML 5 browser-based clients, as well as RSA SecurID two-factor authentication configurations and View Client disclaimer messages. Note this two-factor solution does not require altering your View environment; the BIG-IP system fully proxies RSA SecurID authentication prior to allowing connections to View Horizon Connection Servers.

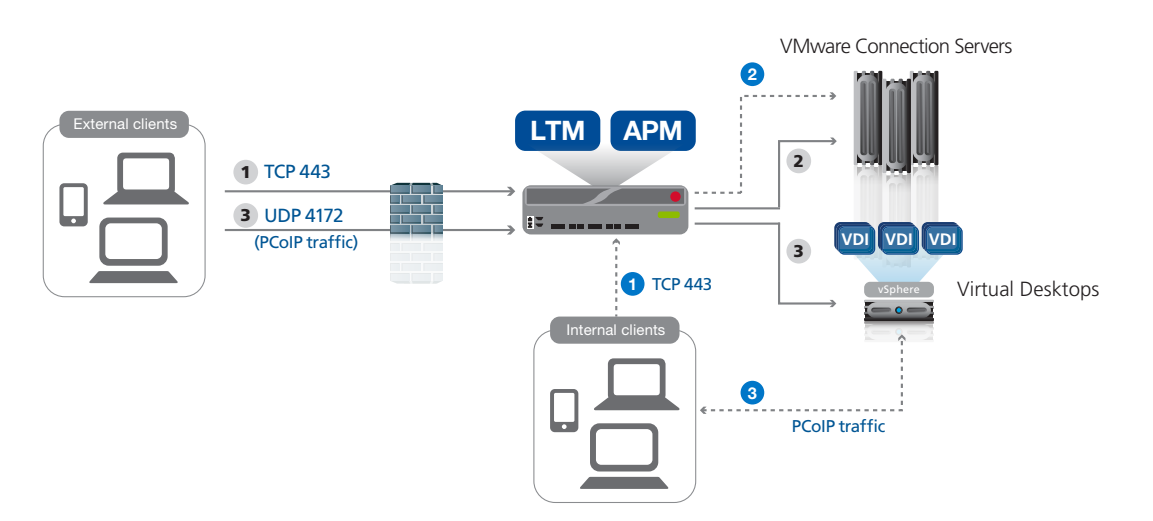

For deployments with the BIG-IP system fully proxying PCoIP traffic and Horizon View Connection Servers, the traffic flow is (grey callouts)

- 1. The client device (regardless of Mac, Windows, HTML 5, iPad, Zero Client) makes a connection to the virtual IP address on your BIG-IP system. The BIG-IP establishes a new connection to the Connection Servers and proceeds with authentication.
- 2. The BIG-IP system persists the TCP 443 XML connection to the same Connection Server.
- 3. Once desktop availability and entitlement are determined, external PCoIP connections are persisted to the assigned virtual desktop.
- 4. The BIG-IP system fully proxies the desktop PCoIP connections (UDP 4172) to the user's assigned virtual desktop.

Optional flow for internal clients (blue callouts):

- 1. The internal client device (regardless of Mac, Windows, HTML 5, iPad, Zero Client) makes a connection to the internal, trusted virtual IP address on the BIG-IP system. The BIG-IP establishes a new connection to the Connection Servers and proceeds with authentication.
- 2. The BIG-IP system persists the TCP 443 XML connection to the same Connection Server.
- 3. Once desktop availability and entitlement are determined, PCoIP connections are sent to the assigned virtual desktop (not routed or proxied through the BIG-IP system).

#### BIG-IP LTM with Connection Servers only (supports trusted internal client connections)

The following traffic flow diagram shows the BIG-IP LTM with a VMware View deployment using Connection Servers only and is typically used to support non-public connections. Use this scenario when load balancing internal connections.

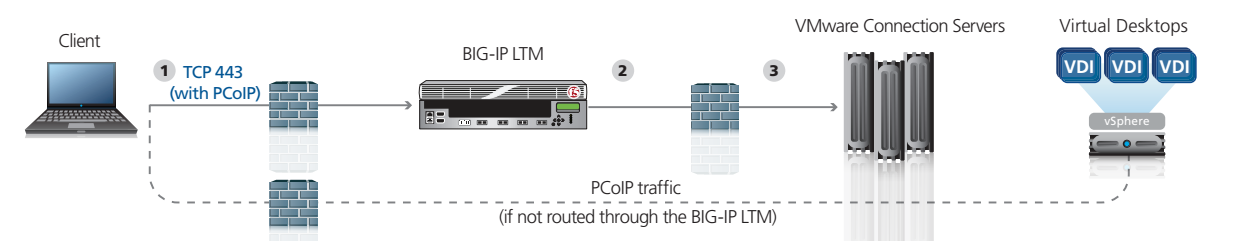

For deployments without Security Servers the traffic flow is:

- 1. The client machine (regardless of Mac, Windows, iPad, or Zero Clients) makes a connection to the BIG-IP virtual IP address for the Connection Servers. Depending on your configuration, PCoIP traffic is routed through or around the BIG-IP LTM.
- 2. The SSL connection terminates on the BIG-IP device. The BIG-IP LTM re-encrypts the traffic, or offloads SSL and establishes a connection to the Connection Servers.
- 3. After authentication, desktop entitlement, and selection are complete, desktop connections proceed to the appropriate View Desktop.

#### BIG-IP LTM with Security Servers and Connection Servers

This traffic flow diagram shows the BIG-IP LTM with a View deployment using both Security Servers and Connection Servers, and is typically used to support secure public connections. Use this scenario when load balancing public connections without BIG-IP APM. This scenario is typically for use with older versions of the BIG-IP system and View and should not be used if BIG-IP APM is available. We recommend using BIG-IP version 11.4 or later with the latest version of the iApp template and View 5.2 or later as described in the first scenario on the previous page.

For deployments with Security Servers and PCoIP protocol the traffic flow is as follows:

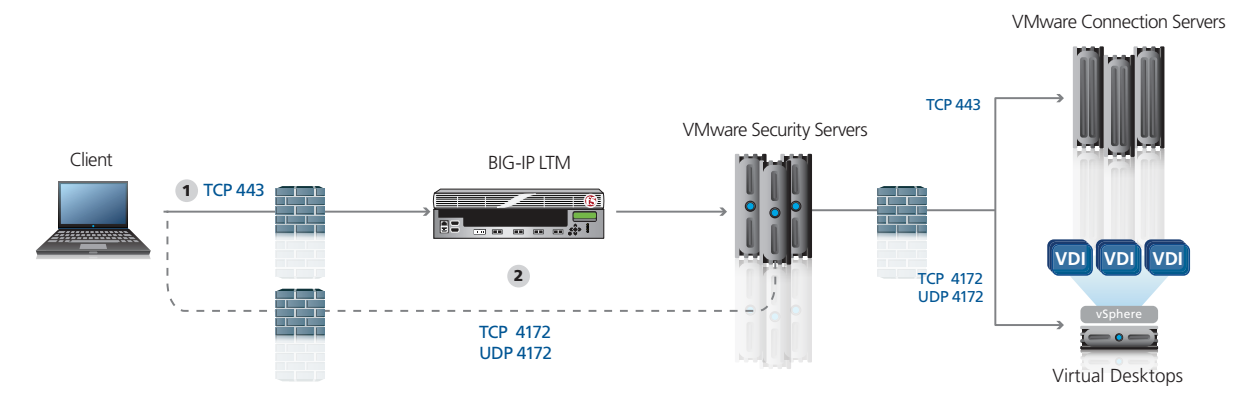

- 1. The client machine (regardless of Mac, Windows, iPad, Zero Client) makes a connection to the Virtual IP Address for the VMware Security Servers, residing on the BIG-IP LTM.
- 2. The BIG-IP system establishes a new connection to the Security Servers, which securely forward the request to the Connection Servers and proceeds with authentication.
- 3. The client establishes remaining PCoIP connections to the View Security servers, which forward requests to the appropriate Virtual desktop. PCoIP connections can go directly to Security Servers (as shown in the diagram), or can be sent to the BIG-IP virtual server, and then persisted to same Security server to which the client initially connected.

# Modifying the View configuration

In this section, we describe the tasks necessary to allow the BIG-IP system to load balance View Client connections. If you are planning on configuring the BIG-IP system to support HTML 5, you must also modify the Connection Server configuration (see Modifying your Connection Servers to support HTML 5 clients on page 9).

# VMware Virtual Desktop Manager Global Settings

Before configuring the BIG-IP LTM, you must modify the View configuration to allow the BIG-IP LTM to load balance View Client connections. The modifications depend on whether you are configuring View with Connection Servers only or Security and Connection Servers.

Refer to the VMware documentation if you need further instruction on configuring the View servers.

## Modifying the View implementation if using Connection Servers only

Use the following procedures if you are using Connection Servers only. Make sure to check each of the procedures to see if they are applicable to your configuration.

#### Modifying the VMware configuration to allow SSL termination

Use this procedure only if using the Connection Servers and not Security Servers. The following procedure allows the BIG-IP system to terminate SSL transactions and send encrypted (SSL Bridging) or unencrypted (SSL Offload) web traffic directly to the View Connection Servers.

#### To modify the VMware configuration for Connection Servers only

- 1. Log on to the View Manager Administrator tool.
- 2. From the navigation pane, click to expand View Configuration and then click Servers. The Servers Settings opens in the main pane.
- For each View Connection Server, perform the following: З.
  - a. From the View Connection Servers pane, click to select a Connection Server.
  - b. Click the Edit... button. The Edit View Connection Server settings box opens.
  - c. On the General tab, clear the Use secure tunnel connection to desktop check box if selected.
  - d. Clear the Use PCoIP Secure Gateway for PCoIP connections to desktop check box if selected.
  - Clear the check from Use Blast Secure Gateway for HTML access to desktop. e.
  - f. Click **OK** to close the window.
- ▶ Note When using Connection Servers only, and not using BIG-IP APM, make sure you have internal routes set up to point to the BIG-IP system for your View desktop network if you choose to route PCoIP and/or USB redirect traffic through the BIG-IP system.

#### Configuring Connection servers for SSL offload by the BIG-IP system (optional; requires server reboot)

When SSL is offloaded to the BIG-IP system, you can configure View Connection Server instances to allow HTTP connections from the BIG-IP system. The BIG-IP system must accept HTTPS for View Client connections.

To allow HTTP connections between View servers and BIG-IP system, you must configure the locked.properties file on each View Connection Server instance on which HTTP connections are allowed.

Even when HTTP connections between View servers and the BIG-IP system are allowed, you cannot disable SSL in View. View servers continue to accept HTTPS connections as well as HTTP connections.

▶ Note If your View Clients use smart card authentication, the clients must make HTTPS connections directly to View Connection Servers. SSL offloading is not supported with smart card authentication.

#### To configure the locked.properties file

- 1. Create or edit the **locked.properties** file in the SSL gateway configuration folder on the View Connection Server host. For example: *install\_directory\VMware\VMwareView\Server\sslgateway\conf\ocked.properties*
- 2. To configure the View server's protocol, add the **serverProtocol** property and set it to **http**. The value **http** must be typed in lower case.
- 3. *Optional*: Add properties to configure a non-default HTTP listening port and a network interface on the View server.
  - To change the HTTP listening port from 80, set **serverPortNonSSL** to another port number to which the intermediate device is configured to connect.
  - If the View server has more than one network interface, and you intend the server to listen for HTTP connections on only one interface, set **serverHost** to the IP address of that network interface.
- 4. Save the locked.properties file.
- 5. Restart the View Connection Server service to make your changes take effect.

For example, the following locked.properties file allows non-SSL HTTP connections to a View server. The IP address of the View server's client-facing network interface is 10.20.30.40. The server uses the default port 80 to listen for HTTP connections. The value http must be lower case.

#### serverProtocol=http

#### serverHost=10.20.30.40

This completes the modifications for implementations without the Security Server.

# Modifying the View implementation if using Security Servers and Connection Servers

Use the following procedures if using both Security Servers and Connections Servers.

#### Modifying the VMware View configuration if using Security and Connection Servers

In this scenario, the BIG-IP system is used to load balance Security Servers and to act as a gateway for PCoIP connections. This procedure allows PCoIP servers to be moved off the DMZ if desired.

#### To modify the VMware configuration for View using Security Server

- 1. Log on to the View Manager Administrator tool.
- 2. From the navigation pane, click to expand **View Configuration** and then click **Servers**. The Servers Settings opens.
- 3. For each View Connection Server, perform the following:
  - a. In the main pane, from the View Connection Servers section, click to select a Connection Server.
  - b. Click the Edit... button. The Edit View Connection Server settings box opens.
  - c. On the General tab, in the HTTP(S) Secure Tunnel External URL box, type the IP address you will associate with the BIG-IP LTM virtual IP address for the Security Server, followed by a colon and the port. For example we type: https://192.0.2.123:443
  - d. Click **OK** to close the window.
  - e. Repeat these steps for each Connection Server.
- 4. For each View Security Server object located in the Administers console of your Connection server:
  - a. From the View Security Servers section, click to select a Security Server.
  - b. Click the **Edit...** button. The Edit Security Server box opens.
  - c. In the HTTP(S) Secure Tunnel External URL box, type the IP address you will associate with the BIG-IP LTM virtual IP address for the Security Servers, followed by a colon and the port. In our example, we type: https://192.0.2.123:443.
  - d. If you are using PCoIP, in the **PCoIP External URL** box, type the appropriate IP address followed by a colon and the port. In our example, we use **192.0.2.123:4172**.
  - e. Click **OK** to close the window.
  - f. Repeat these steps for each Security Server.

#### Configuring Connection servers for SSL offload by the BIG-IP system (optional; requires server reboot)

When SSL is offloaded to the BIG-IP system, you can configure View Connection Server instances to allow HTTP connections from the BIG-IP system. The BIG-IP system must accept HTTPS for View Client connections.

To allow HTTP connections between View servers and BIG-IP system, you must configure the **locked.properties** file on each View Connection Server instance on which HTTP connections are allowed.

Even when HTTP connections between View servers and the BIG-IP system are allowed, you cannot disable SSL in View. View servers continue to accept HTTPS connections as well as HTTP connections.

Note If your View Clients use smart card authentication, the clients must make HTTPS connections directly to View Connection Servers. SSL offloading is not supported with smart card authentication.

#### To configure the locked.properties file

- 1. Create or edit the **locked.properties** file in the SSL gateway configuration folder on the View Connection Server or Security Server host. For example: *install\_directory\VMware\VMware\View\Server\sslgateway\conf\ocked.properties*.
- 2. To configure the View server's protocol, add the serverProtocol property and set it to http. The value http must be in lower case.
- 3. Optional: Add properties to configure a non-default HTTP listening port and a network interface on the View server.
  - To change the HTTP listening port from 80, set **serverPortNonSSL** to another port number to which the intermediate device is configured to connect.

• If the View server has more than one network interface, and you intend the server to listen for HTTP connections on only one interface, set **serverHost** to the IP address of that network interface.

#### 4. Save the locked.properties file.

5. Restart the View Connection Server or Security service to make your changes take effect.

For example, the following locked.properties file allows non-SSL HTTP connections to a View server. The IP address of the View server's client-facing network interface is 10.20.30.40. The server uses the default port 80 to listen for HTTP connections. The value http must be lower case.

# serverProtocol=http serverHost=10.20.30.40

This completes the modifications.

#### Modifying your Connection Servers to support HTML 5 clients

VMware Horizon View HTML Access is required to support HTML 5 View clients. Use the following guidance to modify the Connection Servers. For specific information, refer to the VMware documentation.

- 1. Download the HTML Access Web Portal installer from the downloads section of the VMware website.
  - Note: This is only necessary if using a View version prior to 6.0. Version 6.0 and later has a check box during installation ("Install HTML Access") to include HTML 5.
    - a. Note the HTML Access software is listed under the "Feature Packs" section of their downloads.
    - b. Install the software onto all Connection Servers supporting HTML 5 clients.

#### 2. Download Remote Experience Agent.

Note: This is only necessary if using a View version prior to 6.0. Version 6.0 and later has a check box during installation ("Install HTML Access") to include HTML 5.

- a. Note the software is listed under the "Feature Packs" section
- b. Install software onto all your Virtual Desktops master images which will support HTML 5 clients
- 3. Modify the Connection Servers to remove the Use Secure Tunnel connection to desktop and use Blast Secure Gateway for HTML
  - a. From the View Configuration tab, select **Servers**, and then click **Connection Servers**.
  - b. Highlight one of the Connections servers and then click Edit.
  - c. Modify the HTTP External URL and BLAST External URL to match the URL of your SSL certificates.
  - d. Important: Clear the check from Use Secure Tunnel connection to desktop and Use Blast Secure Gateway for HTML access to desktop after modifying the External URLs.
  - e. Repeat for each Connection server.
- 4. Check the option to enable HTML Access in the pool(s) settings for which HTML 5 client connections are supported.
  - a. Make sure pool template used has Remote Experience Agent in addition to the standard View Agent installed.
- 5. Use a browser that supports HTML 5 when connecting to the BIG-IP system.

Once you have finished installing all of the VMware HTML Access components, and before configuring the BIG-IP system, we recommend connecting directly to a Connection server using a supported HTML 5 browser to verify View HTML Access is properly functioning without the BIG-IP system proxying connections. This makes future troubleshooting much easier.

# Modifying your Connection Servers to support two-pin prompt with Smart Card authentication

Use the following guidance to modify the Connection Servers to support the two-pin prompt solution with smart cards. For specific information, refer to the VMware documentation.

Important: All of these steps must be performed on each Connection server.

- Follow View documentation for Obtaining Certificate Authority Certificates and placing into truststore file: <u>https://pubs.vmware.com/horizon-62-view/index.jsp#com.vmware.horizon-view.administration.doc/GUID-2A035E01-599A-4A2E-8265-2DE014AB7244.html</u>
- Modify View Connection Server Configuration Properties: <u>https://pubs.vmware.com/horizon-62-view/index.jsp#com.</u> vmware.horizon-view.administration.doc/GUID-86F44C4A-64EE-4AEA-94FD-8F6367865129.html
- Configure SAML Authenticators in View Administrator: <u>https://pubs.vmware.com/horizon-62-view/index.jsp#com.vmware.</u> horizon-view.administration.doc/GUID-CC32E0E2-373A-4875-9452-45C2DE55B7E1.html
  - » In Authentication tab, set Delegation of authentication to VMware Horizon drop down to Allowed.
  - » Create a New Authenticator, using Metadata URL where <YOUR HORIZON SERVER NAME> is replaced with FQDN created for the BIG-IP (response to the question "What hostname is used to resolve to the IDP virtual server address?" in the iApp)
- Configure Smart Card Settings in View Administrator using the following settings: <u>https://pubs.vmware.com/horizon-62-view/index.jsp#com.vmware.horizon-view.administration.doc/GUID-B928C5CD-2884-420F-875F-69FB4B6999A8.html</u>
  - » In Authentication tab, set smart card authentication for user to **Required**.
- > Reboot any Connection Servers you modified.

# Configuring the BIG-IP iApp for View

Use the following guidance to help configure the BIG-IP system for VMware View using the BIG-IP iApp template.

# Downloading and importing the View iApp

The first task is to download the iApp for View and import it onto the BIG-IP system. Ensure you download the file with the latest version number.

#### To download and import the iApp

1. Open a browser and go to: <u>http://support.f5.com/kb/en-us/solutions/public/15000/000/sol15041.html</u> for the fully supported version.

**NOTE:** We recommend using iApp version **f5.vmware\_view.v1.4.0rc3** which contains two fixes over 1.4.0rc1, available on DevCentral: <u>https://devcentral.f5.com/codeshare/vmware-horizon-view-iapp.</u>

- 2. Follow the instructions to download the VMware View iApp to a location accessible from your BIG-IP system.
- Extract (unzip) the f5.vmware\_view.v<latest version> file.
   We recommend using the new f5.vmware\_view.v1.4.0rc1 available in the RELEASE\_CANDIDATE directory.
- 4. Log on to the BIG-IP system web-based Configuration utility.
- 5. On the Main tab, expand **iApp**, and then click **Templates**.
- 6. Click the Import button on the right side of the screen.
- 7. Select the **Overwrite Existing Templates** check box.
- 8. Click the Choose File button, and then browse to the location you saved the iApp file.
- 9. Click the **Upload** button. The iApp is now available for use. If you are configuring the BIG-IP system manually, see *Appendix B: Manual configuration tables on page 36.*

# Getting started with the iApp for View

To begin the View iApp Template, use the following procedure.

- 1. Log on to the BIG-IP system.
- 2. On the Main tab, expand **iApp**, and then click **Application Services**.
- 3. Click **Create**. The Template Selection page opens.
- 4. In the Name box, type a name. In our example, we use VMware-View\_.
- 5. From the **Template** list, select **f5.vmware\_view.v1.4.0** (or a newer version if applicable). The View iApp template opens.

# Advanced options

If you select **Advanced** from the **Template Selection** list, you see Sync and Failover options for the application. This feature, new to v11, is a part of the Device Management configuration. This functionality extends the existing High Availability infrastructure and allows for clustering, granular control of configuration synchronization and granular control of failover. For more information on Device Management, see the Online Help or product documentation.

#### 1. Device Group

To select a specific Device Group, clear the **Device Group** check box and then select the appropriate Device Group from the list.

#### 2. Traffic Group

To select a specific Traffic Group, clear the Traffic Group check box and then select the appropriate Traffic Group from the list.

# **Template options**

This section of the template asks about your View and BIG-IP implementation.

#### 1. Do you want to see inline help?

Select whether you want to see informational and help messages inline throughout the template. If you are unsure, we recommend leaving the default, **Show inline help text**. Important and critical notes are always shown, no matter which selection you make.

#### Yes, show inline help text

This selection causes inline help to be shown for most questions in the template.

No, do not show inline help text

If you are familiar with this iApp template, or with the BIG-IP system in general, select this option to hide the inline help text.

#### 2. Which configuration mode do you want to use?

Select whether you want to use F5 recommended settings, or have more granular, advanced options presented.

• Basic - Use F5's recommended settings In basic configuration mode, options like load balancing method, parent profiles, and settings are all set automatically. The F5 recommended settings come as a result of extensive testing with VMware View, so if you are unsure, choose Basic.

#### • Advanced - Configure advanced options

In advanced configuration mode, you have more control over individual settings and objects, such as server-side optimizations and advanced options like Slow Ramp Time and Priority Group Activation. You can also choose to attach iRules you have previously created to the VMware View application service. This option provides more flexibility for advanced users.

Advanced options in the template are marked with the Advanced icon: Advanced If you are using Basic/F5 recommended settings, you can skip the questions with this icon.

# **BIG-IP Access Policy Manager**

#### This entire section only appears if you have licenced and provisioned BIG-IP APM

In this section, you have the option of using the BIG-IP Access Policy Manager (APM) to provide proxy authentication (preauthentication) for your View implementation (see *Configuration examples and traffic flows on page 3* for details). For specific information on BIG-IP APM, see *http://www.f5.com/products/big-ip/big-ip-access-policy-manager/overview/*.

You must have the BIG-IP APM module fully licensed and provisioned on your BIG-IP system to use these features. Additionally, if you are not using the BIG-IP system as a native PCoIP proxy (11.4 and later only) using BIG-IP APM requires a browser plug-in, or the BIG-IP Edge Client must be installed on the remote user's computer.

#### 1. Do you want to deploy BIG-IP Access Policy Manager?

You can use APM to provide pre-authentication for your View implementation. The BIG-IP APM enables a secure virtual private tunnel using BIG-IP APM and the BIG-IP Edge Client to create a network access DTLS VPN, or if you are using BIG-IP v11.4 or later and View Clients are using Horizon View 5.2 or later, the BIG-IP APM can act as a native PCoIP secure gateway proxy.

#### • No, do not deploy BIG-IP Access Policy Manager

Select this option if you do not want to use the BIG-IP APM at this time. You can always re-enter the template at a later date should you decide to add BIG-IP APM functionality. Continue with *Virtual Servers and Pools on page 21*.

#### • Yes, deploy BIG-IP Access Policy Manager

Select this option to use the BIG-IP APM for this View deployment.

- <u>Do you want to support browser based connections, including the View HTML 5 client?</u>
   Select whether you want the BIG-IP system to support browser-based connections, including the View HTML 5 client.
  - No, only support View Client connections Select this option if you only need to support View Client connections and do not need to support browser based connections, including the View HTML 5 client. No further information is necessary.
  - Yes, support HTML 5 View clientless browser connections Select this option if you want the system to support both HTML 5 clientless browser connections and View client connections. The system adds this information to the APM configuration and no further information is necessary.

#### b. Should the BIG-IP APM support smart card authentication for Horizon View?

**Note:** This question only appears in v1.4.0rc1 and later of the iApp template. If you are using a previous version, continue with step c asking about two-factor authentication.

Choose whether you want the BIG-IP system to support smart card authentication. You should select this option if your Horizon clients use smart cards to authenticate with the Horizon View implementation. If you select Yes, the iApp configures the BIG-IP APM to authenticate to the Horizon View Connection servers using smart cards. In this scenario, users must enter their PIN twice, once as they authenticate to APM (which will authenticate with VCS using SAML assertion token), and once as the Horizon View application or desktop is launched.

• No, do not support smart card authentication Select this option if you do not need the system to support smart card authentication. Continue with step c.

#### • Yes, support smart card authentication

Select this option if you want the system to support smart card authentication. You must answer the following questions.

- a. <u>What virtual server IP address do you want to use for Horizon View server SAML requests?</u> Type the IP address for SAML IDP services which will be used by View servers to validate authentication.
- What hostname is used to resolve to the IDP virtual server address?
   Type the FQDN which is used to resolve to the IP address you entered for SAML IDP services.
- *c.* <u>What are the hostnames for your Horizon View Connection servers?</u> Type the FQDN(s) of the View Connection servers you want to send SAML assertions. Click Add to include more hostnames.

#### d. Which Client SSL profile do you want to use for your SAML identity provider?

If you have already created an Client SSL profile that includes the appropriate certificate and key, you can select it from the list. Otherwise, the iApp creates a new Client SSL profile.

e. Which SSL certificate do you want to use?

Select the SSL certificate you imported for this deployment. Importing certificates and keys is not a part of this template, see Local Traffic >> SSL Certificate List. To select any new certificates and keys you import, you need to restart or reconfigure this template.

To establish encrypted communication, a client and server negotiate security parameters that are used for the session. As part of this handshake, a certificate is provided by the server to the client to identify itself. The client can then validate the certificate with an authority for authenticity before sending data. When the BIG-IP system is decrypting communication between the client and server, an SSL certificate and key pair for each fully-qualified DNS name related to this application instance must be configured on the system.

#### f. Which SSL private key do you want to use?

Select the associated SSL key. This application service configuration is incomplete and will not be secure until you import and assign a trusted certificate and key that are valid for all fully qualified domain names used to access the application. See Local Traffic >> SSL Certificate List for importing certificates and keys. To select any new certificates and keys you import, you need to restart or reconfigure this template.

g. <u>If external clients use a network translated address to access View, what is the public-facing IP address?</u>
 You may not be translating your public address, however, if you are, enter the public NAT IP address View Clients resolve to for initial connections.

c. <u>Should the BIG-IP system support RSA SecurID for two-factor authentication?</u> (f5.vmware\_view.v1.3.0) <u>Should the BIG-IP system support RSA SecurID or RADIUS for two-factor authentication?</u> (f5.vmware\_view.v1.4.0rc1+)

**Note:** The question asking about RADIUS only appears in v1.4.0rc1 and later of the iApp template. If you are using a previous version, you only see the option for RSA SecurID two-factor authentication.

- No, do not support RSA SecurID two-factor authentication (f5.vmware\_view.v1.3.0)
   No, do not support RSA SecurID or RADIUS two-factor authentication (f5.vmware\_view.v1.4.0rc1+)
   Select this option do not require two-factor authentication at this time. You can always reconfigure the template at a later time to add two-factor authentication.
- Yes, support RSA SecurID with AD two-factor authentication Select this option if you want to configure two-factor authentication using SecurID on the BIG-IP system.

(i) Important You must have already created a SecurID AAA Server object on the BIG-IP APM to use this feature. If you have not created the AAA Server, exit the template and create the AAA Server. See Access Policy > AAA Servers > SecurID to create the AAA Server.

a. <u>Which AAA Server object do you want to use for SecurID?</u> Select the SecurID AAA Server object you created on the BIG-IP APM for RSA SecurID.

#### b. What label do you want to use for the SecurID in field?

There are three logon form fields when using two-factor authentication: User Name and Password, which are used to authenticate the user against Active Directory, and a third field which is used to pass the user's SecurID pin. Type the label you want the BIG-IP system to give this field. The default is **Passcode**.

#### Yes, support RADIUS with AD two-factor authentication (<u>f5.vmware\_view.v1.4.0rc1+ only</u>)

Select this option if you want to support RADIUS with AD two-factor authentication. You must answer the following questions.

#### a. Create a new RADIUS AAA Server object or select an existing one?

Select 'Create a new RADIUS AAA Server object' if you want the system to create a new BIG-IP APM AAA server. If you have manually created a custom RADIUS AAA server object for this implementation, you can select it from the list.

Select an existing RADIUS AAA Server from the list

If you already created a BIG-IP APM RADIUS AAA Server object for this implementation, select it from the list. Only AAA Servers with a Type of RADIUS appear in the list.

#### Create a new RADIUS AAA server object

If you have not created a custom RADIUS AAA Server object for this deployment, leave this default option, and answer the following questions.

- a. <u>Which RADIUS servers are used for second factor user credential authentication?</u> Specify the IP address of each of your RADIUS servers used for this View environment. Click the Add button for additional rows.
- *Which port are you using for your RADIUS servers?* Specify the authentication port number of your AAA RADIUS servers. The default is 1812.
- c. <u>What password are you using for your shared secret?</u> Specify the shared secret password set on your AAA RADIUS servers.
- d. What IP are you using for your NAS-IP-address?

Specify an IP address to use as RADIUS attribute 4, the NAS-IP-address, that you can configure without changing the source IP address in the IP header of the RADIUS packets. This is useful in situations where you are using a cluster of NAS to be recognized as a single RADIUS client. This is optional.

#### e. Create a new monitor for the RADIUS servers?

Choose whether you want to create a new RADIUS monitor, use a simple ICMP/ping monitor, or choose an existing monitor. The remaining questions in this section are all related to the RADIUS monitor.

Select an existing RADIUS monitor from the list

If you already created a RADIUS monitor for this implementation, select it from the list. Only monitors with a Type of RADIUS appear in the list.

• Do not monitor RADIUS

Select this option if you do not want the BIG-IP system to monitor the RADIUS servers. We strongly recommend allowing the system to monitor these servers.

#### • Yes, create a simple ICMP monitor

Select this option if you want the BIG-IP system to monitor the RADIUS server using a simple ICMP (ping) health check.

- Yes, create a new RADIUS monitor Select this option if you want the template to create a new health check to monitor the RADIUS servers.
  - a. <u>Which RADIUS user name should the monitor use?</u> Specify a RADIUS user name. You should select an account that does not expire or has a mandatory password change. Note, your RADIUS servers will become unavailable if this account is locked out or deleted for any reason.
  - *What is associated password?* Type the password associate with the user you just entered
  - c. <u>How many seconds between RADIUS health checks?</u> Type the password associate with the user you just entered.

#### d. Should the BIG-IP system show a message to View users during logon?

The BIG-IP system can display a message to View users before they log on. This can be a warning that only authorized users can attempt to access the system, or any other type of message. The BIG-IP APM refers to this as a disclaimer message.

Select whether you want to create a custom message for View users during the log on process.

• Yes, add a message during logon

Select this option if you want users to see a message during logon. The following question appears.

- <u>What message should be displayed to users?</u>
   Type the message you want users to see during the logon process.
- No, do not add a message during logon Select this option if you do not want to display a message to users during logon.
- e. If external clients use a network translated address to access View, what is the public-facing IP address?

If there is a device between the View Clients and the BIG-IP system that is translating the public IP address to which View Clients are resolving for initial connections, you must enter the public NAT IP address here. If you are not translating this address, this can remain blank.

#### f. Do you want the BIG-IP system to support multiple Domains? Advanced

Select whether your View implementation uses a single Active Directory domain or if your View environment requires support for authenticating to multiple Active Directory domains. If you are not using Advanced mode, continue with #a under *No, my View environment uses a single Active Directory domain* on the next page.

() Important If you require support for multiple Active Directory domains, you must have manually created BIG-IP APM "AAA Server" objects for each domain you want to include. The iApp template does not create multiple AAA Server objects (but does create a single AAA server if necessary). See Access Policy > AAA Servers to create the AAA servers. For assistance, see the Help tab or product documentation.

• Yes, support multiple Active Directory Domains

Select this option if you require support for multiple Active Directory Domains.

- a. <u>Which AAA Server objects did you create for the Active Directory Domains?</u>
   From the list, select the first AAA Server object you created for this View implementation. Click the Add button to add the other AAA Servers you created for this deployment.
- b. <u>What is the NetBIOS domain name for your environment?</u> Specify the NetBIOS domains for this View environment. For example, if the FQDN is 'my.example.com', the NetBIOS domain is 'my'. Continue with #2 on the next page.
- c. Which APM logging profile do you want to use?

This question only appears if you are using BIG-IP version 12.0 or later

BIG-IP version 12.0 allows you to attach a logging profile to your BIG-IP APM configuration. If you created an APM logging profile for this configuration, you can select it from the list. The default profile is named **default-log-setting**. For more information on APM logging, see the BIG-IP APM documentation for v12.0 and later.

• Do not specify a logging profile for the APM profile

Select this option if you do not want to use an APM logging profile at this time. You can always re-enter the template at a later date to choose a logging profile. Continue with the next section.

• Select an existing APM logging profile from the list If you already created a BIG-IP APM logging profile, or want to use the default profile (default-log-setting), select it from the list.

Continue with SSL Encryption on page 19.

• No, my View environment uses a single Active Directory Domain

Select this option if your View implementation uses a single Active Directory domain. You must answer the following questions.

- a. <u>What is the NetBIOS domain name for your environment?</u> Specify the NetBIOS domains for this View environment. For example, if the FQDN is 'my.example.com', the NetBIOS domain is 'my'. Continue with #2 on the next page.
- b. Create a new AAA Server object or select an existing one?

The AAA Server contains the authentication mechanism for the BIG-IP APM Access Policy.

The iApp can create a new Active Directory AAA Server object, or if you have previously created an AAA Server for your View implementation, you can select it from the list.

- Select an existing AAA Server object If you manually created an AAA Server for View, select it from the list. All of the rest of the questions in this section disappear. Continue with the following section.
- Create a new AAA Server object

If you want the iApp to create an AAA Server continue with the following.

- a. <u>Which Active Directory servers (IP and host name) are used for user credential authentication?</u> Specify each of your Active Directory domain controllers, both FQDN and associated IP address, used for this View environment. Click the Add button for additional rows.
- b. <u>What is your Active Directory domain name?</u> Type the fully qualified domain name (FQDN) used for the View environment, for example, my.example.com.
- c. <u>Does your Active Directory domain require credentials?</u> Select whether anonymous binding is allowed in your Active Directory environment.
  - Yes, anonymous binding is allowed

Select this option if anonymous binding is allowed. No further information is required.

- No, credentials are required for binding If credentials are required for binding, you must specify an Active Directory user name and password for use in the AAA Server.
  - a. <u>Which Active Directory user with administrative permissions do you want to use?</u> Type an Active Directory user name with administrative permissions.
  - b. What is the password associated with that account? Type the associated password.

#### d. Create a new monitor for the Active Directory servers?

The iApp can create a new monitor for the Active Directory servers (either an Active Directory-specific monitor or a simple ICMP ping monitor), or if you have already created a health monitor for the Active Directory servers, you can select it from the list.

- Select the monitor you created from the list If you created a monitor for the Active Directory servers, select it from the list. Continue with the next section.
- No, do not monitor Active Directory Select this option if you do not want the BIG-IP system to monitor the Active Directory servers.
- Yes, create a simple ICMP monitor

Select this option to have the system create a simple ICMP monitor for the Active Directory server. The ICMP monitor sends a ping to each server in the pool, and marks the server as up if the ping is successful. Continue with the next section.

#### Yes, create a new Active Directory Monitor

Select this option to have the system create a new LDAP monitor for the Active Directory servers. This health monitor is much more sophisticated than the ICMP monitor and includes a user account (that you specify in the following questions) which the system uses to attempt to log into Active Directory as a part of the health check.

#### a. Which Active Directory user name should the monitor use?

Specify an Active Directory user name for the monitor to use when attempting to log on as a part of the health check. This should be a user account created specifically for this health monitor, and must be set to never expire.

#### b. <u>What is the associated password?</u>

Specify the password associated with the Active Directory user name. These credentials are stored in plaintext on your BIG-IP system.

#### c. What is the LDAP tree for this user account?

Specify the LDAP tree for the user account. As noted in the inline help, ADSI editor, an tool for Active Directory LDAP administration, is useful for determining the correct LDAP tree value. For example, if the user name is 'user1' which is in the organizational unit 'View Users' and is in the domain 'my.company.com'. For this example you would enter the following: ou=View Users,dc=my, dc=company, dc=com.

- *d.* <u>Does your Active Directory domain require a secure protocol for communication?</u> Specify whether your Active Directory implementation requires SSL or TLS for communication, or does not require a secure protocol. This determines the port the health monitor uses.
- e. <u>How many seconds between Active Directory health checks?</u> Advanced Specify how many seconds the system should use as the health check Interval for the Active Directory servers. We recommend the default of 10 seconds.
- f. <u>Which port is used for Active Directory communication?</u> Advanced Specify the port being used for communication with your Active Directory implementation. The default port when using the TLS security protocol, or no security, is port 389. The default port used when using the SSL security protocol is 636. The port that appears by default changes depending on your answer to the secure protocol question above.

#### e. Which APM logging profile do you want to use?

This question only appears if you are using BIG-IP version 12.0 or later

BIG-IP version 12.0 allows you to attach a logging profile to your BIG-IP APM configuration. If you created an APM logging profile for this configuration, you can select it from the list. The default profile is named **default-log-setting**. For more information on APM logging, see the BIG-IP APM documentation for v12.0 and later.

- Do not specify a logging profile for the APM profile Select this option if you do not want to use an APM logging profile at this time. You can always re-enter the template at a later date to enable BIG-IP AFM. Continue with the next section.
- Select an existing APM logging profile from the list If you already created a BIG-IP APM logging profile, or want to use the default profile (default-logsetting), select it from the list.

# Advanced Firewall Manager (AFM)

#### This entire section only appears if you have licenced and provisioned BIG-IP AFM

This section gathers information about BIG-IP Advanced Firewall Manager if you want to use it to protect your View deployment. For more information on configuring AFM, see <u>http://support.f5.com/kb/en-us/products/big-ip-afm.html</u>, and then select your version.

1. Do you want to use BIG-IP AFM to protect your application?

Choose whether you want to use BIG-IP AFM, F5's network firewall, to secure this View deployment. If you choose to use BIG-IP AFM, you can restrict access to the View virtual server(s) to a specific network or IP address. See the BIG-IP AFM documentation for specific details on configuring AFM.

- No, do not use Application Firewall Manager Select this option if you do not want to enable BIG-IP AFM at this time. You can always re-enter the template at a later date to enable BIG-IP AFM. Continue with the next section.
- Select an existing AFM policy from the list If you already created a BIG-IP AFM policy for your View implementation, select it from the list. Continue with c.
- Yes, use F5's recommended AFM configuration Select this option if you want to enable BIG-IP AFM using F5's recommended configuration.

#### a. Do you want to restrict access to your application by network or IP address?

Choose whether you want to restrict access to the View implementation via the BIG-IP virtual server.

- No, do not restrict source addresses (allow all sources)
   By default, the iApp configures the AFM to accept traffic destined for the View virtual server from all sources. If you do
   not have a need to restrict access to the virtual server, leave this option selected and then continue with b.
- Restrict source addresses

Select this option if you want to restrict access to the View virtual server by IP address or network address.

a. What IP or network addresses should be allowed to access your application? Specify the IP address or network access that should be allowed access to the View virtual server. You can

specify a single IP address, a list of IP addresses separated by spaces (not commas or other punctuation), a range of IP addresses separated by a dash (for example **192.0.2.10-192.0.2.100**), or a single network address, such as **192.0.2.200/24**.

#### b. How do you want to control access to your application from sources with a low reputation score?

The BIG-IP AFM uses an IP intelligence database to categorize IP addresses coming into the system. Choose what you want the system to do for sources that are attempting to access the View virtual server with a low reputation score. For more information, see the BIG-IP AFM documentation.

(i) <u>Important</u> You must have an active IP Intelligence license for this feature to function. See <u>https://f5.com/products/modules/ip-intelligence-services</u> for information.

- Allow all sources regardless of reputation Select this option to allow all sources, without taking into consideration the reputation score.
- Reject access from sources with a low reputation Select this option to reject access to the View virtual server from any source with a low reputation score.
- Allow but log access from sources with a low reputation Select this option to allow access to the View virtual server from sources with a low reputation score, but add an entry for it in the logs.

#### c. Would you like to stage a policy for testing purposes?

Choose whether you want to stage a firewall policy for testing purposes. A staged policy allows you to evaluate the effect a policy has on traffic by analyzing the system logs, without actually modifying traffic based on the firewall rules. You must already have a policy on the system in order to select it.

#### Do not apply a staging policy

Select this option if you do not want to apply a logging profile at this time. You can always re-enter the template at a later date to add a logging profile. Continue with the next question.

#### • Select an existing policy from the list

If you have already created a firewall policy for this implementation, select it from the list. Only policies that already exist on the system appear in the list. To create a new policy, on the Main tab, click **Security > Network Firewall > Policies**. Specific instructions for creating a firewall policy is outside the scope of this iApp and deployment guide.

#### d. Which logging profile would you like to use?

Choose whether you or not you want to use a logging profile for this AFM implementation. You can configure the BIG-IP system to log detailed information about BIG-IP system Network Firewall events and store those logs on the BIG-IP system or a remote logging server (supports syslog and Splunk). If you want to use a logging profile, we recommend creating one outside this template. The list only contains profiles with Network Firewall enabled.

#### • Do not apply a logging profile

Select this option if you do not want to apply a logging profile at this time. You can always re-enter the template at a later date to add a logging profile. Continue with the next question.

#### • Select an existing logging profile from the list

If you have already created a logging profile for this implementation, select it from the list. You must create a profile before it is available in the list. To create a logging profile, on the Main tab, click **Security > Event Logs > Logging Profiles**. Specific instructions for creating a logging profile is outside the scope of this iApp and deployment guide. See the online help or the *About Local Logging with the Network Firewall* chapter of the *BIG-IP Network Firewall*: *Policies and Implementations* guide for more information.

# **SSL Encryption**

In this section, you configure the SSL encryption options for the View deployment.

#### 1. How should the BIG-IP system handle encrypted traffic?

Select whether you want to configure the BIG-IP system for SSL offload or SSL bridging.

If your application requires encryption and session persistence (which ensures requests from a single user are always distributed to the server on which they started), we recommend you configure the BIG-IP system for SSL offload. This allows the system to more accurately persist connections based on granular protocol or application-specific variables.

Because encryption and decryption of SSL is computationally intensive and consumes server CPU resources, if your environment does not require encryption between the BIG-IP system and the servers, select SSL Offload to terminate the SSL session from the client at the BIG-IP system and provide cleartext communication from the BIG-IP system to the servers.

If security requirements do not allow the BIG-IP system to offload SSL, select to re-encrypt to the servers. With this selection the system will use the SSL ID or Client/Server IP to enforce session persistence. Because these parameters are less granular, you may experience inconsistent distribution of client requests.

#### • Terminate SSL for clients, plaintext to View servers (SSL offload)

Choose this method if you want the BIG-IP system to offload SSL processing from the View servers. You need a valid SSL certificate and key for this method.

#### Terminate SSL from clients, re-encrypt to servers

Choose this method if you want the BIG-IP system to terminate SSL to process it, and then re-encrypt the traffic to the servers (SSL Bridging). You also need a valid SSL certificate and key for this method.

With this method, the servers must process the encrypted traffic, so you have to install and manage certificates on both the servers and the BIG-IP system. Certificates that you install on the servers may be self-signed and can be a lesser encryption strength (shorter bit length) than the certificate on the BIG-IP system, if internal encryption requirements are different than those that apply to public-facing traffic.

#### 2. Which Client SSL profile do you want to use? Advanced

The iApp can create a new Client SSL profile, or if you have previously created a Client SSL profile which contains the appropriate SSL certificate and key for your View implementation, you can select it from the list.

- Select the Client SSL profile you created from the list If you manually created a Client SSL profile, select it from the list.
- Create a new Client SSL profile

Select this option if you want the iApp to create a new Client SSL profile.

a. Which SSL certificate do you want to use?

Select the SSL certificate you imported for this View deployment.

If you have not yet imported a trusted certificate, you must import one before it appears in the list. You can either complete the template using the default certificate and key, import the trusted certificate and key, use the Reconfigure option to reenter the template, and then select them from the lists; or exit the template to import the certificate and key, and then start the configuration over from the beginning.

Warning The default certificate and key on the BIG-IP system is not secure and should never be used in production environments. The trusted certificate must be valid for all fully qualified domain names used to access the application. For more information on importing certificates and keys, see the BIG-IP documentation.

b. Which SSL private key do you want to use? Select the associated SSL private key.

Select the associated SSE private key.

## c. <u>Which intermediate certificate do you want to use?</u> Advanced

If your implementation requires an intermediate or chain certificate, select the appropriate certificate from the list. You must have already imported the intermediate certificate before it appears in the list.

Immediate certificates are intended to create a chain of trust between the CA that signed the certificate and the CA that is already trusted by the recipient of the certificate. This allows the recipient to verify the validity of the certificates presented, even when the signing CA is unknown.

#### 3. Do you want to redirect inbound HTTP traffic to HTTPS? Advanced

Select whether you want the BIG-IP system to automatically redirect HTTP traffic to the HTTPS virtual server. This can lead to a better users experience if users forget to use HTTPS when attempting to connect to the View deployment.

#### • Redirect HTTP to HTTPS

Select this option (the default) for the BIG-IP attaches a small redirect iRule to the virtual server. You must specify the appropriate port in the next question.

#### a. From which port should traffic be redirected?

Specify the port number for the traffic that you want to redirect to HTTPS. The most common is port 80 (the default).

#### • Do not redirect HTTP to HTTPS

Select this option if you do not want to enable the automatic redirect.

#### 4. Which Server SSL profile do you want to use? Advanced

This question only appears if you selected SSL bridging.

Select whether you want the iApp to create an F5 recommended Server SSL profile, or if you want to choose a Server SSL profile you already created.

#### • Select the Server SSL profile you created from the list

If you have previously created a Server SSL profile for your View implementation, from the list, select the existing Server SSL profile you created. Note that if you are using a previously created Server SSL profile, and are using the native PCoIP proxy functionality, you must have the **Server Name** set to **SNI=pcoip-default-sni** in the Server SSL profile.

## Use F5's recommended Server SSL profile

Select this option if you want the iApp to create a new Server SSL profile.

The default, F5 recommended Server SSL profile uses the *serverssl-insecure-compatible* parent profile. For information about the ciphers used in the Server SSL profile, see *http://support.f5.com/kb/en-us/solutions/public/8000/800/sol8802.html*.

# PC over IP

In this section, you configure PCoIP settings for the deployment. This section **does not** appear if you selected to use the BIG-IP APM as a PCoIP gateway.

#### 1. Should PCoIP connections go through the BIG-IP system?

Select whether PCoIP connections are routed through the BIG-IP system.

• No, PCoIP connections should not go through the BIG-IP system

Select this option if you do not want PCoIP connections routed through the BIG-IP system as a part of this configuration.

If PCoIP connections will not go through the BIG-IP system, you must have a route on the system for traffic between the clients and the Virtual Desktops. If you do not have a route between the View Client and the Virtual Desktop, you can either exit this iApp template, configure a route on the BIG-IP system, and then start over; or select Yes now, and then reconfigure the iApp after you have created the route.

If you select No, and do not have a route configured, the configuration produced by the iApp will not function properly. For more information on configuring routes on the BIG-IP system, see the online help for routes (Main tab > Network > Routes) or the BIG-IP system manuals.

If you select No, continue with Virtual Servers and Pools on page 21; no further information is needed.

#### • Yes, PCoIP connections should go through the BIG-IP system

Select this option if you want PCoIP connections routed through the BIG-IP system. If you answer Yes, you also have the option of VMware USB redirects going through the BIG-IP system.

#### a. <u>Will PCoIP connections be proxied by the View Security Servers?</u>

Select whether PCoIP connections will be forward proxied by the View Security Servers. Your answer here determines how the BIG-IP system handles the PCoIP traffic.

#### No, PCoIP connections are not proxied by the View Security Servers

Select this option if PCoIP connections are not forward proxied by the View Security Servers. In this case, the BIG-IP system creates TCP and UDP forwarding virtual servers on port 4172. These two virtual servers act as a route between the clients and the Virtual Desktops through the BIG-IP system.

- a. <u>On which network do the Virtual Desktops reside?</u> Specify the network on which the Virtual Desktops reside.
- What is the network mask for the virtual desktops? Type the subnet mask associated with the network of the Virtual Desktops.
- c. Which VLANs should accept PCoIP traffic?

Select whether you want to allow PCoIP traffic destined for the forwarding virtual servers from all VLANs, or if you want to specify the VLANs that can accept or should deny traffic. By restricting PCoIP traffic to specific VLANs adds an additional layer of security.

- All VLANs should accept PCoIP traffic Select this option if you do not want to restrict PCoIP traffic from specific VLANs.
- Accept PCoIP traffic only from specific VLANs Select this option if you want this virtual server to only accept traffic from the VLANs you specify.
  - a. <u>Which VLANs should be allowed?</u>
     From the **Options** box, click the name of the applicable VLAN(s) and then click the Add (<<) button to move them to the **Selected** box.
- **Deny PCoIP traffic from specific VLANs** Select this option if you want this virtual server to deny traffic from the VLANs you specify.
  - a. Which VLANs should be denied?

From the **Options** box, click the name of the applicable VLAN(s) and then click the Add (<<) button to move them to the **Selected** box.

Yes, PCoIP connections are proxied by the View Security Servers
 Select this option if you PCoIP connections are forward proxied by the View Security Servers. The iApp does not create
 forwarding virtual servers, and instead directs all PCoIP traffic back to the View Servers. You *must* enable PCoIP
 Secure Gateway Address on the View servers for this option to function properly.

## 2. Will VMware View HTML 5 client connections go through the BIG-IP system?

Select whether your View HTML 5 client connections will go through the BIG-IP system or not. For more information on HTML 5 support in View, see the VMware documentation.

- No, support only View Client connections Choose No if you only need to support View Client connections and do not need to support the View HTML 5 client.
- Yes, support HTML 5 View clientless browser connections

Choose this option to enable support for both HTML 5 clientless browser connections and View Client connections to the Virtual Desktops. You must verify the Connection servers are configured to direct HTML 5 connections to the BIG-IP virtual server address.

# Virtual Servers and Pools

This next section of the template asks questions about the BIG-IP virtual server. A virtual server is a traffic-management object on the BIG-IP system that is represented by an IP address and a service. Clients can send traffic to a virtual server, which then directs the traffic according to your configuration instructions.

# 1. What virtual server IP address do you want to use for remote, untrusted clients?

Type the IP address you want to use for the BIG-IP LTM or APM virtual server for external clients.

#### 2. What virtual server IP address do you want to use for local clients?

This is optional. Type the IP address you want to use for the BIG-IP LTM virtual server for internal, trusted clients. This IP address, combined with the port you specify below, becomes the BIG-IP virtual server address and port, which internal clients use to access the application. The system intercepts requests to this IP:Port and distributes them to the View Connection servers. Leave this field blank if you do not wish to create a virtual server for internal trusted clients.

#### 3. What service port do you want to use for the virtual server(s)?

Specify the service port you want to use for the virtual server(s). The port you specify here is used for both the remote, untrusted client virtual server, and the optional internal, trusted virtual server.

#### 4. What FQDN will clients use to access the View environment?

Type the Fully Qualified Domain Name (FQDN) that clients use to access VMware View. In our example, we use *view.view5.example.com*, which is the host name that resolves to the LTM virtual server address in the previous question.

#### 5. Which persistence profile do you want to use? Advanced

Select whether you want the iApp to create a new persistence profile, or if you have previously created a persistence profile for your View implementation.

#### • Select the persistence profile you created from the list

If you have created a persistence profile for your View implementation, from the list, select the existing profile you created.

#### • Do not use persistence

If your implementation does not require persistence select this option.

• Use F5's recommended persistence profile

Select this option if you want the iApp to create a new persistence profile. The iApp creates a Source Address persistence profile, which uses the source address to direct all subsequent requests from a given client to the same View server in the pool. We recommend this method, unless you have a specific reason to use another profile.

#### 6. Which load balancing method do you want to use? Advanced

Select the load balancing method you want to use for this View Server pool. We recommend the default, **Least Connections** (member). For more information on the available load balancing methods, see the BIG-IP documentation or the Pool online help.

#### 7. Should the BIG-IP system queue TCP requests? Advanced

Select whether the BIG-IP system should queue TCP requests.

TCP request queuing provides the ability to queue connection requests that exceed the capacity of connections for a pool, as determined by the connection limit. Consequently, instead of dropping connection requests that exceed the capacity of a pool, TCP request queuing enables those connection requests to reside within a queue according to defined conditions until capacity becomes available. For more information on TCP Request Queuing, see the *Preventing TCP Connection Requests From Being Dropped* chapter in the **BIG-IP Local Traffic Manager: Implementations** guide, available on Ask F5.

# () Important TCP Request Queuing is an advanced feature and should be used only if you understand how it will affect your deployment, including application behavior and BIG-IP performance. If you enable TCP Request Queuing, you must have a Connection Limit set on at least one of the nodes when configuring the Address/Port for the nodes.

• No, do not enable TCP request queuing

Select this option to leave TCP request queuing disabled. We recommend leaving TCP request queuing disabled unless you have a specific need to use it.

Yes, enable TCP request queuing

Select this option to enable TCP request queuing. You must answer the following questions.

- a. <u>What is the maximum number of queued TCP requests?</u>
   Type the maximum number of requests you want to queue. We do **not** recommend using 0, which means unlimited and is only constrained by available memory.
- b. <u>How many milliseconds should requests stay in the queue?</u> Type a number of milliseconds for the TCP request timeout value.

#### 8. <u>Use a Slow Ramp time for newly added servers?</u> Advanced

Select whether you want to use a Slow Ramp time.

With Slow Ramp, the BIG-IP system gradually adds connections to a newly-enabled or newly-added View server over a time period you specify, rather than sending a full proportion of the traffic immediately. Slow Ramp is essential when using the Least Connections load balancing method (our recommended method for View), as the BIG-IP system would otherwise send all new connections to a new server immediately, potentially overwhelming that server.

#### Use Slow Ramp

Select this option for the system to implement Slow Ramp time for this pool.

#### a. How many seconds should Slow Ramp time last?

Specify a duration in seconds, for Slow Ramp. The time period you select for Slow Ramp is highly dependent on the speed of your server hardware and the behavior of your web services. The default setting of 300 seconds (5 minutes) is very conservative in most cases.

#### • Do not use Slow Ramp

Select this option if you do not want to use Slow Ramp. If you select this option, we recommend you do not use the Least Connections load balancing method.

#### 9. Do you want to enable Priority Group Activation? Advanced

Select whether you want to use Priority Group Activation.

Priority Group Activation allows you to segment your servers into priority groups. With Priority Group Activation, the BIG-IP system load balances traffic according to the priority number you assign to the pool members. A higher number indicates higher priority. Traffic is only sent to the servers with the highest priority, unless the number of available servers in that priority group falls below the value you specify as the minimum. The BIG-IP system then sends traffic to the group of servers with the next highest priority, and so on. See the BIG-IP documentation for more details.

#### • Do not use Priority Group Activation

Select this option if you do not want to enable Priority Group Activation.

#### Use Priority Group Activation

Select this option if you want to enable Priority Group Activation. You must add a priority to each View server in the Priority box described in #9.

#### a. What is the minimum number of active members for each priority group?

Specify the minimum number of servers that must be active to continue sending traffic to the priority group. If the number of active servers falls below this minimum number you set, traffic is sent to the group of servers with the next highest priority group number.

#### 10. Which servers should be included in this pool?

Specify the IP Address for each View server. If you are using nodes that already exist on the BIG-IP system, you can select them from the list. Otherwise, type the IP address in the box. Specify the service port in the **Port** box.

You can optionally add a Connection Limit. If you enabled Priority Group Activation, you must also specify a Priority for each device. Click **Add** to include additional servers in the pool.

#### 11. Where will the virtual servers be in relation to the View servers? Advanced

Select whether your BIG-IP virtual servers are on the same subnet as your View Servers, or on different subnets. This setting is used to determine the SNAT (secure NAT) and routing configuration.

#### BIG-IP virtual servers IP and View servers are on the same subnet

Select this option if the BIG-IP virtual servers and the View servers are on the same subnet. In this case SNAT is configured on the BIG-IP virtual server and you must specify the number of concurrent connections.

#### a. What is the maximum number of concurrent users you expect?

Select whether you expect more or fewer than 6000 concurrent users to each View server. This answer is used to determine what type of SNAT that system uses. A SNAT is an object that maps the source client IP address in a request to a translation address defined on the BIG-IP device. The system configures SNAT Auto Map (fewer than 6000) or a SNAT pool (more than 6000).

#### • Fewer than 6000

Select this option if you expect fewer than 6000 concurrent users per server. With this option, the system applies SNAT Auto Map, which doesn't require any additional IP addresses, as the system uses an existing self IP address for translation.

#### More than 6000

Select this option if you expect more than 6000 users at one time to each server. With this option, the iApp creates a SNAT Pool, for which you need one IP address for each 6000 users you expect.

#### a. Which IP addresses do you want to use for the SNAT pool?

Specify one otherwise unused IP address for every 6000 concurrent users you expect, or fraction thereof. Click **Add** for additional rows.

(i) Important If you choose more than 6000 users, but do not specify enough SNAT pool address(es), after the maximum connection limit of 6000 concurrent users per server is reached, new requests fail.

#### BIG-IP virtual server IP and View servers are on different subnets

If the BIG-IP virtual servers and View servers are on different subnets, the following question appears asking how routing is configured.

#### a. How have you configured routing on your View servers?

If you selected different subnets, this question appears asking whether the View servers use this BIG-IP system's Self IP address as their default gateway. Select the appropriate answer.

#### • View servers do not have a route to clients through the BIG-IP

If the View servers do not have a route to clients through the BIG-IP system, SNAT is configured on the BIG-IP virtual server and you must select the expected number of concurrent users in the next question.

#### a. What is the maximum number of concurrent users you expect?

Select whether you expect more or fewer than 6000 concurrent users to each View server. This answer is used to determine what type of SNAT that system uses. A SNAT is an object that maps the source client IP address in a request to a translation address defined on the BIG-IP device. The system configures SNAT Auto Map (fewer than 6000) or a SNAT pool (more than 6000).

#### • Fewer than 6000

Select this option if you expect fewer than 6000 concurrent users per server. With this option, the system applies SNAT Auto Map, which doesn't require any additional IP addresses, as the system uses an existing self IP address for translation.

#### • More than 6000

Select this option if you expect more than 6000 users at one time to each server. With this option, the iApp creates a SNAT Pool, for which you need one IP address for each 6000 users you expect.

a. Which IP addresses do you want to use for the SNAT pool?

Specify one otherwise unused IP address for every 6000 concurrent users you expect, or fraction thereof. Click **Add** for additional rows.

(i) Important If you choose more than 6000 users, but do not specify enough SNAT pool address(es), after the maximum connection limit of 6000 concurrent users per server is reached, new requests fail.

### • View servers have a route to clients through the BIG-IP Select this option if the View servers use the BIG-IP system as their default gateway. In this scenario, no additional configuration is necessary to ensure correct server response handling.

#### 12. Should the BIG-IP system insert the X-Forwarded-For header? Advanced

Select whether you want the BIG-IP system to insert the X-Forwarded-For header in the HTTP header for logging purposes.

• Yes, insert the X-Forwarded-For header

Select this option if you want the system to include the X-Forwarded-For header. You may have to perform additional configuration on your View servers to log the value of this header. For more information on configuring logging on the View servers, refer to the VMware documentation.

 No, do not insert the X-Forwarded-For header Select this option if you do not want the system to include X-Forwarded-For in the HTTP header.

## **Client Optimization**

In this section, you configure the client optimization settings, such as caching and compression profiles. All but one of these options are available only if you selected Advanced.

#### 1. Which Web Acceleration profile do you want to use for caching? Advanced

This question only appears if you chose not to deploy BIG-IP APM, or if you chose to deploy APM and to forward proxy PCoIP traffic

The iApp can create a new Web Acceleration profile for caching, or if you have already created a Web Acceleration profile for the View servers, you can select it from the list. You can also choose not to use a Web Acceleration profile if your implementation does not require caching on the BIG-IP system.

Caching can improve client request response times and improve server scalability by reducing load associated with processing subsequent requests.

#### • Use F5's recommended Web Acceleration profile

Select this option to have the system create the recommended Web Acceleration profile. The system uses the optimizedcaching parent profile for View.

• Do not use a Web Acceleration profile

Select this option if you do not require the BIG-IP system to perform caching.

• Select the Web Acceleration profile you created from the list

If you created a custom Web Acceleration profile for the View servers, select it from the list. You should only use a custom Web Acceleration profile if you need to define specific URIs that should or should not be cached.

#### 2. Which HTTP compression profile do you want to use?

This question only appears if you chose not to deploy BIG-IP APM, or if you chose to deploy APM and to forward proxy PCoIP traffic.

The iApp can create a new HTTP Compression profile for compression, or if you have already created an HTTP Compression profile for the View servers, you can select it from the list. You can also choose not to use an HTTP Compression profile if your implementation does not require compression on the BIG-IP system.

Compression improves performance and end user experience for Web applications that suffer from WAN latency and throughput bottlenecks. Compression reduces the amount of traffic sent to the client to complete a transaction.

- Use F5's recommended compression profile
   Select this option to have the system create the recommended HTTP Compression profile. The system uses the wanoptimized-compression parent profile for VMware View.
- Do not compress HTTP responses

Select this option if you do not require the BIG-IP system to perform compression.

• Select the HTTP Compression profile you created from the list If you created a custom HTTP Compression profile for the View servers, select it from the list.

#### 3. <u>How do you want to optimize client-side connections?</u> Advanced

The iApp can create a new client-side TCP profile what is optimized for either LAN or WAN clients, or if you have already created a TCP profile for the View servers, you can select it from the list.

The client-side TCP profile optimizes the communication between the BIG-IP system and the client by controlling the behavior of the traffic which results in higher transfer rates, improved connection reliability and increased bandwidth efficiency.

Use F5's recommended optimizations for WAN clients

Select this option if the majority of clients are connecting to the environment over the WAN. The system creates the recommended WAN-optimized TCP profile using the tcp-wan-optimized parent profile for View.

• Use F5's recommended optimizations for LAN clients

Select this option if the majority of clients are connecting to the environment across the LAN. The system creates the recommended WAN-optimized TCP profile using the tcp-lan-optimized parent profile for View.

• Select the TCP profile you created from the list If you created a custom TCP profile for the View servers, select it from the list.

# **Server Optimization**

In this section, you configure the server optimization settings, such as OneConnect and NTLM profiles. This entire section is available only if you selected Advanced.

#### 1. Which OneConnect profile do you want to use? Advanced

This question does not appear if you are using the secure PCoIP proxy scenario

The iApp can create a new OneConnect profile for connection pooling, or if you have already created an OneConnect profile for the View servers, you can select it from the list. You can also choose not to use a OneConnect profile if your implementation does not require connection pooling on the BIG-IP system.

OneConnect (connection pooling or multiplexing) improves server scalability by reducing load associated with concurrent connections and connection rate to View servers. When enabled, the BIG-IP system maintains one connection to each View server which is used to send requests from multiple clients.

#### • Use F5's recommended OneConnect profile

Select this option to have the system create the recommended OneConnect profile. The system uses the oneconnect parent profile with a Source Mask of 255.255.255.255 for VMware View.

#### • Do not use a OneConnect profile

Select this option if you do not require the BIG-IP system to perform connection pooling using a OneConnect profile.

• Select the OneConnect profile you created from the list If you created a custom OneConnect profile for the View servers, select it from the list.

#### 2. How do you want to optimize server-side connections? Advanced

The iApp can create a new server-side TCP profile what is optimized for either the LAN or WAN, or if you have already created a TCP profile for the View servers, you can select it from the list.

The server-side TCP profile optimizes the communication between the BIG-IP system and the server by controlling the behavior of the traffic which results in higher transfer rates, improved connection reliability and increased bandwidth efficiency.

• Use F5's recommended optimizations for the LAN Select this option if the servers behind the BIG-IP system are on the LAN. The system creates the recommended LANoptimized TCP profile using the tcp-lan-optimized parent profile for View.

#### • Use F5's recommended optimizations for the WAN

Select this option if the servers behind the BIG-IP system are on the WAN. The system creates the recommended WANoptimized TCP profile using the tcp-wan-optimized parent profile for View.

• Select the TCP profile you created from the list If you created a custom server-side TCP profile for the View servers, select it from the list.

# **Application Health**

In this section, you configure the health monitoring settings.

#### 1. Create a new health monitor or use an existing one?

The iApp can create a new health monitor for the View servers, or if you have already created a health monitor, you can select it from the list.

The iApp creates an HTTP or HTTPS monitor to verify the health of the View servers, depending on whether you selected SSL offload or SSL bridging in a previous question.

Select the monitor you created from the list

If you manually created the health monitor, select it from the list.

If you are deploying BIG-IP APM, continue with #2, otherwise, continue with the next section.

Create a simple health monitor

Select this option to enable the iApp to create a monitor that verifies basic web services are available on the View servers.

Create an advanced health monitor

Select this option if you want the iApp to create a new advanced health monitor. The advanced monitor verifies all View services required to render published pools are properly running, and ensures at least one available entitled pool for the user (that you specify in the following questions) is available.

#### a. What user name should the monitor use?

Specify the user name of an account with access to the View servers. This account must be set to never expire, otherwise, a locked, deleted, or expired account will cause the BIG-IP system to mark the servers as unavailable and they will not be accessible until the account is reactivated. We recommend creating a new user account specifically for this monitor. This user must also have at least one available and entitled Virtual Desktop pool.

#### b. What is the password associated with that account?

Type the password for the user name you entered in the previous question.

#### c. What is the NetBIOS domain name for your environment?

Type the domain name for your environment in NetBIOS format, such as DOMAIN.

d. <u>Do Connection servers have a pre-login message enabled?</u>

Choose whether your View Connections servers require a pre-login message. A pre-login message requires the user agree to the message to continue.

- No, Connection servers do not have a pre-login message Select this option if your Connection servers do not have a pre-login message enabled.
- Yes, Connection servers have a pre-login message Select this option if your Connection servers are configured to display a pre-login message. Selecting Yes configures the BIG-IP health monitor to send the correct response to the pre-login message sent by the Connection server.

#### e. Which logging level do you want to use for this monitor?

Select the log level for the associated monitor being used in this solution. Log entries are found in the LTM system log file: /var/log/ltm.

- Monitor logs disabled
   Select this option if you do not want monitor logs enabled at all
- Monitor logging enabled Select this option if you want the monitor logs enabled at the default level (as opposed to verbose logging).
- Verbose monitor logging enabled Select this option if you want to enable verbose logging for the health monitor.

#### f. What published application(s) or pool(s) should the BIG-IP system expect in the monitor response?

Type the published application name or pool the BIG-IP system should look for in the response to the health monitor. The published application name or desktop pool is case sensitive and must exactly match the resource display name you have configured on your Connection servers; spaces are ok in this field. Click the **Add** button to include additional pools or applications.

#### g. Do all published applications or desktop pools listed need to be available?

If you specified multiple applications or pools in the previous question, you have the option of requiring only one of the applications or pools to be returned by the server, or requiring all of the applications and pools you specified be available.

• Only one of the applications or desktop pools listed need to be returned by the server Select this option if you want the health monitor to require only one of the applications or pools you specified is returned by the servers in order for the server to be marked as available.

#### All listed applications or desktop pools need to be returned by the server

Select this option if you want the health monitor to require all of the applications or pools you specified are returned by the servers in order for the server to be marked as available. If even one of the applications or pools is not returned, the server will be considered unavailable by the BIG-IP system until all applications or pools are once again available.

#### 2. How many seconds should pass between health checks?

Specify how long the system should wait between each health check. This is used as the Interval setting for the monitor. We recommend the default of 30 seconds.

#### iRules

This section asks if you want to add custom iRules to the View deployment. This entire section is available only if you selected Advanced.

iRules are a scripting language that allows an administrator to instruct the system to intercept, inspect, transform, direct and track inbound or outbound application traffic. An iRule contains the set of instructions the system uses to process data flowing through it, either in the header or payload of a packet.

#### 1. Do you want to add any custom iRules to this configuration? [Advanced]

If you have iRules you want to attach to the virtual server the iApp creates for View, from the **Options** box, click the name of the applicable iRule(s) and then click the Add (<<) button to move them to the **Selected** box.

If you do not want to add any iRules to the configuration, continue with the following section.

Warning While iRules can provide additional functionality not present in the iApp, iRules are an advanced feature and should be used only if you understand how each iRule will affect your deployment, including application behavior and BIG-IP system performance. We recommended you verify the impact of an iRule prior to deployment in a production environment.

#### 2. Do you want to add any custom iRules to the APM virtual server? Advanced

If you are using BIG-IP APM, you have the option of attaching iRules to the virtual server the iApp creates for VMware View. If you have iRules to attach, from the **Options** box, click the name of the applicable iRule(s) and then click the Add (<<) button to move them to the **Selected** box.

If you do not want to add any iRules to the configuration, continue with the following section.

Warning While iRules can provide additional functionality not present in the iApp, iRules are an advanced feature and should be used only if you understand how each iRule will affect your deployment, including application behavior and BIG-IP system performance. We recommended you verify the impact of an iRule prior to deployment in a production environment.

# Statistics and Logging

In this section, you configure the statistics and logging options. This entire section is available only if you selected Advanced.

#### 1. Do you want to enable Analytics for application statistics? Advanced

Select whether you want to enable Analytics for the View deployment.

Analytics, also known as Application Visibility Reporting (AVR), allows you to view statistics specific to your VMware View implementation. AVR is available on all BIG-IP systems v11 and later, however you must have the AVR provisioned for this option to appear. Note that this is only for application visibility reporting, you can view object-level statistics from the BIG-IP without provisioning AVR.

# Warning Enabling Analytics may adversely affect overall system performance. If you choose to enable Analytics, we recommend gathering statistics for a set time period, such as one week, and then re-entering this template and disabling Analytics while you process the data.

If you plan on using AVR for analytics, we recommend creating a custom Analytics profile. To create a new profile, from the Main tab, select **Profiles** and then click **Analytics**. Click **New** and then configure the profile as applicable for your configuration. See the online help or product documentation for specific instructions. To select the new profile, you need to restart or reconfigure the iApp template.

- Do not enable Application Visibility Reporting for analytics Select this option if you do not want to use Application Visibility Reporting for VMware View at this time.
- Use the default analytics profile

Select this option if you want to use the default analytics profile for your View implementation. If you want to use AVR, we strongly recommend creating a custom analytics profile for your View deployment.

• Select the analytics profile you created from the list If you created a custom analytics profile for the View servers, select it from the list.

#### 2. Which HTTP request logging profile do you want to use? [Advanced]

The iApp allows you to use a custom Request Logging profile you created outside the template. You can also choose not to enable Request Logging.

HTTP request logging on the BIG-IP system enables customizable log messages to be sent to a syslog server for each HTTP request processed by this application.

# () *Important* The performance impact of using this Request Logging should be thoroughly tested in a staging environment prior to enabling on a production deployment.

The iApp does not provide the ability to create a Request Logging profile, you must have an existing profile. See Local Traffic>>Profiles: Other: Request Logging to create this profile.

- Do not enable HTTP Request Logging Select this option if you do not want to enable Request Logging at this time.
- Select the Request Logging profile you created from the list If you created a custom Request Logging profile for the View servers, select it from the list.

# Finished

Review the answers to your questions. When you are satisfied, click the **Finished** button. The BIG-IP system creates the relevant objects. If using BIG-IP APM, you may need to click the **Apply Access Policy** link (in the upper left corner of the Configuration utility, to the right of the F5 logo) after running the iApp template.

# Modifying the iApp configuration if necessary

The iApp application service you just created can be quickly and easily modified if you find it necessary to make changes to the configuration. The Strict Updates feature of the iApp prevents users from manually modifying the iApp configuration (Strict Updates can be turned off, but use extreme caution). As a safer option, the iApp allows you to re-enter the template, make changes, and then update the template. The modifications are automatically made to any of the associated objects.

#### To modify the configuration

- 1. On the Main tab, expand iApp and then click Application Services.
- 2. Click the name of your VMware View Application service from the list.
- 3. On the Menu bar, click Reconfigure.
- 4. Make the necessary modifications to the template.
- 5. Click the **Finished** button.

# Deleting the iApp configuration

You can simply delete the iApp configuration from the Application Services Properties page by clicking Delete.

# Next steps

After completing the iApp Template, the BIG-IP Application Services page opens for the VMware View service you just created. To see the list of all the configuration objects created to support View, on the Menu bar, click **Components**. The complete list of all View related objects opens. You can click individual objects to see the settings.

Once the objects have been created, you are ready to use the new deployment.

# Modifying DNS settings to use the BIG-IP virtual server address

Before sending traffic to the BIG-IP system, your DNS administrator may need to modify any DNS entries for the VMware View implementation to point to the BIG-IP system's virtual server address.

# Troubleshooting

- Q: What do I use as the "External URL" in my View Connection Server settings?
- A: The External URL is the IP or DNS address that the View Client uses to connect back to the network. In this deployment guide, we give the example of the External URL https://broker.example.com:443. In this example we are suggesting that the IP addresses mapped to this Virtual Server is configured on the BIG-IP LTM. Connections from the View Client therefore map back to this IP address. If there is an upstream device, such as a firewall or router, in front of the BIG-IP LTM that is providing NAT to the BIG-IP, the External URL should be the IP or DNS address that maps to that NAT device. The NAT device would then deliver the traffic to the BIG-IP system.
- **Q**: Why am I seeing a "Couldn't reach port 4001 and port 389" error from the VMware client when connecting to virtual desktop?
- A: Typically, this error occurs when the Connection Server and Virtual Desktop Agent are different versions, or if the Virtual Desktop Agent has not been installed on the virtual desktop. The iApp template does not create a virtual server to manage the traffic between the agent and Connection Server. However, there could be an issue caused by the port being blocked by another network device; View Connection servers need to be able to communicate on port 4001 to the Virtual Desktop Agent.

After you have verified the correct version of the Virtual Desktop Agent has been installed on the virtual desktop, we recommend trying to verify port communication:

Ports required from Client to Agent without Security Server are:

- 3389 RDP
- 50002 PCoIP
- 4172 PCoIP (View 4.6)
- 4001 -JMS

Port required from Client to Agent with Security Server is:

• 80 - HTTP and 443 to Security Server

To verify that the virtual desktop can communicate with the Connection Server over port 4001, run **netstat** on your virtual desktop using the following command:

#### netstat -an

If there is a connection between the local address and the Connection Server, the output looks similar to the following:

#### Proto Local Address Foreign Address State

#### TCP "IPOfVirtualMachine:random Port" "IP of the Connection Server:4001 ESTABLISHED

Note: Connectivity can be also tested by performing the netstat command on the Connection Server. After running netstat on the Connection server, the output should look similar to the following:

#### Proto Local Address Foreign Address State

#### TCP "IP of the Connection Server:4001 "IPOfVirtualMachine:random Port" ESTABLISHED

You can also just use **telnet** to do a quick test:

#### telnet <ip address> 4001

If you receive a connection error, check your firewalls enabled on the virtual desktop, Connection Server, or in the network infrastructure between the two points.

- **Q**: Why are users initially able to connect to a VDI pool, then if they log out of a desktop and choose another VDI pool, receive an error message stating "Cannot verify your connection..."?
- A: When the BIG-IP system is performing SSL bridging (if it is performing SSL offload, you will not experience this issue), if a user chooses a VDI pool, and then later logs out of that pool and attempts to choose another from the list of pools presented, they may receive the following error: "*Cannot verify your connection. The server provided a self-signed certificate instead of a verifiable certificate. Because the server has provided a verifiable certificate in the past, there is a strong likelihood that your connection is not secure. Contact your administrator for details.*"

Currently the iApp deploys a persistence profile that uses a timeout value of 180 seconds (3 minutes).

To solve this issue, modify the BIG-IP persistence profile **Timeout** value to match the View **Global Timeout** value. In View 5.2, the default Global Timeout value is 10 hours (or 36000 seconds).

There are two ways you can modify the BIG-IP configuration: create a new persistence profile and select it from within the iApp template, or modify the existing profile after disabling Strict Updates. We recommend creating a new profile and attaching it using the iApp template to avoid having to disable the Strict Updates feature.

#### To create a new persistence profile and add it to the iApp

- a. On the Main tab, click **Local Traffic > Profiles**.
- b. On the menu bar, click **Persistence**, and then click the **Create** button.
- c. In the **Name** field, type a unique name.
- d. From the **Persistence Type** list, select **Source Address**
- e. In the **Timeout** row, click the **Custom** box, and then in the box, type a number of seconds that matches the View Global Timeout value. In our example, we type **36000**.
- f. If you selected that PCoIP connections should go through the BIG-IP system and are using Security Servers, in the **Match Across Services** row, click the **Custom** box, and then check the box to enable Match Across Services.
- g. Click Finished.
- h. On the Main tab, click iApp > Application Services, and then from the list, click the name of your View service.
- i. On the menu bar, click **Reconfigure**.
- j. In the *Virtual Servers and Pools* section, from the **Which persistence profile do you want to use?** question, select the persistence profile you just created.
- k. Click the **Finished** button.

This completes the configuration for creating a new profile.

#### To modify the existing profile

- a. On the Main tab, expand **iApp** and then click **Application Services**.
- b. Click the name of your VMware View Application service from the list.
- c. On the Menu bar, click **Properties**.
- d. If necessary, from the Application Service list, select Advanced.
- e. In the Strict Updates row, click the box to remove the check and disable Strict Updates.
- f. Click the **Update** button.
- g. On the Main tab, click **Local Traffic > Profiles**.
- h. On the menu bar, click **Persistence**, and then click the persistence profile created by the iApp. This profile starts with the name you gave the iApp template, followed by **\_src\_addr**.
- i. In the **Timeout** row, click the Custom box, and then in the box, type a number of seconds that matches the View Global Timeout value. In our example, we type **36000**.
- j. Click Update.
- k. We recommend re-enabling Strict Updates using steps a-f, but in step e, checking the **Strict Updates** box to re-enable Strict Updates.
- **Q**: Why do I see a black screen after successfully authenticating and selecting a pool?
- A: This is indicative of an issue with PCoIP traffic. Verify the BIG-IP system has a route to the user's Virtual Desktop, and UDP/TCP port 4172 are open. If you are using the BIG-IP system to natively proxy PCoIP, verify the BIG-IP system is running v11.4 or later with the most recent available hotfix and that your View environment is using version 5.2 or later. Verify your View client is one of the listed supported clients noted in the BIG-IP APM Client Compatibility Matrix manual for the version you are using, located at <a href="https://support.f5.com/kb/en-us/products/big-ip\_apm.html">https://support.f5.com/kb/en-us/products/big-ip\_apm.html</a>.

If you are not using the BIG-IP system to proxy PCoIP traffic, verify the client has a route to the user's Virtual Desktop.

- **Q**: After configuring BIG-IP APM as a PCoIP proxy, why are users with Horizon View 2.3 clients are having issues launching desktops?
- A: If you configured the BIG-IP APM to act as a PCoIP proxy and your users are having trouble launching desktops with Horizon View 2.3, you must add the following iRule to the HTTPS (port 443) virtual server.

If you used the iApp template to configure the BIG-IP system, you create the iRule manually and then attach it to the virtual server using the iApp. If you manually configured the system, attach the following iRule to the HTTPS (port 443) virtual server.

#### To create the iRule and add it to the virtual server

- 1. On the Main tab, expand Local Traffic and then click iRules.
- 2. Click Create.
- 3. In the Name box, type a unique name for this iRule.
- 4. In the **Definition** section, copy and paste the following iRule, omitting the line numbers.

| 1 | when HTTP_REQUEST {                                                               |
|---|-----------------------------------------------------------------------------------|
| 2 | if { [HTTP::path] == "/broker/xml" && [HTTP::header Expect] == "100-continue" } { |
| 3 | SSL::respond "HTTP/1.0 100 Continue\r\n\r\n"                                      |
| 4 | }                                                                                 |
| 5 | }                                                                                 |

- 5. Click the **Finished** button.
- Re-enter the iApp template (on the Main tab, click iApp > Application Services > [name of your View application service] and then from the Menu bar, click Reconfigure).
- 7. From the Which configuration mode do you want to use? question, select Advanced configure advanced options.
- 7. In the iRules section, from the *Do you want to add any custom iRules to this configuration*? question, select the iRule you just created and then click the Add (<<) button to move it to the Selected box.
- 8. Click the **Update** button.
- **Q**: Why am I getting script errors when trying to submit the iApp template?
- A: If you are receiving an error when trying to submit the template, it may because of an APM provisioning issue. This issue has been fixed as of version 1.2.1rc1 of the iApp template. If you are experiencing this issue, upgrade your application service to v1.2.1rc1 or later of the iApp template.
- **Q**: Why are available pool members being marked down after deploying the advanced health monitors?
- *A*: The advanced monitor created by the iApp template is unable to respond to disclaimer messages generated from Connection servers, which causes the monitor to mark servers down.

The next release of the iApp template will correct this behavior. Until that time, if you have disclaimer messages generated from Connection servers, you must either use the simple monitor option in the template (re-enter the template, and then from the "Create a new health monitor or use an existing one?" question, select "Create a Simple Monitor.") or use the BIG-IP APM to generate the disclaimer message and remove the disclaimer message from the Connection servers. See *d. Should the BIG-IP system show a message to View users during logon? on page 15.* 

- **Q**: Why are users getting multiple authentication prompts using the View Client? Why are the View desktop resources failing to render when connecting using a browser-based View connection?
- A: These issues occur if you have a pre-authentication message configured on your VMware Connection servers. Because BIG-IP APM displays a login prompt for the client, you must disable the **Display a pre-login message** setting on the VMware Horizon View server (see <u>https://support.f5.com/kb/en-us/products/big-ip\_apm/manuals/product/apm-third-party-integration-implementations-11-6-0/7.html</u> for more required settings for VMware Horizon View).

To workaround this issue using the iApp template, re-enter the iApp template (on the Main tab, click iApp > Application Services > [name of your View application service] and then from the Menu bar, click **Reconfigure**).

In the APM section, from the Should the BIG-IP system show a message to View users during logon? question, select Yes, add a message during logon. From the What message should be displayed to users? question, type the message you want to display.

- Q: Why do I see "http 500 error" directly after trying to connect to BIG-IP system?
- A: This could be a result of BIG-IP removing weak *Diffie Hellman* encryption (DHE) options from its cipher suite starting in BIG-IP release 12.0. If running BIG-IP TMOS 12+, add the following cipher string to your Server SSL profile:
   DEFAULT:!DHE:@STRENGTH. Doing so will remove the option to use DHE and order the remaining available cipher preferences according to strength.
- **Q**: Why are applications or Virtual Desktop resources not responding after selecting a resource?
- A: PCoIP (port 4172) TCP network traffic will flow through any matching virtual server that exists on the BIG-IP system (for example, an **any:any** forwarding virtual server), which may lead to Virtual Desktops failing to launch. You should ensure that your BIG-IP system does not contain virtual servers that will match TCP port 4172 network traffic to VMware Virtual Desktops.

# Appendix A: Configuring additional BIG-IP settings

This section contains information on configuring the BIG-IP system for objects or settings that are required, but not part of the template.

# Configuring DNS and NTP settings

If you are configuring the iApp to use BIG-IP APM, you must configure DNS and NTP settings on the BIG-IP system before beginning the iApp.

#### Configuring the DNS settings

In this section, you configure the DNS settings on the BIG-IP system to point to a DNS server that can resolve your Active Directory server or servers. In many cases, this IP address will be that of your Active Directory servers themselves.

Note: DNS lookups go out over one of the interfaces configured on the BIG-IP system, not the management interface. The management interface has its own, separate DNS settings.

() Important The BIG-IP system must have a self IP address in the same local subnet and VLAN as the DNS server, or a route to the DNS server if located on a different subnet. The route configuration is found on the Main tab by expanding **Network** and then clicking **Routes**. For specific instructions on configuring a route on the BIG-IP system, see the online help or the product documentation.

#### To configure DNS settings

- 1. On the Main tab, expand System, and then click Configuration.
- 2. On the Menu bar, from the **Device** menu, click **DNS**.
- 3. In the DNS Lookup Server List row, complete the following:
  - a. In the Address box, type the IP address of a DNS server that can resolve the Active Directory server.
  - b. Click the **Add** button.
- 4. Click Update.

#### Configuring the NTP settings

The next task is to configure the NTP settings on the BIG-IP system for authentication to work properly.

#### To configure NTP settings

- 1. On the Main tab, expand System, and then click Configuration.
- 2. On the Menu bar, from the **Device** menu, click **NTP**.
- 3. In the **Address** box, type the fully-qualified domain name (or the IP address) of the time server that you want to add to the Address List.
- 4. Click the Add button.
- 5. Click Update.

To verify the NTP setting configuration, you can use the **ntpq** utility. From the command line, run **ntpq** -np.

See http://support.f5.com/kb/en-us/solutions/public/10000/200/sol10240.html for more information on this command.

# Appendix B: Manual configuration tables

We strongly recommend using the iApp template to configure the BIG-IP system for VMware View. Users familiar with the BIG-IP system can use the following tables to configure the BIG-IP system manually. These tables contain a list of BIG-IP configuration objects along with any non-default settings you should configure as a part of this deployment. Unless otherwise specified, settings not mentioned in the table can be configured as applicable for your configuration.

Be sure to see the optional user name based persistence methods in the previous section.

#### Configuring the BIG-IP LTM for load balancing and SSL offload of View Connection Servers for intranet access

| Health Monitors (Local Traffic > Monitors)                                                                                                    |                                                                                                    |                                                                                                    |
|----------------------------------------------------------------------------------------------------|----------------------------------------------------------------------------------------------------|----------------------------------------------------------------------------------------------------|
| Simple Health monitor                                                                                                    |                                                                                                    |                                                                                                    |
| Name                                                                                                    | Type a unique name                                                                                                    |                                                                                                    |
| Туре                                                                                                    | HTTPS (Use HTTP if offloading                                                                                                    | SSL)                                                                                                    |
| Interval                                                                                                    | 30 (recommended)                                                                                                    |                                                                                                    |
| Timeout                                                                                                    | 91 (recommended)                                                                                                    |                                                                                                    |
| Send String                                                                                                    | GET /broker/xml/ HTTP/1.1\r                                                                                                    | \nHost: <fqdn environment="" for="" view="" your="">\r\nConnection: Close\r\n\r\n</fqdn>                                                                                                    |
| Receive String <sup>1</sup>                                                                                                    | clientlaunch-default                                                                                                    |                                                                                                    |
| Advanced Health monitor (op                                                                                                    | tional)                                                                                                    |                                                                                                    |
| Because of the complexity of the<br>IP system manually. In order to<br>accurately, select <b>Create an ad</b><br>section. All other information in t | e advanced health monitor, you m<br>create the monitor using the iApp<br>vanced health monitor from the<br>the iApp template does not need | ust create the monitor using the iApp template, even if you are otherwise configuring the BIG-<br>, you must answer the "What FQDN will clients use to access the View environment?" question<br>e health monitor question, and then accurately answer all of the questions in the Application Health<br>to be accurate. |
| Pools (Local Traffic > Pools)                                                                                                    |                                                                                                    |                                                                                                    |
| Name                                                                                                    | Type a unique name                                                                                                    |                                                                                                    |
| Health Monitor                                                                                                    | Select the monitor you created                                                                                                    | above                                                                                                    |
| Load Balancing Method                                                                                                    | Choose your preferred load ba                                                                                                    | lancing method                                                                                                    |
| Address                                                                                                    | Type the IP Address of the Con                                                                                                    | nection Server nodes                                                                                                    |
| Service Port                                                                                                    | 443 (Use 80 if offloading SSL) F                                                                                                    | Repeat Address and Service Port for all nodes                                                                                                    |
| Profiles (Local Traffic > Prof                                                                                                    | files)                                                                                                    |                                                                                                    |
|                                                                                                    | Name                                                                                                    | Type a unique name                                                                                                    |
| HTTP<br>(Profiles>Services)                                                                                                    | Parent Profile                                                                                                    | http                                                                                                    |
|                                                                                                    | Redirect Rewrite <sup>3</sup>                                                                                                    | Matching <sup>2</sup>                                                                                                    |
| HTTP Compression<br>(Profiles>Services)                                                                                                    | Name                                                                                                    | Type a unique name                                                                                                    |
|                                                                                                    | Parent Profile                                                                                                    | wan-optimized-compression                                                                                                    |
| Web Acceleration<br>(Profiles>Services)                                                                                                    | Name                                                                                                    | Type a unique name                                                                                                    |
|                                                                                                    | Parent Profile                                                                                                    | optimized-caching                                                                                                    |
| TCP WAN                                                                                                    | Name                                                                                                    | Type a unique name                                                                                                    |
| (Profiles>Protocol)                                                                                                    | Parent Profile                                                                                                    | tcp-wan-optimized                                                                                                    |
| TCP LAN                                                                                                    | Name                                                                                                    | Type a unique name                                                                                                    |
| (Profiles>Protocol)                                                                                                    | Parent Profile                                                                                                    | tcp-lan-optimized                                                                                                    |
| Persistence                                                                                                    | Name                                                                                                    | Type a unique name                                                                                                    |
| (Profiles>Persistence)                                                                                                    | Persistence Type                                                                                                    | Source Address Affinity                                                                                                    |
| OneConnect                                                                                                    | Name                                                                                                    | Type a unique name                                                                                                    |
| (Profiles>Other)                                                                                                    | Parent Profile                                                                                                    | oneconnect                                                                                                    |
|                                                                                                    | Name                                                                                                    | Type a unique name                                                                                                    |
| (Profiles->SSL)                                                                                                    | Parent Profile                                                                                                    | clientssl                                                                                                    |
| (1011185200L)                                                                                                    | Certificate and Key                                                                                                    | Select your Certificate and key                                                                                                    |
|                                                                                                    | Name                                                                                                    | Type a unique name                                                                                                    |
| Server SSL <sup>3</sup>                                                                                                    | Parent Profile                                                                                                    | serverssl                                                                                                    |
| (Profiles>SSL)                                                                                                    | Ciphers                                                                                                    | v12.0 and later only: DEFAULT:!DHE:@STRENGTH                                                                                                    |
|                                                                                                    | Server Name⁴                                                                                                    | pcoip-default-sni <sup>4</sup>                                                                                                    |

<sup>1</sup> This appears in the default View installation. Modify as applicable for your configuration.
<sup>2</sup> Only necessary if you want to redirect inbound HTTP traffic to HTTPS

<sup>3</sup> You do not need the Server SSL profile if offloading SSL and not using PCoIP proxy. This profile is required for both SSL offload and SSL bridging when using the PCoIP proxy.
 <sup>4</sup> Only necessary if using the BIG-IP system as a full PCoIP proxy.

| Virtual Servers (Local Traffic > Virtual Servers) |                                                                                                    |  |  |  |
|---------------------------------------------------|----------------------------------------------------------------------------------------------------|--|--|--|
| Redirect virtual server <sup>2</sup>              |                                                                                                    |  |  |  |
| Name                                              | Type a unique name.                                                                                        |  |  |  |
| Address                                           | Type the IP Address for the virtual server                                                                 |  |  |  |
| Service Port                                      | 80                                                                                                    |  |  |  |
| iRule                                             | Enable the built-in _sys_https_redirect iRule.                                                             |  |  |  |
| Main virtual server                               |                                                                                                    |  |  |  |
| Name                                              | Type a unique name.                                                                                        |  |  |  |
| Address                                           | Type the IP Address for the virtual server                                                                 |  |  |  |
| Service Port                                      | 443                                                                                                    |  |  |  |
| Protocol Profile (client) <sup>1</sup>            | Select the WAN optimized TCP profile you created                                                           |  |  |  |
| Protocol Profile (server) <sup>1</sup>            | Select the LAN optimized TCP profile you created                                                           |  |  |  |
| OneConnect Profile                                | Select the OneConnect profile you created                                                                  |  |  |  |
| HTTP Profile                                      | Select the HTTP profile you created                                                                        |  |  |  |
| HTTP Compression Profile                          | Select the HTTP Compression profile you created                                                            |  |  |  |
| WAN Optimization Profile                          | Select the WAN Optimization profile you created                                                            |  |  |  |
| SSL Profile (Client)                              | Select the Client SSL profile you created                                                                  |  |  |  |
| SSL Profile (Server) <sup>3</sup>                 | serverssl <sup>3</sup>                                                                                     |  |  |  |
| Secure Address Translation                        | Auto Map (optional; see SNAT Pools on page 38)                                                             |  |  |  |
| Default Pool                                      | Select the pool you created above                                                                          |  |  |  |
| Persistence Profile                               | Select the persistence profile you created                                                                 |  |  |  |
| Forwarding virtual server - <u>To</u>             | CP (For PCoIP traffic routed through the BIG-IP LTM)                                                       |  |  |  |
| Name                                              | Type a unique name.                                                                                        |  |  |  |
| Destination                                       | Type: Network<br>Address: Type the appropriate address<br>Mask: Type the associated subnet Mask.           |  |  |  |
| Service Port                                      | 4172                                                                                                    |  |  |  |
| Protocol                                          | ТСР                                                                                                    |  |  |  |
| Secure Address Translation                        | Auto Map (optional; see SNAT Pools on page 38)                                                             |  |  |  |
| Forwarding virtual server - <u>U</u>              | DP (For PCoIP traffic routed through the BIG-IP LTM)                                                       |  |  |  |
| Name                                              | Type a unique name.                                                                                        |  |  |  |
| Destination                                       | Type: Network<br>Address: Type the appropriate address<br>Mask: Type the associated subnet Mask.           |  |  |  |
| Service Port                                      | 4172                                                                                                    |  |  |  |
| Protocol                                          | UDP                                                                                                    |  |  |  |
| Secure Address Translation                        | Auto Map (optional; see SNAT Pools on page 38)                                                             |  |  |  |
| Forwarding virtual server - H                     | TML 5 (Optional)                                                                                           |  |  |  |
| Name                                              | Type a unique name.                                                                                        |  |  |  |
| Destination                                       | Type: Network         Address: Type the appropriate address         Mask: Type the associated subnet Mask. |  |  |  |
| Service Port                                      | 8443                                                                                                    |  |  |  |
| Protocol                                          | TCP                                                                                                    |  |  |  |
| Secure Address Translation                        | Auto Map (optional; see SNAT Pools on page 38)                                                             |  |  |  |

 $^{\scriptscriptstyle 2}$  Only necessary if you want to redirect inbound HTTP traffic to HTTPS

<sup>3</sup> You do not need the Server SSL profile if offloading SSL and not using PCoIP proxy. This profile is required for both SSL offload and SSL bridging when using the PCoIP proxy.

 $^{\scriptscriptstyle 4}$  Only necessary if using the BIG-IP system as a full PCoIP proxy.

# **SNAT Pools**

If your Connection Servers do not have a route back for clients through the BIG-IP, i.e. if they do not use the BIG-IP as the default gateway, enable SNAT Auto Map to translate the client's source address to an address. The Connection Servers use this new source address as the destination address for client traffic originating through the BIG-IP.

If your View deployment is large, specifically more than 6000 simultaneous users, a SNAT Pool must be configured, with a SNAT address for each 6000 simultaneous users you expect. See the BIG-IP documentation on configuring SNAT Pools.

This completes the Connection Server LTM configuration.

#### Importing the script file for the optional advanced health monitor

Before you can create the advanced monitor described in the following table, you must import the monitor script file onto the BIG-IP system.

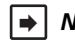

 Note: If you are using a redundant BIG-IP system, you need to make sure any modifications to the script EAVs are manually copied between BIG-IP LTMs, and given the required permissions when configuration is synchronized.

#### To download and install the script

- Download the script: http://www.f5.com/pdf/deployment-guides/adv\_view\_eav\_example.zip 1.
- Extract the appropriate file(s) to a location accessible by the BIG-IP system. 2.
- З. From the Main tab of the BIG-IP Configuration utility, expand System, and then click File Management.
- On the Menu bar, click External Monitor Program File List. 4.
- 5. Click the **Import** button.
- In the File Name row, click Browse, and then locate the appropriate file. 6.
- 7. In the **Name** box, type a name for the file related to the script you are using.
- Click the **Import** button. 8.

Now when you create the advanced monitors, you can select the name of the file you imported from the External Program list.

# Configuring the BIG-IP APM as a native PCoIP proxy for remote access

This section contains LTM and APM configuration guidance if you are using View Horizon 5.2 or later Connection Servers and BIG-IP version 11.4 or later. If you are using Security Servers or earlier versions of View, do not use this section, and continue with the APM using Edge Clients section.

Configuration for PCoIP proxy with View Horizon 5.2 Connection Servers requires 2 virtual servers. The following tables contain a list of BIG-IP system configuration objects along with any non-default settings you should configure as a part of this deployment. Unless otherwise specified, settings not mentioned in the table can be configured as applicable for your configuration. For specific instructions on configuring individual objects, see the online help or product documentation.

| Health Monitors (Local Traffic > Monitors) |                                                                                                    |                                                                                                    |  |
|--------------------------------------------|----------------------------------------------------------------------------------------------------|----------------------------------------------------------------------------------------------------|--|
| HTTP monitor                               |                                                                                                    |                                                                                                    |  |
| Name                                       | Type a unique name                                                                                                    |                                                                                                    |  |
| Туре                                       | НТТР                                                                                                    |                                                                                                    |  |
| Alias Service Port1                        | 80                                                                                                    |                                                                                                    |  |
| Send String                                | GET /broker/xml/                                                                                                    | / HTTP/1.1\r\nHost: <fqdn environment="" for="" view="" your="">\r\nConnection: Close\r\n\r\n</fqdn>                                                                                                    |  |
| Receive String                             | clientlaunch-def                                                                                                    | ault <sup>2</sup>                                                                                                    |  |
| HTTPS monitor                              |                                                                                                    |                                                                                                    |  |
| Name                                       | Type a unique nam                                                                                                    | ne                                                                                                    |  |
| Туре                                       | HTTPS                                                                                                    |                                                                                                    |  |
| Alias Service Port1                        | 443                                                                                                    |                                                                                                    |  |
| Send String                                | GET /broker/xml/                                                                                                    | / HTTP/1.1\r\nHost: <fqdn environment="" for="" view="" your="">\r\nConnection: Close\r\n\r\n</fqdn>                                                                                                    |  |
| Receive String                             | clientlaunch-def                                                                                                    | ault <sup>2</sup>                                                                                                    |  |
| Advanced Health monitor (optio             | onal)                                                                                                    |                                                                                                    |  |
| Name                                       | Type a unique nam                                                                                                    | ne                                                                                                    |  |
| Туре                                       | External                                                                                                    |                                                                                                    |  |
| Interval                                   | 30 (recommended                                                                                                    | 4)                                                                                                    |  |
| External Program                           | See Importing the                                                                                                    | script file for the optional advanced health monitor on page 38                                                                                                    |  |
| Variables                                  | Name                                                                                                    | Value                                                                                                    |  |
|                                            | ALL                                                                                                    | <0 or 1> Where 0 means only one published application or desktop pool needs to be returned by the server, and 1 means all applications or pools must be returned                                                              |  |
|                                            | APP1, APP2,<br>APP3, etc                                                                                                    | <published application="" name=""> The published application(s) or pool(s) the system should expect in the monitor response. App1 is required, use additional APP# variables for more applications/desktop pools.</published> |  |
|                                            | DEBUG                                                                                                    | <0, 1 or 2> Where 0 is no logging, 1 is normal logging, and 2 is verbose logging                                                                                                    |  |
|                                            | DISCLAIMER                                                                                                    | <0 or 1> Where 0 means no pre-login message/disclaimer message, and 1 means the View Connection servers are set to display a disclaimer message                                                                               |  |
|                                            | NETBIOS                                                                                                    | <domain> The NetBIOS domain name for your View implementation</domain>                                                                                                    |  |
|                                            | PASSWORD                                                                                                    | sword> The password for the username you want to use in the health check. This is stored in plaintext on the BIG-IP system.                                                                                                   |  |
|                                            | USERNAME                                                                                                    | <username> The password for the username you want to use in the health check</username>                                                                                                    |  |
| Active Directory LDAP monitor              |                                                                                                    |                                                                                                    |  |
| Configuration                              | Select Advanced                                                                                                    | from the Configuration list (if necessary).                                                                                                    |  |
| Name                                       | Type a unique nam                                                                                                    | ne, such as AD_LDAP_monitor.                                                                                                    |  |
| Туре                                       | LDAP                                                                                                    |                                                                                                    |  |
| Interval                                   | 10 (recommended                                                                                                    |                                                                                                    |  |
| Timeout                                    | 31 (recommended                                                                                                    |                                                                                                    |  |
| User Name                                  | Type a user name with administrative permissions. This should be in Canonical Name format. For example,<br>CN=user1,CN=Users,DC=view,DC=local,DC=com |                                                                                                    |  |
| Password                                   | Type the associate                                                                                                    | ad password                                                                                                    |  |
| Base                                       | Specify your LDAF                                                                                                    | P base tree. For example, CN=View Users,DC=my,DC=domain,DC=com                                                                                                    |  |
| Filter                                     | Specify the filter. V                                                                                                    | Ve type <b>cn=user1</b> , using the example above: user1 in OU group "View Users" and domain "my.domain.com"                                                                                                    |  |
| Security                                   | Select a Security of                                                                                                    | pption (either None, SSL, or TLS)                                                                                                    |  |
| Chase Referrals                            | Yes                                                                                                    |                                                                                                    |  |
| Alias Address                              | *All Addresses                                                                                                    |                                                                                                    |  |
| Alias Address Port                         | 389 (for None or T                                                                                                    | "LS) or <b>636</b> (for SSL)                                                                                                    |  |

| <b>Pools</b> (Local Traffic > Pools)                                                        |                                                                                                    |                                                                                               |  |
|---------------------------------------------------------------------------------------------|----------------------------------------------------------------------------------------------------|-----------------------------------------------------------------------------------------------|--|
| Name                                                                                        | Type a unique name                                                                                                    |                                                                                               |  |
| Health Monitors                                                                             | Select the HTTP or HTTPS mo                                                                                                    | nitor you created, depending on the protocol you are using.                                   |  |
| Load Balancing Method                                                                       | Least Connections (Member                                                                                                    | )                                                                                             |  |
| Address                                                                                     | Type the IP Address of the Con                                                                                                    | nection Server nodes                                                                          |  |
| Service Port                                                                                | 443 or 80 (defaults) depending                                                                                                    | g on the protocol you are using. Repeat Address and Service Port for all nodes.               |  |
| Profiles (Local Traffic > Profile                                                           | S)                                                                                                    |                                                                                               |  |
| TCP WAN                                                                                     | Name                                                                                                    | Type a unique name                                                                            |  |
| (Profiles>Protocol)                                                                         | Parent Profile                                                                                                    | tcp-wan-optimized                                                                             |  |
| TCP LAN                                                                                     | Name                                                                                                    | Type a unique name                                                                            |  |
| (Profiles>Protocol)                                                                         | Parent Profile                                                                                                    | tcp-lan-optimized                                                                             |  |
|                                                                                             | Name                                                                                                    | Type a unique name                                                                            |  |
| (Profiles->SSL)                                                                             | Parent Profile                                                                                                    | clientssl                                                                                     |  |
| (i Tomes>OOE)                                                                               | Certificate and key                                                                                                    | Select the Certificate and key you imported                                                   |  |
|                                                                                             | Name                                                                                                    | Type a unique name                                                                            |  |
|                                                                                             | Parent Profile                                                                                                    | serverssl                                                                                     |  |
| (Profiles>SSL)                                                                              | Ciphers                                                                                                    | v12.0 and later only: DEFAULT:!DHE:@STRENGTH                                                  |  |
|                                                                                             | Certificate and key                                                                                                    | Default or imported certificate and key                                                       |  |
|                                                                                             | Server Name                                                                                                    | pcoip-default-sni                                                                             |  |
| VDI                                                                                         | Name                                                                                                    | Type a unique name                                                                            |  |
| (BIG-IP v11.6 and later only)                                                               | Parent Profile                                                                                                    | VDI                                                                                           |  |
| (Fromes>services)                                                                           | > AAA Sorijore)                                                                                                    |                                                                                               |  |
| Active Directory AAA Server                                                                 | ->AAA Serversj                                                                                                    |                                                                                               |  |
| Name                                                                                        | Type a unique name                                                                                                    |                                                                                               |  |
|                                                                                             | Active Directory                                                                                                    |                                                                                               |  |
| Server Connection                                                                           | Lise Pool                                                                                                    | Pool                                                                                          |  |
| Domain Controller Pool Name                                                                 | Default is based on the name y                                                                                                    | vou entered above. You can ontionally change it                                               |  |
| Domain Controllers                                                                          | IP Address: Type the Ip addre                                                                                                    | ss of a Domain Controller                                                                     |  |
| Hostname: Type the host name for the Domain Controller                                      |                                                                                                    | e for the Domain Controller                                                                   |  |
|                                                                                             | Click Add and repeat for each                                                                                                    | domain controller.                                                                            |  |
| Server Pool Monitor                                                                         | Select the AD LDAP monitor yo                                                                                                    | pu created                                                                                    |  |
| Admin Name If required for authentication, type the admin name                              |                                                                                                    | pe the admin name                                                                             |  |
| Admin Password                                                                              | If required, type the associated password                                                                                                    |                                                                                               |  |
| Optional: SecurID AAA Server f                                                              | or two factor authentication                                                                                                    |                                                                                               |  |
| Name                                                                                        | Type a unique name.                                                                                                    |                                                                                               |  |
| Туре                                                                                        | SecurID                                                                                                    |                                                                                               |  |
| Agent Host IP Address                                                                       | Click Select from Self IP List<br>Authentication Agent.                                                                                                 | . Select the self IP address that you have configured on your RSA Authentication server as an |  |
| SecurID Configuration File                                                                  | Click Choose File and then browse to your SecurID Configuration file. This is the file you generated and downloaded from your BSA Authentication server |                                                                                               |  |
| Optional: RADIUS AAA Server f                                                               | or two factor authentication                                                                                                    |                                                                                               |  |
| Name                                                                                        | Type a unique name.                                                                                                    |                                                                                               |  |
| Туре                                                                                        | RADIUS                                                                                                    |                                                                                               |  |
| Mode                                                                                        | Authentication                                                                                                    |                                                                                               |  |
| Server Connection                                                                           | Use Pool                                                                                                    |                                                                                               |  |
| Server Pool Name                                                                            | Type a unique name.                                                                                                    |                                                                                               |  |
| Server Addresses                                                                            | Type the IP addresses of your F                                                                                                    | RADIUS server                                                                                 |  |
| Server Pool Monitor                                                                         | Optional but recommended: Se                                                                                                    | elect a health monitor for your RADIUS servers.                                               |  |
| Authentication Service Port If necessary, type the service port used by your RADIUS servers |                                                                                                    |                                                                                               |  |
| Secret (and Confirm Secret)                                                                 | onfirm Secret) Type and confirm your RADIUS secret                                                                                                    |                                                                                               |  |
|                                                                                             | ,,                                                                                                    |                                                                                               |  |

| Optional: Active Directory Trusted Domains AAA Server for multiple AD domains (only) - BIG-IP APM v11.5 and later |                                                                                                    |  |  |
|----------------------------------------------------------------------------------------------------|----------------------------------------------------------------------------------------------------|--|--|
| Name                                                                                                    | Type a unique name.                                                                                                    |  |  |
| AAA Servers                                                                                                    | Click AAA Servers in the left pane. From the Available list, select all of the applicable AAA servers.                                        |  |  |
| Root                                                                                                    | Select the root domain that should be used for the initial authentication request.                                                            |  |  |
| Remote Desktop (Access Po                                                                                         | licy > Application Access > Remote Desktops)                                                                                                  |  |  |
| Name                                                                                                    | Type a unique name.                                                                                                    |  |  |
| Туре                                                                                                    | VMware View                                                                                                    |  |  |
| Destination                                                                                                    | Click Pool. Select the Connection Server pool you created.                                                                                    |  |  |
| Server Side SSL                                                                                                   | Enable Server Side SSL if the servers are using encryption.                                                                                   |  |  |
| Auto Logon                                                                                                    | Enable                                                                                                    |  |  |
| Remote Desktop (Access Po                                                                                         | licy > Secure Connectivity)                                                                                                    |  |  |
| Name                                                                                                    | Type a unique name                                                                                                    |  |  |
| Parent Profile                                                                                                    | Connectivity                                                                                                    |  |  |
| Access Profile (Access Polic                                                                                      | y > Access Profiles)                                                                                                    |  |  |
| Name                                                                                                    | Type a unique name                                                                                                    |  |  |
| Languages                                                                                                    | Move the appropriate language(s) to the <b>Accepted</b> box.                                                                                  |  |  |
| Access Policy                                                                                                    |                                                                                                    |  |  |
| Edit                                                                                                    | Edit the Access Profile you created using the Visual Policy Editor. See Editing the Access Policy for the PCoIP proxy on page 42 for details. |  |  |
| Virtual Servers (Local Traffic                                                                                    | > Virtual Servers)                                                                                                    |  |  |
| External Client virtual Serve                                                                                     | er                                                                                                    |  |  |
| Name                                                                                                    | Type a unique name.                                                                                                    |  |  |
| IP Address                                                                                                    | Type the IP address for the virtual server                                                                                                    |  |  |
| Service Port                                                                                                    | 443                                                                                                    |  |  |
| Protocol Profile (client)                                                                                         | Select the WAN optimized TCP profile you created                                                                                              |  |  |
| Protocol Profile (server)                                                                                         | Select the LAN optimized TCP profile you created                                                                                              |  |  |
| Web Acceleration Profile                                                                                          | Select the Web Acceleration profile you created                                                                                               |  |  |
| SSL Profile (Client)                                                                                              | Select the Client SSL profile you created                                                                                                    |  |  |
| SSL Profile (Server)                                                                                              | Select the Server SSL profile you created                                                                                                    |  |  |
| Secure Address Translation                                                                                        | Auto Map (if you expect more than 6000 concurrent users per server, create a SNAT Pool)                                                       |  |  |
| Access Profile                                                                                                    | Select the Access profile you created and edited                                                                                              |  |  |
| Connectivity Profile                                                                                              | Select the Connectivity profile you created                                                                                                   |  |  |
| VDI & Java Support                                                                                                | Check Enable (This is not necessary if using BIG-IP version 11.6 or later).                                                                   |  |  |
| VDI Profile                                                                                                    | 11.6 and later only: Select either the default VDI profile, or the VDI profile you created.                                                   |  |  |
| Internal Client virtual Serve                                                                                     | r                                                                                                    |  |  |
| Name                                                                                                    | Type a unique name.                                                                                                    |  |  |
| Address                                                                                                    | Type the IP Address for the virtual server                                                                                                    |  |  |
| Service Port                                                                                                    | 443                                                                                                    |  |  |
| Protocol Profile (client) <sup>1</sup>                                                                            | Select the WAN optimized TCP profile you created                                                                                              |  |  |
| Protocol Profile (server) <sup>1</sup>                                                                            | Select the LAN optimized TCP profile you created                                                                                              |  |  |
| HTTP Profile                                                                                                    | Select the HTTP profile you created                                                                                                    |  |  |
| SSL Profile (Client)                                                                                              | Select the Client SSL profile you created                                                                                                    |  |  |
| SSL Profile (Server) <sup>3</sup>                                                                                 | serverssl <sup>3</sup>                                                                                                    |  |  |
| Secure Address Translation                                                                                        | Auto Map (optional; see SNAT Pools on page 38)                                                                                                |  |  |
| Default Pool                                                                                                    | Select the Connection server pool you created                                                                                                 |  |  |
| Internal Client Redirect virt                                                                                     | ual server                                                                                                    |  |  |
| Name                                                                                                    | Type a unique name.                                                                                                    |  |  |
| Address                                                                                                    | Type the IP Address for the virtual server                                                                                                    |  |  |
| Service Port                                                                                                    | 80                                                                                                    |  |  |
| iRule                                                                                                    | Enable the built-in <b>_sys_https_redirect</b> iRule.                                                                                         |  |  |

| PCoIP virtual server       |                                                                                         |
|----------------------------|-----------------------------------------------------------------------------------------|
| Name                       | Type a unique name.                                                                     |
| Address                    | Type the IP Address for the virtual server                                              |
| Service Port               | 4172                                                                                    |
| Protocol                   | UDP                                                                                     |
| Secure Address Translation | Auto Map (if you expect more than 6000 concurrent users per server, create a SNAT Pool) |
| Default Pool               | None                                                                                    |
| VDI & Java Support         | Check Enable                                                                            |

# Manually configuring the BIG-IP APM to support smart card authentication

Because of the complexity of the APM configuration for supporting smart card authentication for View, at this time we are not providing manual configuration guidance, and direct users who want to support smart card authentication to use the iApp template.

# Editing the Access Policy for the PCoIP proxy

In the following procedure, we show you how to configure the Access Policy on the APM using the Visual Policy Editor (VPE). The VPE is a powerful visual scripting language that offers virtually unlimited options in configuring an Access Policy. The Policy shown in the following procedure is just an example, you can use this Access Policy or create one of your own.

#### To edit the Access Policy

- 1. On the Main tab, expand Access Policy, and then click Access Profiles.
- 2. Locate the Access Profile you created, and then, in the Access Policy column, click Edit. The VPE opens in a new window.
- 3. Click the + symbol between Start and Deny. A box opens with options for different actions.
  - a. Click the Endpoint Security (Server-Side) tab, click Client Type option button, and then click Add item.
  - b. In the Name field, you can optionally type a new name.
  - c. Click the Branch Rules tab and remove all the branches except VMware View and Full or Mobile Browser.
  - d. Click Save.
- 4. On the VMWare View branch, click the + symbol between Start and Deny. A box opens with options for different actions.
  - a. Click the Logon tab (if necessary) click VMware View Logon Page option button, and then click Add item.
  - b. In the Name field, you can optionally type a new name.
  - c. From the VMware View Logon Screen list, select Windows Password.
  - d. In the VMware View Windows Domains box, type each domain separated by a space.
  - e. Click Save.
- 5. Click the + symbol between VMware View Logon Page and Deny.
  - a. Click the Authentication tab, click the AD Auth option button, and then click Add item.
  - b. In the Name field, you can optionally type a new name.
  - c. The next step depends on whether you are using a single AD domain or multiple AD domains (v11.5+ only) <u>If you are using a single AD implementation</u>: From the **Server** list, select the Active Directory AAA server you created using the guidance in the table.

If you are using multiple AD domains (v11.5+): From the **Cross Domain Support** list, select **Enabled**. From the **Trusted Domains** list, select the Active Directory Trusted Domains AAA Server you created using the guidance in the table. Note the **Server** list must be set to **None** in order to select the Trusted Domain.

- d. Click Save.
- 6. Click the + symbol on the Successful path between AD Auth and Deny. A box opens with options for different actions.
  - a. Click the Assignment tab, click Advanced Resource Assign, and then click Add item.

- b. Click Add new entry.
- c. Click Add/Delete.
- d. Click the Remote Desktop tab, and then check the box for the Remote Desktop profile you created.
- e. Click the Webtop tab, and then select the Webtop object you created using the guidance in the table.
- f. Click Update.
- g. Click Save.
- 7. On the fallback path between **Advanced Resource Assign**, click the **Deny** box link, click **Allow**, and then click **Save**. If you do not perform any of the optional steps on the next page, your VPE should look similar to the following.

| Start fallback +- | ×            | VMware View +            | Allow |
|-------------------|--------------|--------------------------|-------|
|                   | Client Type  | fallback + ->            | Deny  |
|                   | Calerit Type | Full or Mobile Browser + | Deny  |
|                   |              | fallback +→>             | Deny  |

#### The following steps are all optional

- 8. (Optional: HTML 5 client support) Click the + symbol on the *Full or Mobile Browser* branch between **Client Type** and **Deny** 
  - a. Click the Logon tab, select the **Logon Page** option button, and then click **Add Item**.
  - b. In the **Name** field, type a new name such as Browser Logon.
  - c. If you are using multiple Active Directory domains only: In #4, from the Type list, choose select. In the Port Variable Name and Session Variable Name fields, type domain. In the Values field, type each AD domain followed by a space. In the Customization area, in the Logon Page Input Field #4 field, type Domain.
  - d. Click Save.
  - e. Click the + symbol on the fallback path between Logon page and Deny. Note: Do <u>NOT</u> create this object if using multiple Active Directory domains.
    - i. Click the Assignment Tab and select Variable Assign option button, and then click Add Item.
    - ii. In the Name field, type a new name such as Domain Variable Assign.
    - iii. Click Add new entry, and then click Change.
    - iv. On the left side, make sure Custom Variable and Unsecure are selected. In the box, type session.logon.last.domain.
    - v. On the right side, make sure **Custom Expression** is selected. In the box, use the following syntax **expr** {"<domain>"}, where <domain> is replaced by the NETBIOS domain used for this View environment.
    - vi. Click **Finished** and then click **Save**.
  - f. Click the + symbol on the fallback path between Variable Assign and Deny.
    - i. Click the Authentication tab, click the AD Auth option button, and then click Add item.
    - ii. In the Name field, you can optionally type a new name such as Browser AD Auth.
    - iii. The next step depends on whether you are using a single AD domain or multiple AD domains (v11.5+ only) <u>If you are using a single AD implementation</u>: From the Server list, select the Active Directory AAA server you created using the guidance in the table. <u>If you are using multiple AD domains (v11.5+)</u>: From the Cross Domain Support list, select Enabled. From the

**Trusted Domains** list, select the Active Directory Trusted Domains AAA Server you created using the guidance in the table. Note the **Server** list must be set to **None** in order to select the Trusted Domain.

- iv. Click Save.
- Click the + symbol on the Successful path between AD Auth and Deny. A box opens with options for different actions.
  - i. Click the Assignment tab, click Advanced Resource Assign, and then click Add item.
  - ii. Click Add new entry.

- iii. Click Add/Delete.
- iv. Click the Remote Desktop tab, and then check the box for the Remote Desktop profile created using the table.
- v. Click the Webtop tab, and then select the Webtop object you created using the guidance in the table.
- vi. Click Update.
- vii. Click Save.
- h. On the fallback path between Advanced Resource Assign and Deny, click the Deny box link, click Allow, and then click Save.

If you do not perform any more of the optional steps on the next page, your VPE should look similar to the following.

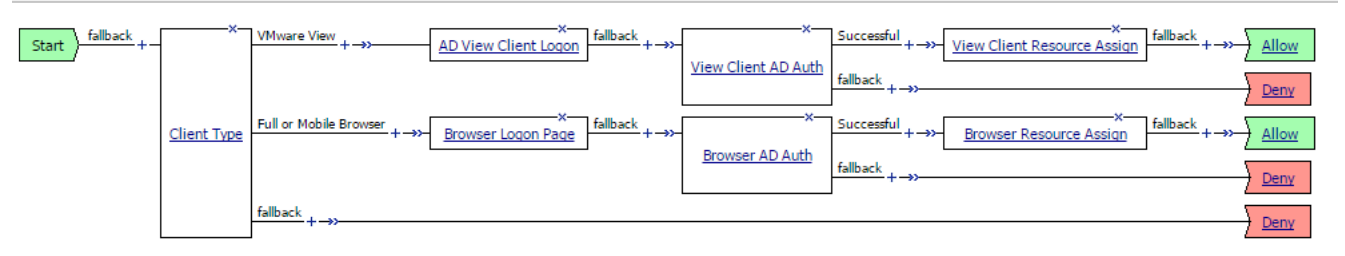

9. (Optional: Disclaimer message) Click the + symbol between Client Type and VMware View Logon Page.

- a. On the Logon tab and select VMware View Logon Page option button, and then click Add item.
- b. In the Name box, type a new name such as *View Client Disclaimer*.
- c. From the VMware View Logon Screen list, select Disclaimer.
- d. In the Disclaimer message box, type the message you want presented to View users during logon.
- e. Click Save.
- f. (Optional: Disclaimer message with HTML 5 client support): On the **Full or Mobile Browser** branch, click the **+** symbol between **Client type** and **Browser Logon Page**.
- g. On the General Purpose Tab select Message Box option button, and click Add item.
- h. In the Name box, type a new name such as View Browser Disclaimer.
- i. In the **Message** box, type the message you want presented to View users during logon.
- j. Click Save.
- 10. (Optional: RADIUS two-factor authentication logon page) Click the + symbol between View Client Disclaimer (or Client Type if you did not create the disclaimer message) and VMware View Logon Page.
  - a. On the Logon tab, click VMware View Logon Page option button, and then click Add item.
  - b. In the **Name** field, type a new name such as *RADIUS View Client Logon*.
  - c. From the VMware View Logon Screen list, select RADIUS.
  - d. In the **Disclaimer message** box, you can type a message you want presented to View users during RADIUS logon.
  - e. Click Save.
  - f. (Optional: RADIUS two-factor authentication with HTML 5 support logon page) Click the **Browser Logon** page to open and modify the logon page.
  - g. Modify the **Post Variable** and **Session Variable** name for item 2 to **password1**.
  - h. Modify Type item 3 from None to password.
  - i. Modify the **Post Variable** and **Session Variable** name for item 3 to **password**.
  - j. In Logon Page Input Field #3, type a name such as RADIUS Password.
  - k. Click Save.

- 11. (Optional: RSA SecurID two-factor authentication logon page) Click the + symbol between View Client Disclaimer (or Client Type if you did not create the disclaimer message) and VMware View Logon Page.
  - a. On the Logon tab, click VMware View Logon Page option button, and then click Add item.
  - b. In the **Name** field, type a new name such as *SecurID View Client Logon*.
  - c. From the VMware View Logon Screen list, select RSA SecurID.
  - d. In the **Disclaimer message** box, you can type a message you want presented to View users during SecurID logon.
  - e. Click Save.
  - f. (Optional: RSA SecureID two-factor authentication with HTML 5 support logon page) Click the **Browser Logon** page to open and modify the logon page.
  - g. Modify the Post Variable and Session Variable name for item 2 to password1.
  - h. Modify Type item 3 from None to password.
  - i. Modify the Post Variable and Session Variable name for item 3 to password.
  - j. In Logon Page Input Field #3, type a name such as Passcode.
  - k. Click Save.
- 12. (Optional: RSA SecurID authentication) Click the + symbol between SecurID View Client Logon and VMware View Logon Page.
  - a. Click the Authentication tab, click the **RSA SecurID** option button, and then click **Add item**.
  - b. In the **Name** field, type a new name, such as *RSA SecurID Auth*.
  - c. From the AAA Server list, select the RSA AAA profile you created using the guidance in the table.
  - d. Click Save.
  - e. (Optional: RSA SecurID authentication with HTML 5 client support) Click the + symbol on the fallback path between **Browser logon** page and **Domain Variable Assign**.
  - f. Click the Authentication tab, click the **RSA SecurID** option button, and then click **Add item**.
  - g. In the **Name** field, type a new name such as RSA SecurID Browser Auth.
  - h. From the AAA Server list, select the RSA AAA profile you created using the guidance in the table.
  - i. Click Save.
  - j. Click the + symbol between RSA SecurID Browser Auth and Domain variable assign
  - k. Click the Assignment tab, click the Variable Assign option button, and then click Add item.
  - I. In the **Name** field, type a new name such as *Password Variable Assign*.
  - m. Click Add new entry, and then click Change.
  - n. On the left side, make sure **Custom Variable** and **Unsecure** are selected. In the box, type **session.logon.last.password**.
  - On the right side, make sure Custom Expression is selected. In the box, use the following syntax: expr {[mcget {session.logon.last.password1}]]}
  - p. Click **Finished** and then click **Save**.
- 13. (Optional: If using a translation device between the View Clients and the BIG-IP system) Click the + symbol between **AD Auth** and **Advanced Resource Assign**.
  - a. Click the Assignment Tab and select Variable Assign option button, and then click Add item.
  - b. In the Name field, type a new name such as NAT Variable Assign.
  - c. Click Add new entry, and then click Change.
  - d. On the left side, make sure Custom Variable and Unsecure are selected. In the box, type view.proxy\_addr.

- e. On the right side, make sure Custom Expression is selected. In the box, use the following syntax expr {"<ip address>"}, where <ip address> is replaced by the public network translated IP address.
- f. Click **Finished** and then click **Save**.
- g. (Optional: If using a translation device between the View Clients and the BIG-IP system with HTML 5 client support) Click the + symbol between **Browser AD Auth** and **Browser Resource Assign**.
- h. Click the Assignment Tab and select the Variable Assign option button, and then click Add item.
- i. In the **Name** field, type a new name such as *Browser NAT Variable Assign*.
- j. Click Add new entry, and then click Change.
- k. On the left side, make sure **Custom Variable** and **Unsecure** are selected. In the box, type **view.proxy\_addr**.
- I. On the right side, make sure Custom Expression is selected. In the box, use the following syntax: expr {"<ip address>"}, where <ip address> is replaced by the public network translated IP address.
- m. Click Finished and then click Save.

The following is an example VPE with RADIUS two-factor authentication and HTML5 support:

| Start           | X VMware View +                                                      | X Successful + ->> AD View Clent Loom falback + ->> Yew Clent Resource Asson falback + ->> Allow View Clent Resource Asson falback + ->> Allow Clent Resource Asson falback + ->> Clent Resource Asson falback + ->> Clent Resourc |
|-----------------|----------------------------------------------------------------------|----------------------------------------------------------------------------------------------------|
| <u>Cient Iv</u> | Full or Mobile Browser. + -+>- RADIUS Browser Logan Page<br>1 June 1 | fulback + +=>-                                                                                                    |
|                 | falloack +->>                                                        | fallaris ++).                                                                                                    |

The following is an example VPE with SecurID two-factor authentication and HTML5 support:

| Start fallback +- | ×           | VMwere View +>- SecureID View Clent Loopn Falback +>- RSA SecurID Auth | Successful +->- AD View Client Logon fulback. +->- View Client AD Auth<br>View Client AD Auth                                                                                | Deny                 |
|-------------------|-------------|------------------------------------------------------------------------|----------------------------------------------------------------------------------------------------|----------------------|
|                   | Client Type | Full or Mobile Browser +                                               | Successful + -+> Password Variable Assign Falback + -+> Password Variable Assign Falback + -+> Proviser Resource Assign Falback + -+> Proviser Resource Assign Falback + -+> |                      |
|                   |             | Falbook 4 -12                                                          | falback <sub>(+-1)</sub>                                                                                                    | Deny<br>Deny<br>Deny |

# Configuring the BIG-IP LTM for load balancing View Security Servers

This section contains LTM configuration guidance if you are using the Security Servers. If you are not using Security Servers, do not use this section, and continue with the APM section.

Configuration for Security Server requires three virtual servers. The following tables contain a list of BIG-IP LTM configuration objects along with any non-default settings you should configure as a part of this deployment. Unless otherwise specified, settings not mentioned in the table can be configured as applicable for your configuration. For specific instructions on configuring individual objects, see the online help or product documentation.

| Health Monitors (Local Trat           | Health Monitors (Local Traffic > Monitors)       |                                                                                                    |  |  |
|---------------------------------------|--------------------------------------------------|----------------------------------------------------------------------------------------------------|--|--|
|                                       | Name                                             | Type a unique name                                                                                                  |  |  |
| TCP                                   | Туре                                             | TCP                                                                                                    |  |  |
|                                       | Alias Service Port <sup>1</sup>                  | 4172                                                                                                    |  |  |
|                                       | Name                                             | Type a unique name                                                                                                  |  |  |
|                                       | Туре                                             | HTTPS                                                                                                    |  |  |
| HTTPS                                 | Alias Service Port <sup>1</sup>                  | 443                                                                                                    |  |  |
|                                       | Send String                                      | GET /broker/xml/ HTTP/1.1\r\nHost: <fqdn environment="" for="" view="" your="">\r\nConnection: Close\r\n\r\n</fqdn> |  |  |
|                                       | Receive String                                   | clientlaunch-default <sup>2</sup>                                                                                   |  |  |
|                                       | Name                                             | Type a unique name                                                                                                  |  |  |
| UDP                                   | Туре                                             | UDP                                                                                                    |  |  |
|                                       | Alias Service Port <sup>1</sup>                  | 4172                                                                                                    |  |  |
|                                       | Name                                             | Type a unique name                                                                                                  |  |  |
| USB Redirect                          | Туре                                             | TCP                                                                                                    |  |  |
|                                       | Alias Service Port <sup>1</sup>                  | 32111                                                                                                    |  |  |
| <b>Pools</b> (Local Traffic > Pools)  |                                                  |                                                                                                    |  |  |
| HTTPS Pool                            |                                                  |                                                                                                    |  |  |
| Name                                  | Type a unique name                               |                                                                                                    |  |  |
| Health Monitors                       | Select the HTTP monitor you created              |                                                                                                    |  |  |
| Load Balancing Method                 | Least Connections (Node)                         |                                                                                                    |  |  |
| Address                               | Type the IP Address of the Security Server nodes |                                                                                                    |  |  |
| Service Port                          | 443 (repeat Address                              | 443 (repeat Address and Service Port for all nodes)                                                                 |  |  |
| UDP Pool                              |                                                  |                                                                                                    |  |  |
| Name                                  | Type a unique name                               | Type a unique name                                                                                                  |  |  |
| Health Monitors                       | Select the TCP and L                             | Select the TCP and UDP monitors you created                                                                         |  |  |
| Availability Requirement <sup>1</sup> | All                                              | All                                                                                                    |  |  |
| Load Balancing Method                 | Least Connections                                | Least Connections (Node)                                                                                            |  |  |
| Address                               | Type the IP Address                              | of the Security Server nodes                                                                                        |  |  |
| Service Port                          | 4172 (repeat Address                             | s and Service Port for all nodes)                                                                                   |  |  |
| USB Redirect Pool                     |                                                  |                                                                                                    |  |  |
| Name                                  | Type a unique name                               |                                                                                                    |  |  |
| Health Monitors                       | Select the HTTP mor                              | Select the HTTP monitor you created                                                                                 |  |  |
| Load Balancing Method                 | Least Connections                                | Least Connections (Node)                                                                                            |  |  |
| Address                               | Type the IP Address of the Security Server nodes |                                                                                                    |  |  |
| Service Port                          | 32111 (repeat Addre                              | 32111 (repeat Address and Service Port for all nodes)                                                               |  |  |
| Profiles (Local Traffic > Prof.       | ïles)                                            |                                                                                                    |  |  |
| НТТР                                  | Name                                             | Type a unique name                                                                                                  |  |  |
| (Profiles>Services)                   | Parent Profile                                   | http                                                                                                    |  |  |
| TCP WAN                               | Name                                             | Type a unique name                                                                                                  |  |  |
| (Profiles>Protocol)                   | Parent Profile                                   | tcp-wan-optimized                                                                                                   |  |  |
| TCP LAN                               | Name                                             | Type a unique name                                                                                                  |  |  |
| (Profiles>Protocol)                   | Parent Profile                                   | tcp-lan-optimized                                                                                                   |  |  |

| Profiles continued (Los) Traffic > Profiles)UppNameType a unique nameProfiles ->ProtocolNameType a unique nameProfiles ->ProtocolMatch AcossSource Address AthinyProfiles ->ProvisionalMatch AcossCheck this boxMatch AcossCheck this boxMinor ProvisionalIf using a redundant pair of BIG-P devices, check this boxMinor ProvisionalIf using a redundant pair of BIG-P devices, check this boxClient SSLPairent Profilecliental(Profiles ->ProvisionalClientalSource Address Athiny(Profiles ->SSI)Certificate NoSource Address Athiny(Profiles ->SSI)Certificate NoSource Address(Profiles ->SSI)NameType a unique name(Profiles ->SSI)Outlicate nameDeduk or imported certificate and kay(Profiles ->SSI)NameType a unique name(Profiles ->SSI)Type a unique name(Profiles ->SSI)Source Adress(Profiles Client III)Source Adress(Profiles Client III)Source Adress(Profiles Client III)Source Adress(Profiles Client III)Source Adress(Profile Client III)Source Adress(Profile Client III)Source Adress TradistoryProfile Client IIISource Adress(Profile Client IIII)Source Adress(Profile Client IIII)Source Adress(Profile Client IIIIIIIIIIIIIIIIIIIIIIIIIIIIIIIIIIII                                                                                                    |                                         |                                                        |                                                                 |  |
|----------------------------------------------------------------------------------------------------|-----------------------------------------|--------------------------------------------------------|-----------------------------------------------------------------|--|
| ioneNameType a unique namePeriodies - VerbaliesUPPeriodies - VerbaliesVerbalies - VerbaliesPeriodies - VerbaliesPeriodies - VerbaliesPeriodies - VerbaliesPeriodies - VerbaliesPeriodies - VerbaliesVerbalies - VerbaliesPeriodies - VerbaliesVerbalies - VerbaliesPeriodies - VerbaliesVerbalies - VerbaliesPeriodies - VerbaliesVerbalies - VerbaliesPeriodies - VerbaliesVerbalies - VerbaliesPeriodies - VerbaliesVerbalies - VerbaliesPeriodies - VerbaliesVerbalies - VerbaliesPeriodies - VerbaliesVerbalies - VerbaliesPeriodies - VerbaliesVerbalies - VerbaliesPeriodies - VerbaliesVerbaliesPeriodies - VerbaliesVerbaliesPeriodi                                                                                                    | Profiles continued (Local Ti            | raffic > Profiles)                                     |                                                                 |  |
| Provide                                                                                                    | UDP                                     | Name                                                   | Type a unique name                                              |  |
| NameType a unique nameParisationaQueue Address Attiniy(inclusionary per distinct type or unique sameQueue Address Attiniy(inclusionary per distinct type or unique nameQueue Address AttiniyClient SSLParent PoleGueue Address Attiniy(inclusionary per distinct type or unique nameQueue Address Attiniy(inclusionary per distinct type or unique nameQueue Address AttiniyStruct SSLCarificateSelect the Key you imported(inclusionary per distinct type or unique nameQueue Address AttiniyStruct SSLVarificate ad key you imported carificate and key(inclusionary per distinct type or unique nameQueue AddressChronter Construct Type or unique nameQueue Address AttiniyStruct Gott Table Struct AddressVarificate and keyVirtual Struct Queue AddressVarificate and keyStruct Gott Table Struct AddressVarificate and keyVirtual Struct Queue AddressVarificate and keyStruct Gott Table Struct AddressVarificate and keyStruct Gott Gott Queue AddressVarificate and keyVirtual Struct Queue AddressVarificate and keyStruct Gott Gott Queue AddressVarificate and keyVirtual Struct Queue AddressVarificate and keyStruct Queue AddressVarificate and keyVirtual Struct Queue AddressVarificate and keyVirtual Struct Queue AddressVarificate and keyStruct Queue AddressVarificate and keyVirtual Struct Queue AddressVarificate and keyParificate Addre                                                                                                    | (Profiles>Protocol)                     | Parent Profile                                         | UDP                                                             |  |
| Parasiance<br>(Profiles—Service)         Profiles Markow<br>Service)         Service           Mare         Type unique normano<br>(Profiles—Service)         Profile Markow<br>Service)         Service Markow<br>Service Markow<br>(Profiles—Service)         Service Markow<br>Service Markow<br>(Profiles—Service)         Service Markow<br>Service Markow<br>(Profiles—Service)         Service Markow<br>(Profiles—Service)         Service Markow<br>(Profiles—Service)         Service Markow<br>(Profiles—Service)         Service Markow<br>(Profiles—Service)         Service Markow<br>(Profiles—Service)         Service Markow<br>(Profiles—Service)         Service Markow<br>(Profiles—Service)         Service Markow<br>(Profiles—Service)         Service Markow<br>(Profiles—Service)         Service Markow<br>(Profiles—Service)         Service Markow<br>(Profiles—Service)         Service Markow<br>(Profiles—Service)         Service Markow<br>(Profiles—Service)         Service Markow<br>(Profiles)         Service Markow<br>(Profiles)         Servic                                                                                                    | Persistence<br>(Profiles>Persistence)   | Name                                                   | Type a unique name                                              |  |
| Match Acros         Orack this box           Nervo Persistence         It using a redundant pair of BIG-PE devices, check this box           Nervo Persistence         Type a unique name           (ProfilesSSL)         Certificat           Nervo Persistence         Select the Cortificate-you imported           (ProfilesSSL)         Certificate           Nervo Persistence         Type a unique name           Servor SL         Paren Peolle           Virtual Servers (Local Trafil-> Virtual Servers)         Certificate and key           Virtual Servers (Local Trafil-> Virtual Servers)         Virtual Servers)           Address         Type a Unique name           Service Port         Select the KAN optimized TCP profile you created above           Protecol Profile (client)         Select the LAN optimized TCP profile you created above           Service Port         Select the LAN optimized TCP profile you created above           Protecol Profile (client)         Select the LAN optimized TCP profile you created above           Service Porti         Select the LAN optimized TCP profile you created above           Protecol Profile (client)         Select the LAN optimized TCP profile you created above           Service Porti         Select the LAN optimized TCP profile you created above           Profile Client)         Spele hance/Portile you created above                                                                                                    |                                         | Persistence Type                                       | Source Address Affinity                                         |  |
| Inder PersistenIn unique name of PIG-IP devices, check this boxName Space a unique namePierde Audio and part of PIG-IP devices, check this boxProfiles -SSLPierde IP devicesParent PortioSelect the Confiliate you importedBarent PortioSelect the Key you importedBarent PortioDevicesBarent PortioDevicesBarent PortioDevicesBarent PortioDevicesBarent PortioDevicesBarent PortioDevicesBarent PortioDevicesBarent PortioDevicesBarent PortioDevicesBarent PortioDevicesBarent PortioDevicesBarent PortioDevicesBarent PortioDevicesBarent PortioDevicesParticle PortioDevicesParticle PortioDevices <t< th=""><td>Match Across<br/>Services</td><td>Check this box</td></t<>                                                                                                    |                                         | Match Across<br>Services                               | Check this box                                                  |  |
| NameNameNameClient SSL<br>(Profiles - SCL<br>(Profiles - SCL<br>(Profil                                                                                                    |                                         | Mirror Persistence                                     | If using a redundant pair of BIG-IP devices, check this box     |  |
| Circle SAL<br>(Profiles-SSL)Pere Frid<br>Select the Cardificate you importedKaySelect the Cardificate you importedKaySelect the Cardificate you imported(Profiles-SSL)Pare ProfileCircle at and koDelatation imported cardificate and kayCircle at and koDelatation imported cardificate and kayCircle at and koDelatation imported cardificate and kayCircle at and koDelatation imported cardificate and kayCircle at and koDelatation imported cardificate and kayCircle at and koSelect the Value saverCircle at and koSelect the Value saverCircle at and koSelect the Value saverCircle at and koSelect the Value saverProtocol Profile (cilent)Select the Value saverProtocol Profile (cilent)Select the Value saverSecon Address TanstationAlext the Sover Javerse datoveProtocol Profile (cilent)Select the Value saverProtocol Profile (cilent)Select the Value saverSecon Address TanstationAlext the Tarp Tarp Tarp Saver Save Save Save Save Save Save Save Save                                                                                                    |                                         | Name                                                   | Type a unique name                                              |  |
| (Profiles->SSL)<br>(Profiles->SSL)Certificate out the Certificate you importedSerier SSL<br>(Profiles->SSL)<br>(Profiles->SSL)NameSerier SSL<br>(Profiles->SSL)NameSerier SSL<br>(Profiles->SSL)Certificate and koyVitral Servers / Loci Trial cate and koyDatati or imported certificate and koyVitral Servers / Loci Trial cate and koyCertificate and koyVitral Servers / Loci Trial cate and koyServers / Loci Trial cate and koyVitral Servers / Loci Trial cate and koyServers / Loci Trial cate and koyService PortSelect the Vitral serverService PortSelect the Vitral Server / Derolle you created aboveProtocol Profile (client)Select the Lob optimized TCP profile you created aboveSecure AddressAto Mapi (optimized TCP profile you created aboveSecure AddressSelect the Lob optimized TCP profile you created aboveProtocol Profile (client)Select the Lob optimized TCP profile you created aboveSecure AddressType a unique name.AddressSelect the Not privile You Created aboveProtocol Profile (client)Select the Not privile You Created aboveProtocol Profile (client)Select the Not profile you created aboveServer AddressSelect the Not profile you created aboveProtocol Profile (client)Select the Not profile you created aboveServer Address TransitioSelect the Not profile you created aboveServer Address TransitioSelect the Not profile you created aboveSect Rolline (client)Select the Not profile you created aboveSe                                                                                                    | Client SSL                              | Parent Profile                                         | clientssl                                                       |  |
| KeyKey ou ingunantaBranch Pofileiver a unique nameArrent Pofileplauti or imported certificate and keyVirtues->SSLDeluti or imported certificate and keyVirtues->SSLVirtues->Virtues Virtues Virtu                                                                                                    | (Profiles>SSL)                          | Certificate                                            | Select the Certificate you imported                             |  |
| Name of the analysis of the analysis of |                                         | Key                                                    | Select the Key you imported                                     |  |
| Barene SD<br>(ProfileSSL)         Parent Profile<br>Certificate and key           Ortificate and key         Default or imported certificate and key           Virtual Servers (Local Tarlls - Virtual Servers)         Secure Advess           TCP         Termination of the Virtual Servers           Service Part         Type a unique name.           Address         Type IP Padress for the virtual server           Service Part         Select the WAN optimized TCP profile you created above           Protocol Profile (Server)         Select the UAN optimized TCP profile you created above           Secure Address Translator         Auto Majo (potional; see footnote -)           Default Poor         Select the Source Address Persistence profile you created above           Protocol Profile (Server)         Select the Source Address For the virtual server           Address         Type the same IP Address for the virtual server           Address         Select the AN optimized TCP profile you created above           Protocol Profile (Server)         Select the AN optimized TCP profile you created above           Protocol Profile (Server)         Select the AN optimized TCP profile you created above           Protocol Profile (Server)         Select the AN optimized TCP profile you created above           Star Profile (Server)         Select the AN optimized TCP profile you created above           Star Profile (Server)<                                                                                                    | Sorver SSI                              | Name                                                   | Type a unique name                                              |  |
| Certificate and key         Default or imported certificate and key           Virtual Servers (Local Tarlls > Virtual Servers)           TCP           Name         Type a unique name.           Address         Type the IP Address for the virtual server           Service Portin         4172           Protocol Profile (client)         Select the UAN optimized TCP profile you created above           Protocol Profile (client)         Select the LAN optimized TCP profile you created above           Persistence Profile         Select the Dool you created above           Persistence Profile (client)         Select the Dool you created above           Name         Select the Source Address Persistence profile you created above           Protocol Profile (client)         Select the Source Address For the virtual server           Service Portile         Select the WAN optimized TCP profile you created above           Protocol Profile (client)         Select the UAN optimized TCP profile you created above           Protocol Profile (client)         Select the UAN optimized TCP profile you created above           Protocol Profile (server)         Select the UAN optimized TCP profile you created above           Star profile (client)         Select the UAN optimized TCP profile you created above           Star profile (server)         Select the Client SSL profile you created above           Star profi                                                                                                    | (Profiles>SSL)                          | Parent Profile                                         | serverssl                                                       |  |
| Virtual Servers (Local Tarthic > Virtual Servers)       TCP       Virtual Servers (Local Tarthic > Virtual Server       Name     Type the IP Address for the virtual server       Service Port     4172       Protocol Profile (client)     Select the WAN optimized TCP profile you created above       Perstece Profile     Select the LAN optimized TCP profile you created above       Perstece Profile Server)     Select the Source Address Persistence profile you created above       Perstece Profile     Select the Source Address Persistence profile you created above       Perstece Profile     Select the Source Address Persistence profile you created above       Address     Type a unique name.       Address     Type the same IP Address for the virtual server       Service Portile     Select the WAN optimized TCP profile you created above       Protocol Profile (client)     Select the UAN optimized TCP profile you created above       Protocol Profile (client)     Select the UAN optimized TCP profile you created above       Service Port     Select the TTP Profile you created above       Style Profile (client)     Select the TTP profile you created above       Secure Address Transataria     Auto Map (optional: see footnote 7)       Default Pool     Select the Server SSL profile you created above       Secure Address Transataria     Auto Map (optional: see footnote 7)       Default Pool     Select the UTP pool you crea                                                                                                    | ( )                                     | Certificate and key                                    | Default or imported certificate and key                         |  |
| TCP           Name         Type the IP Address for the virtual server           Address         Type the IP Address for the virtual server           Service Port         4172           Protocol Profile (selrent)         Select the UAN optimized TCP profile you created above           Secure Address Translator         Auto Map (optimal; see footnote?)           Default Pool         Select the Dool you created above           Protocol Profile (server)         Select the Source Address Persistence profile you created above           Parsistence Profile         Select the Source Address Persistence profile you created above           Address         Type the same IP Address for the virtual server           Address         Type the Same IP Address for the virtual server           Service Portile         Select the UAN optimized TCP profile you created above           Protocol Profile (server)         Select the UAN optimized TCP profile you created above           SSL Profile (server)         Select the IAN optimized TCP profile you created above           SSL Profile (server)         Select the Server SSL profile you created above           Secure Address Translator         Automap (optimal; see forthe virtual server           Secure Address For Subsci (secure)         Select the Server SSL profile you created above           SSL Profile (server)         Select the Server SSL profile you created above                                                                                                    | Virtual Servers (Local Traffic          | c > Virtual Servers)                                   |                                                                 |  |
| Name[yea unique name.Addressipe la Paddress for the virtual serverSorvice PortIde la Maddress for the virtual serverPortool Portifie (dati)Select the VAN optimized TCP profile you created abovePortool Portifie (dati)Select the VAN optimized TCP profile you created abovePortool Portifie (dati)Select the VAN optimized TCP profile you created abovePortool Portifie (dati)Select the Van optimized TCP profile you created abovePortool Portifie (dati)Select the Van optimized TCP profile you created abovePortool Portifie (dati)Select the Van optimized TCP profile you created abovePortool Portifie (dati)Select the Van optimized TCP profile you created abovePortool Portifie (dati)Select the Van optimized TCP profile you created abovePortool Portifie (dati)Select the Van optimized TCP profile you created abovePortool Portifie (dati)Select the Van optimized TCP profile you created abovePortool Portifie (dati)Select the Van optimized TCP profile you created abovePortool Portifie (dati)Select the Van optimized TCP profile you created aboveSelect the Van optimized TCP profile you created aboveSelect the Van optimized TCP profile you created abovePortool Portifie (dati)Select the Van optimized TCP profile you created aboveSelect the Van optimized TCP profile you created aboveSelect the Van optimized TCP profile you created abovePortool Portifie (dati)Select the Van optimized TCP profile you created aboveDeature PortifieSelect the Van optimized TCP profile you created abovePortool Po                                                                                                    | TCP                                     |                                                        |                                                                 |  |
| AddressFight Rel Address for the virtual severeService PortEigent Relation of the Value Sector Portile you created aboveProtool Portile (server)Selot the NAN optimized TCP profile you created aboveBearre Address TranstatoValue Agoutonal sector of the Value Sector Agouton of the Value Sector Agouton of the Value Sec                                                                                    | Name                                    | Type a unique name.                                    |                                                                 |  |
| Service Port4172Protocol Profile (client)Select the VAN optimized TCP profile you created aboveProtocol Profile (server)Select the NAN optimized TCP profile you created aboveBeaure Address TranslationAub apo (pational; see footnote?)Default PoolSelect the pool you created abovePersistence ProfileSelect the pool you created aboveProtocol Profile (server)Select the pool you created aboveProtocol ProfileType a unique name.AddressType the same IPA ddress for the virtual serverService Port43Protocol Profile (client)Select the VAN optimized TCP profile you created aboveService PortSelect the VAN optimized TCP profile you created aboveStar Portole (client)Select the VAN optimized TCP profile you created aboveStar Portole (server)Select the TTP profile you created aboveSSL Profile (server)Select the TTP profile you created aboveSSL Profile (server)Select the Server SSL profile you created aboveStar Portile (server)Select the Server SSL profile you created abovePortocol Profile (server)Select the Server SSL profile you created aboveStar Portole (server)Select the Server SSL profile you created abovePortocol Profile (server)Select the Server SSL profile you created aboveStar Portole (server)Select the Server SSL profile you created abovePortocol Profile (server)Select the Server SSL profile you created aboveSelect the Server SSL profile you created aboveSelect the Server SSL profile you created above                                                                                                    | Address                                 | Type the IP Address for the virtual server             |                                                                 |  |
| Protocol Profile (client)Select the WAN optimized TCP profile you created aboveProtocol Profile (server)Select the LAN optimized TCP profile you created aboveSecure Address TranslatovVato Map (optional; see footnote <sup>9</sup> )Default PoolSelect the pool you created abovePersistence ProfileSelect the Source Address Persistence profile you created aboveHTTPSTurneNameType the same IP Address for the virtual serverAddressType the same IP Address for the virtual serverService PortSelect the WAN optimized TCP profile you created aboveProtocol Profile (client)Select the WAN optimized TCP profile you created aboveProtocol Profile (client)Select the LAN optimized TCP profile you created aboveSLP Profile (client)Select the LAN optimized TCP profile you created aboveSLP Profile (client)Select the LAN optimized TCP profile you created aboveSLP Profile (client)Select the SLP profile you created aboveSLP Profile (client)Select the SLP profile you created aboveSLP Profile (client)Select the SLP profile you created aboveSecure Address TranslatovAutoma (poptional; see footnote <sup>9</sup> )Default PoolSelect the SLP pool you created aboveSLP Profile (client)Select the SLP pool you created aboveSecure Address TranslatovType same the P Address for the virtual serverSecure AddressType same the IP Address for the virtual serverNameType same the IP Address for the virtual serverSecure AddressSelect the UDP profile you created above <th>Service Port</th> <th colspan="3">4172</th>                                                                                                    | Service Port                            | 4172                                                   |                                                                 |  |
| Protocol Profile (server)Select the LAN optimized TCP profile you created aboveSecure Address TranslationAuto Map (optional; see footnote <sup>a</sup> )Default PoolSelect the pool you created abovePersistence ProfileSelect the pool you created aboveBersistence ProfileSelect the Source Address Persistence profile you created aboveHTTPSNameType the same IP Address for the virtual serverAddress443Protocol Profile (server)Select the WAN optimized TCP profile you created aboveProtocol Profile (server)Select the UNN optimized TCP profile you created aboveSLP ProfileSelect the UNN optimized TCP profile you created aboveSLP Profile (server)Select the UNN optimized TCP profile you created aboveSLP Profile (server)Select the UNN optimized TCP profile you created aboveSLP Profile (server)Select the UNN optimized TCP profile you created aboveSLP Profile (server)Select the Strup Fool you created aboveSecure Address TranslationAuto Map (optional; see footnote <sup>a</sup> )Secure Address TranslationSelect the UNTP Spol you created aboveStrup FoolSelect the Server SSL profile you created aboveDefault PoolSelect the UNTP Spol you created aboveDefault PoolSelect the UNTP Spol you created aboveDefault PoolSelect the UNTP Spol you created aboveDefault PoolSelect the UNTP Spol you created aboveDefault PoolSelect the UNTP Spol you created aboveDefault PoolSelect the UNTP Spol you created aboveDefault                                                                                                    | Protocol Profile (client) <sup>1</sup>  | Select the WAN optimized TCP profile you created above |                                                                 |  |
| Secure Address TranslationAuto Map (optional; see footnote?)Default PoolSelect the pool you created abovePersistence ProfileSelect the Source Address Persistence profile you created aboveHTTPSNameType unique name.AddressType the same IP Address for the virtual serverService Port443Protocol Profile (client)*Select the WAN optimized TCP profile you created aboveProtocol Profile (client)*Select the LAN optimized TCP profile you created aboveStruce PortileSelect the LAN optimized TCP profile you created aboveStruce Portile (client)*Select the LAN optimized TCP profile you created aboveStruce Portile (client)*Select the Client SSL profile you created aboveStruce Portile (client)*Select the Client SSL profile you created aboveStruce Portile (client)*Select the Struce SSL profile you created aboveStruce Portile Server SSL profile you created aboveSelect the Struce Address Persistence profile you created aboveStruce Portile PoolSelect the Struce Address Persistence profile you created aboveDefault PoolSelect the Struce Address Persistence profile you created aboveDefault PoolSelect the Struce Address Persistence profile you created aboveDefault PoolSelect the Struce Address for the virtual serverNameType a unique name.AddressYipe a unique name.AddressYipe aunique name.AddressSelect the UDP policy ucreated aboveProtocol Profile (client)*Select the UDP policy ucreated above                                                                                                    | Protocol Profile (server) <sup>1</sup>  | Select the LAN optimized TCP profile you created above |                                                                 |  |
| Default Pool         Select the pool you created above           Persistence Profile         Select the Source Address Persistence profile you created above           HTTPS         The a unique name.           Address         Type the same IP Address for the virtual server           Service Port         443           Protocol Profile (client)         Select the VAN optimized TCP profile you created above           Protocol Profile (server)         Select the UAN optimized TCP profile you created above           SSL Profile (client)         Select the UAN optimized TCP profile you created above           SSL Profile (client)         Select the UAN optimized TCP profile you created above           SSL Profile (server)         Select the Client SSL profile you created above           Secure Address Translaw         Audo (optional; see footnote?)           Protocol Profile (server)         Select the Server Sch profile you created above           Secure Address Translaw         Audo (optional; see footnote?)           Protocol Profile (server)         Select the UTP profile you created above           Verter         Secure Address           Protocol Profile (server)         Select the UTP profile you created above           Protocol Profile (server)         Select the UTP profile you created above           Protocol Profile (server)         Select the UTP profile you created above                                                                                                    | Secure Address Translation <sup>2</sup> | Auto Map (optional; see footnote <sup>2</sup> )        |                                                                 |  |
| Persistence ProfileSelect the Source Address Persistence profile you created aboveHTTPSNameType a unique name.AddressType the same IP Address for the virtual serverService Port443Protocol Profile (client)*Select the UAN optimized TCP profile you created aboveProtocol Profile (server)Select the LAN optimized TCP profile you created aboveSSL Profile (server)Select the Client SSL profile you created aboveSSL Profile (server)Select the Client SSL profile you created aboveSecure Address TranslatioAudma (potional; see footnot e <sup>2</sup> )Potacol ProfileSelect the TTTP Spol you created aboveDefault PoolSelect the Surver SSL profile you created aboveDefault PoolSelect the Surver SSL profile you created aboveProtocol ProfileSelect the Surver SSL profile you created aboveDefault PoolSelect the Surver SSL profile you created aboveDefault PoolSelect the Surver SSL profile you created abovePortocol ProfileSurver Address For sistence profile you created abovePortocol ProfileSurver Address for the virtual serverService PorthSelect the UDP profile you created aboveProtocol Profile (client)*Select the UDP profile you created aboveService PorthSelect the UDP profile you created aboveProtocol Profile (client)*Select the UDP profile you created aboveProtocol Profile (client)*Select the UDP profile you created aboveProtocol Profile (client)*Select the UDP profile you created aboveProtocol Profile                                                                                                    | Default Pool                            | Select the pool you created above                      |                                                                 |  |
| HTTPS           Name         Type a unique name.           Address         Type the same IP Address for the virtual server           Service Port         443           Protocol Profile (client)         Select the UNA optimized TCP profile you created above           Protocol Profile (server)         Select the LAN optimized TCP profile you created above           SSL Profile (client)         Select the Client SSL profile you created above           SSL Profile (client)         Select the Client SSL profile you created above           SSL Profile (server)         Select the SSL profile you created above           Secure Address Translation         Auto Map (optional; see footnote <sup>2</sup> )           Default Pool         Select the Source Address Persistence profile you created above           TUP         Secure Address Translation         Auto Map (optional; see footnote <sup>2</sup> )           Name         Sipe a unique name.         Address           Address         Type a unique name.         Secure Address Translation           Auto Map (optional; see footnote <sup>2</sup> )         UDP         Secure Address Translation           Fortocol Profile (client)         Select the UDP pofile you created above           Service Port         Aito Que pofile you created above           Protocol Profile (client)         Select the UDP pofile you created above           Secur                                                                                                    | Persistence Profile                     | Select the Source Ac                                   | Select the Source Address Persistence profile you created above |  |
| NameType a unique name.AddressType the same IP Address for the virtual serverService Port43Protocol Profile (client)Select the VAN optimized TCP profile you created aboveProtocol Profile (server)Select the LAN optimized TCP profile you created aboveSLP ProfileSelect the HTTP profile you created aboveSSLP offile (server)Select the Client SSL profile you created aboveSSLP offile (server)Select the Sterver SSL profile you created aboveSecure Address TranslawSelect the Sterver SSL profile you created aboveDefault PoolSelect the Sterver SSL profile you created aboveSterver PoolSelect the Sterver SSL profile you created aboveDefault PoolSelect the Sterver SSL profile you created aboveDefault PoolSelect the Sterver SSL profile you created aboveSterver PoolSterver SSL profile you created aboveDefault PoolSelect the Sterver SSL profile you created aboveDefault PoolSelect the Sterver SSL profile you created aboveSterver PoolSterver SSL profile you created aboveDefault PoolSelect the Sterver SSL profile you created aboveSterver PoolSelect the Sterver SSL profile you created aboveSterver PoolSterver SSL profile you created aboveSterver PoolSterver SSL profile you created aboveSterver PoolSterver SSL profile you created aboveSterver PoolSterver SSL profile you created aboveSterver PoolSterver SSL profile you created abovePoolSterver SSL profile you created above </th <th>HTTPS</th> <th></th> <th></th>                                                                                                    | HTTPS                                   |                                                        |                                                                 |  |
| AddressType the same IP Address for the virtual serverService Port443Protocol Profile (client)*Select the UAN optimized TCP profile you created aboveProtocol Profile (server)*Select the LAN optimized TCP profile you created aboveBERTP ProfileSelect the TTP profile you created aboveSSL Profile (client)*Select the Client SSL profile you created aboveSSL Profile (server)*Select the SSL profile you created aboveSecure Address Translato*Aut Map optional; see footnote *Default PoolSelect the HTTPS pool you created aboveDefault PoolSelect the HTTPS pool you created aboveDefault PoolSelect the HTTPS pool you created aboveDefault PoolSelect the HTTPS pool you created aboveDefault PoolSelect the HTTPS pool you created aboveDefault PoolSelect the HTTPS pool you created aboveDefault PoolSelect the HTTPS pool you created aboveDefault PoolSelect the HTTPS pool you created aboveService PortileJup a unique name.AddressSelect the IDP pool you created aboveService PortileSelect the UDP profile you created aboveProtocol Profile (client)*Select the UDP profile you created abovePortocol Profile (client)*Select the UDP pool you created abovePortocol Profile (client)*Select the UDP pool you created abovePortocol Profile (client)*Select the UDP pool you created abovePortocol Profile (client)*Select the UDP pool you created abovePortocol Profile (client)*Select the UDP pool y                                                                                                    | Name                                    | Type a unique name.                                    | Type a unique name.                                             |  |
| Service Port443Protocol Porifie (cient)Select the WAN optimized TCP profile you created aboveProtocol Porifie (server)Select the LAN optimized TCP profile you created aboveMTTP ProfileSelect the TTP profile you created aboveSSL Porifie (cient)Select the Struct profile you created aboveSSL Porifie (server)Select the Struct profile you created aboveSecure Address TranslatioAtoma (potional; see footnote?)Presistence PorifieSelect the Struct profile you created aboveDefault PoolSecure Address Presistence profile you created abovePortocolSecure Address Presistence profile you created abovePortocolSecure Address Presistence profile you created abovePortocolSecure Address Presistence profile you created abovePortocolSecure Address for the virtual serverPortocolSecure Address for the virtual serverPortocolSecure Address for the virtual serverPortocolSecure Address for the virtual serverPortocolSecure Address for the virtual serverPortocolSecure Address for the virtual serverPortocolSecure Address for the virtual serverPortocolSecure Address for the virtual serverPortocolSecure Address for the virtual serverPortocolSecure Address for the virtual serverPortocolSecure Address for the virtual serverPortocolSecure Address for the virtual serverPortocolSecure Address for the virtual serverPortocolSecure Address for the virtual server                                                                                                    | Address                                 | Type the same IP Ad                                    | Type the same IP Address for the virtual server                 |  |
| Protocol Profile (client)*Select the WAN optimized TCP profile you created aboveProtocol Profile (server)*Select the LAN optimized TCP profile you created aboveHTTP ProfileSelect the HTTP profile you created aboveSSL Profile (client)Select the Client SSL profile you created aboveSSL Profile (server)Select the Server SSL profile you created aboveSecure Address TranslatioAuto Map (optional; see footnot e <sup>3</sup> )Default PoolSelect the HTTPS pool you created abovePersistence ProfileSelect the Surce Address Persistence profile you created aboveNameType a unique name.AddressType same the IP Address for the virtual serverService PortJupeProtocol Profile (client)*Select the UDP profile you created aboveProtocolUDPProtocol Profile (client)*Select the UDP profile you created aboveService PortSelect the UDP profile you created aboveProtocol Profile (client)*Select the UDP profile you created aboveProtocol Profile (client)*Select the UDP profile you created aboveProtocol Profile (client)*Select the UDP profile you created aboveProtocol Profile (client)*Select the UDP profile you created aboveProtocol Profile (client)*Select the UDP profile you created aboveProtocol Profile (client)*Select the UDP profile you created aboveProtocol Profile (client)*Select the UDP profile you created aboveProtocol Profile (client)*Select the UDP profile you created aboveProtocol Profile (client)*Select the UDP pr                                                                                                    | Service Port                            | 443                                                    | 443                                                             |  |
| Protocol Profile (server)*Select the LAN optimized TCP profile you created aboveHTTP ProfileSelect the HTTP profile you created aboveSSL Profile (client)Select the Client SSL profile you created aboveSSL Profile (server)Select the Server SSL profile you created aboveBecure Address TranslationAto Map (optional; see footnote?)Default PoolSelect the Source Address Presistence profile you created aboveDersistence ProfileSelect the Source Address Presistence profile you created aboveNameType a unique name.AddressType annet IP Address for the virtual serverProtocolUDPProtocol Profile (client)*Select the UDP profile you created aboveProtocol Profile (client)*Select the UDP profile you created aboveSecure Address TranslationAtomap (optional; see footnote?)Protocol Profile (client)*Select the UDP profile you created aboveProtocol Profile (client)*Select the UDP profile you created aboveProtocol Profile (client)*Select the UDP profile you created aboveProtocol Profile (client)*Select the UDP profile you created aboveProtocol Profile (client)*Select the UDP profile you created aboveProtocol Profile (client)*Select the UDP profile you created aboveProtocol Profile (client)*Select the UDP profile you created aboveProtocol Profile (client)*Select the UDP profile you created aboveProtocol Profile (client)*Select the UDP profile you created aboveProtocol Profile (client)*Select the UDP profile you created above <th>Protocol Profile (client)<sup>1</sup></th> <td>Select the WAN optin</td> <td colspan="2">Select the WAN optimized TCP profile you created above</td>                                                                                                    | Protocol Profile (client) <sup>1</sup>  | Select the WAN optin                                   | Select the WAN optimized TCP profile you created above          |  |
| HTTP ProfileSelect the HTTP profile you created aboveSSL Profile (client)Select the Client SSL profile you created aboveSecure Address TranslationSelect the Server SSL profile you created aboveDefault PoolSelect the HTTPS pool you created abovePersistence ProfileSelect the Bource Address Persistence profile you created aboveDuppUppNameType a unique name.AddressType same the IP Address for the virtual serverService PortUppProtocolUppProtocol Profile (client)*Select the UDP profile you created aboveSecure Address TranslationSecure Address for the virtual serverService PortSecure the UDP profile you created aboveProtocol Profile (client)*Select the UDP profile you created aboveSecure Address TranslationSecure Address for the virtual serverSecure Address TranslationSecure Address for the virtual serverProtocol Profile (client)*Select the UDP profile you created aboveSecure Address TranslationSecure Address for the virtual serverSecure Address TranslationSecure Address for the virtual serverSecure Address TranslationSecure Address for the virtual serverSecure Address TranslationSecure Address for the virtual serverSecure Address TranslationSecure Address for the virtual serverSecure Address TranslationSecure Address for the virtual serverSecure Address TranslationSecure Address for the virtual serverSecure Address TranslationSecure Address for the virtual                                                                                                    | Protocol Profile (server) <sup>1</sup>  | Select the LAN optim                                   | Select the LAN optimized TCP profile you created above          |  |
| SSL Profile (client)Select the Client SSL profile you created aboveSSL Profile (server)Select the Server SSL profile you created aboveSecure Address TranslationAuto Map (optional; see footnote <sup>2</sup> )Default PoolSelect the HTTPS pool you created abovePersistence ProfileSelect the Source Address Persistence profile you created aboveDuppImage: Secure Address TranslationNameType a unique name.AddressType same the IP Address for the virtual serverService PortUDPProtocolUDPProtocol Profile (client)*Select the UDP profile you created aboveSecure Address TranslationAuto Map (optional; see footnote <sup>2</sup> )Default PoolSelect the UDP profile you created abovePersistence ProfileSelect the UDP pool you created abovePersistence ProfileSelect the UDP pool you created abovePersistence ProfileSelect the UDP pool you created abovePersistence ProfileSelect the UDP pool you created abovePersistence ProfileSelect the UDP pool you created abovePersistence ProfileSelect the UDP pool you created abovePersistence ProfileSelect the Source Address Persistence profile you created above                                                                                                    | HTTP Profile                            | Select the HTTP prof                                   | ile you created above                                           |  |
| SSL Profile (server)Select the Server SSL profile you created aboveSecure Address TranslationAuto Map (optional; see footnote <sup>2</sup> )Default PoolSelect the HTTPS pool you created abovePersistence ProfileSelect the Source Address Persistence profile you created aboveUDPImage: Service PortNameType a unique name.AddressType same the IP Address for the virtual serverService Port4172Protocol Profile (client)*Select the UDP profile you created aboveSecure Address TranslationAutomap (optional; see footnote <sup>2</sup> )Default PoolSelect the UDP pool you created abovePersistence ProfileSelect the UDP pool you created abovePersistence ProfileSelect the UDP pool you created abovePersistence ProfileSelect the Source Address Persistence profile you created above                                                                                                    | SSL Profile (client)                    | Select the Client SSL                                  | Select the Client SSL profile you created above                 |  |
| Secure Address TranslationalAuto Map (optional; see footnote aboveDefault PoolSelect the HTTPS pool you created abovePersistence ProfileSelect the Source Address Persistence profile you created aboveUDPImage: Comparison of the Source Address for the virtual serverAddressType a unique name.AddressType same the IP Address for the virtual serverService Port4172ProtocolUDPProtocol Profile (client) <sup>1</sup> Select the UDP profile you created aboveSecure Address TranslationAuto Map (optional; see footnote above)Default PoolSelect the UDP pool you created abovePersistence ProfileSelect the UDP pool you created abovePersistence ProfileSelect the Source Address Persistence profile you created abovePersistence ProfileSelect the Source Address Persistence profile you created above                                                                                                    | SSL Profile (server)                    | Select the Server SS                                   | Select the Server SSL profile you created above                 |  |
| Default PoolSelect the HTTPS pool you created abovePersistence ProfileSelect the Source Address Persistence profile you created aboveUDPImage: Comparing the source Address Persistence profile you created aboveNameType a unique name.AddressType asme the IP Address for the virtual serverService Port4172ProtocolUDPProtocol Profile (client)*Select the UDP profile you created aboveSecure Address TranslatioAuto Map (optional; see footnote °)Default PoolSelect the UDP pool you created abovePersistence ProfileSelect the Source Address Persistence profile you created above                                                                                                    | Secure Address Translation <sup>2</sup> | Auto Map (optional;                                    | Auto Map (optional; see footnote <sup>2</sup> )                 |  |
| Persistence ProfileSelect the Source Address Persistence profile you created aboveUDPNameType a unique name.AddressType same the IP Address for the virtual serverService Port4172ProtocolUDPProtocol Profile (client)*Select the UDP profile you created aboveSecure Address TranslationAuto Map (optional; see footnote <sup>2</sup> )Default PoolSelect the UDP prosistence profile you created above                                                                                                    | Default Pool                            | Select the HTTPS po                                    | Select the HTTPS pool you created above                         |  |
| UDPNameType a unique name.AddressType same the IP Address for the virtual serverService Port4172ProtocolUDPProtocol Profile (client)*Select the UDP profile you created aboveSecure Address Translation?Auto Map (optional; see footnote 2)Default PoolSelect the UDP pool you created abovePersistence ProfileSelect the Source Address Persistence profile you created above                                                                                                    | Persistence Profile                     | Select the Source Ac                                   | Idress Persistence profile you created above                    |  |
| NameType a unique name.AddressType same the IP Address for the virtual serverService Port4172ProtocolUDPProtocol Profile (client)*Select the UDP profile you created aboveSecure Address TranslationAuto Map (optional; see foot note ²)Default PoolSelect the UDP provisite you created abovePersistence ProfileSelect the Source Address Persistence profile you created above                                                                                                    | UDP                                     |                                                        |                                                                 |  |
| AddressType same the IP Address for the virtual serverService Port4172ProtocolUDPProtocol Profile (client)*Select the UDP profile you created aboveSecure Address TranslationAuto Map (optional; see footnote <sup>2</sup> )Default PoolSelect the UDP provise year sistence profile you created abovePersistence ProfileSelect the Source Address Persistence profile you created above                                                                                                    | Name                                    | Type a unique name.                                    |                                                                 |  |
| Service Port4172ProtocolUDPProtocol Profile (client)*Select the UDP profile you created aboveSecure Address Translation*Auto Map (optional; see footnote <sup>2</sup> )Default PoolSelect the UDP pool you created abovePersistence ProfileSelect the Source Address Persistence profile you created above                                                                                                    | Address                                 | Type same the IP Address for the virtual server        |                                                                 |  |
| ProtocolUDPProtocol Profile (client)*Select the UDP profile you created aboveSecure Address Translation*Auto Map (optional; see footnote ²)Default PoolSelect the UDP pool you created abovePersistence ProfileSelect the Source Address Persistence profile you created above                                                                                                    | Service Port                            | 4172                                                   |                                                                 |  |
| Protocol Profile (client)1Select the UDP profile you created aboveSecure Address Translation2Auto Map (optional; see footnote 2)Default PoolSelect the UDP pool you created abovePersistence ProfileSelect the Source Address Persistence profile you created above                                                                                                    | Protocol                                | UDP                                                    |                                                                 |  |
| Secure Address Translation <sup>2</sup> Auto Map (optional; see footnote <sup>2</sup> )         Default Pool       Select the UDP pool you created above         Persistence Profile       Select the Source Address Persistence profile you created above                                                                                                    | Protocol Profile (client) <sup>1</sup>  | Select the UDP profile you created above               |                                                                 |  |
| Default Pool       Select the UDP pool you created above         Persistence Profile       Select the Source Address Persistence profile you created above                                                                                                    | Secure Address Translation <sup>2</sup> | Auto Map (optional;                                    | Auto Map (optional; see footnote <sup>2</sup> )                 |  |
| Persistence Profile Select the Source Address Persistence profile you created above                                                                                                    | Default Pool                            | Select the UDP pool you created above                  |                                                                 |  |
|                                                                                                    | Persistence Profile                     | Select the Source Ac                                   | Select the Source Address Persistence profile you created above |  |

 <sup>1</sup> You must select Advanced from the Configuration list for these options to appear
 <sup>2</sup> If your Security Servers do not have a route back for clients through the BIG-IP, i.e. if they do not use the BIG-IP as the default gateway, enable SNAT Auto Map to translate the client's source address to an address. The Security Servers will use this new source address as the destination address for client traffic originating through the BIG-IP. If your View deployment is exceptionally large, specifically more than 6000 simultaneous users, a SNAT Pool must be configured. See the BIG-IP documentation on configuring SNAT Pools.

| Virtual Servers continued (Local Traffic > Virtual Servers) |                                                                 |  |
|-------------------------------------------------------------|-----------------------------------------------------------------|--|
| USB Redirect                                                |                                                                 |  |
| Name                                                        | Type a unique name.                                             |  |
| Address                                                     | Type same the IP Address for the virtual server                 |  |
| Service Port                                                | 32111                                                           |  |
| Protocol                                                    | ТСР                                                             |  |
| Protocol Profile (client)                                   | Select the TCP profile you created above                        |  |
| Secure Address Translation <sup>2</sup>                     | Auto Map (optional; see footnote <sup>2</sup> )                 |  |
| Default Pool                                                | Select the USB Redirect pool you created above                  |  |
| Persistence Profile                                         | Select the Source Address Persistence profile you created above |  |

<sup>1</sup> You must select Advanced from the Configuration list for these options to appear

<sup>2</sup> If your Security Servers do not have a route back for clients through the BIG-IP, i.e. if they do not use the BIG-IP as the default gateway, enable SNAT Auto Map to translate the client's source address to an address. The Security Servers will use this new source address as the destination address for client traffic originating through the BIG-IP.

If your View deployment is exceptionally large, specifically more than 6000 simultaneous users, a SNAT Pool must be configured. See the BIG-IP documentation on configuring SNAT Pools.

# Manually configuring the BIG-IP Advanced Firewall Module to secure your View deployment

This section describes how to manually configure BIG-IP AFM, F5's Network Firewall module, to secure your View deployment. BIG-IP AFM is particularly useful if you want to only allow access from specific clients or networks. Because this configuration can be complex, we recommend using the iApp template in version 11.6 and later to configure BIG-IP AFM.

# Network Firewall settings

When configuring the BIG-IP Advanced Firewall Manager, you may want to configure your BIG-IP system to drop all traffic that you have not specifically allowed with firewall rules. This is known as *firewall mode*. By default, your BIG-IP system is set to default-accept, or *ADC mode*. Instructions for configuring your BIG-IP system, and the implications to consider, can be found on AskF5. For example, for BIG-IP v11.5: <u>http://support.f5.com/kb/en-us/products/big-ip-afm/manuals/product/network-firewall-policies-implementations-11-5-0/1.html</u>

If you have licensed IP Intelligence on the BIG-IP system, you can prohibit connections from sources with low reputation scores.

The following instructions cover a basic firewall configuration that is effective for the most common scenario of wanting to allow connections from a single trusted network. If you have complex requirements, such as the need to schedule different policies for different times of the day, or you want to create complicated rule or address lists, consult the BIG-IP AFM documentation. The basic steps for Policy and Rule creation apply to all scenarios.

#### To configure the **BIG-IP AFM** to allow connections from a single trusted network

- 1. <u>Create the Network Firewall Policies</u>:
  - a. From the Configuration utility, click **Security > Network Firewall > Policies**, and then click **Create**.
  - b. In the Name field, type a unique name for the policy, such as View-Policy.
  - c. Click Finished.
- 2. Create a rule to allow authorized hosts or networks to connect:
  - a. Click Security > Network Firewall > Policies.
  - b. Click the name of the policy you just created.
  - c. In the Rule section (below the General Properties section), click the **Add** button.
  - d. Leave the **Type** list set to Rule.
  - e. From the **Order** list, select **First**. The Order list only appears in version 11.5 and later. In 11.4.x, you must reorder the rules from the Policy General Properties page.
  - f. In the Name field, type a unique name, for instance View-traffic-Allowed.
  - g. Ensure the State list is set to Enabled.
  - h. From the **Protocol** list, select **TCP**. Leave the box to the right of TCP set to **6**.
  - In the Source section, from the Address/Region list, select Specify.
     You are now able to list the trusted source addresses for your connection.
     In the following example, we will configure a single subnet as trusted.
    - Select Address.
    - In the box, type the network address you want to allow, including netmask if more than a single host. Specify a network using CIDR notation, such as **10.0.0/24**.
    - Do not configure a source port.
    - Optional: If you want to limit inbound connections to a specific VLAN or Tunnel, from the VLAN / Tunnel list, select **Specify**, and then move the VLANs or tunnels that are allowed access to the Selected box.
    - Click Add.
    - Repeat these steps for additional hosts or networks. Use Address List or Address Range when appropriate.
  - j. In the **Destination** section, leave the **Address/Region** and **Port** set to **Any**. Because you will be applying your policy to a virtual server that listens only on a single desired address and port, do not specify that information here.

- k. If necessary, from the Action list, select Accept.
- I. *Optional:* If you have configured a logging profile and want to log connections, from the **Logging** list, select **Enabled**. Typically, allowed connections do not need to be logged.
- m. Click Repeat.
- n. Return to step "c" and repeat this entire procedure for UDP (in step "h" select **UDP** from the **Protocol** list and leave **17**).
- o. Click Finished. You should now see two rules in your policy.
- 3. Creating a firewall rule to block all other traffic

The next task is to create a firewall rule to block all other traffic that you have not allowed. Although this is not a required step if your BIG-IP system is set to default deny (**Firewall mode**), it is required in default-accept (**ADC mode**), and is a good practice to always configure such a rule.

- a. Click Security > Network Firewall > Policies.
- b. Click the name of the policy you created in step 1.
- c. In the Rule section (below the General Properties section), click the Add button.
- d. Leave the **Type** list set to **Rule**.
- e. Leave the Order list, select Last.
- f. In the Name field, type a unique name, for example View-traffic-Prohibited.
- g. Ensure the State list is set to Enabled.
- h. From the Protocol list, select TCP. Leave the box to the right of TCP set to 6.
- i. In the Source section, leave all the lists set to Any
- j. From the **Action** list, select either **Drop** (to silently discard incoming connections) or **Reject** (to send a Destination Unreachable message to the sender).
- k. If you configured a logging profile as described in *Optional: Configuring the BIG-IP system to log network firewall events on page 52*, from the **Logging** list, select **Enabled**.
- I. Click Repeat.
- m. Return to step "c" and repeat this entire procedure for UDP (in step "h" select UDP from the Protocol list and leave 17).
- n. Click Finished. You return to the Policy Properties page.
- o. On the Policy Properties page, in the Rules section, ensure the rules with the Action of Accept come before the Drop or Reject rules you just created. If they do not, use the **Reorder** button and drag the rules into the correct order.
- 4. Apply Your Firewall Policy to your Virtual Server
  - a. Click Security > Network Firewall > Active Rules.
  - b. In the Rule section (below the General Properties section), click the Add button.
  - c. From the **Context** list, select **Virtual Server**, and then select the appropriate View virtual server(s).
    - If you are deploying BIG-IP APM, this is the TCP virtual server on port 443 (and port 80 if you configured the redirect virtual server), and the UDP virtual server on port 4172.
    - If you are not deploying APM, this is the TCP virtual servers on port 443 (and port 80 if you configured the redirect virtual server), 4172 (if you configured PCoIP support), and 8443 (if you configured HTML5 support), and the UDP virtual server on 4172 (if you configured PCoIP support).
  - d. From the Type list, select Policy, and then select the firewall policy you created.
  - e. From the **Policy Type** list, select **Enforced**.
  - f. Click Finished.

# Optional: Assigning an IP Intelligence Policy to your View virtual server(s)

If you want to restrict access to your View virtual server based on the reputation of the remote sender, you can enable and assign an IP Intelligence policy. This requires an IP intelligence license; contact your F5 Sales representative for more information.

It is outside the scope of this document to provide instructions on configuring an IP Intelligence Policy. Full documentation on enabling and configuring the IP Intelligence feature can be found on AskF5. For example, the manual for BIG-IP AFM v11.5 is: https://support.f5.com/kb/en-us/products/big-ip-afm/manuals/product/network-firewall-policies-implementations-11-5-0/5.html

After you have enabled and configured an IP Intelligence policy, use the following procedure to assign the policy to your View virtual server:

#### To assign the IP intelligence policy to the View virtual server

- 1. On the Main tab, click Local Traffic > Virtual Servers. The Virtual Server List screen opens.
- 2. Click the name of your View port 443 virtual server.
- 3. From the Security menu, choose Policies.
- 4. Next to **IP Intelligence**, select **Enabled**, then select the IP intelligence policy to apply to traffic on the virtual server.
- 5. Click **Update**. The list screen and the updated item are displayed. The IP Intelligence policy is applied to traffic on the virtual server.
- 6. Repeat this procedure for each View virtual server you configured:
  - If you are deploying BIG-IP APM, this is the TCP virtual server on port 443 (and port 80 if you configured the redirect virtual server), and the UDP virtual server on port 4172.
  - If you are not deploying APM, this is the TCP virtual servers on port 443 (and port 80 if you configured the redirect virtual server), 4172 (if you configured PCoIP support), and 8443 (if you configured HTML5 support), and the UDP virtual server on 4172 (if you configured PCoIP support).

#### Optional: Configuring the BIG-IP system to log network firewall events

If you are using BIG-IP AFM, you have the option of logging network firewall events to one or more remote syslog servers (recommended) or to log events locally. You can either use an iApp template to create the logging profile, or create the logging profile manually.

For specific information on logging on the BIG-IP system, see the appropriate guide for your version. For example, for 11.5.0:

- Remote High-Speed Logging: <u>https://support.f5.com/kb/en-us/products/big-ip\_ltm/manuals/product/tmos-implementations-11-5-0/22.html</u>
- Local logging:
   https://support.f5.com/kb/en-us/products/big-ip\_ltm/manuals/product/tmos-concepts-11-5-0/11.html

#### Creating the logging profile using the iApp template

Use this section to create the logging profile using the logging profile iApp template. If you have not already downloaded the iApp template, see <u>https://devcentral.f5.com/wiki/iApp.F5-Remote-Logging-iApp.ashx</u>.

#### To configure the logging profile iApp

- 1. Log on to the BIG-IP system.
- 2. On the Main tab, click **iApp > Application Services**.
- 3. Click Create. The Template Selection page opens.
- 4. In the Name box, type a name. In our example, we use logging-iapp\_.
- 5. From the Template list, select f5.remote\_logging.v<latest-version>. The template opens
- 6. Use the following table for guidance on configuring the iApp template. Questions not mentioned in the table can be configured as applicable for your implementation.

| Question                                                                            | Your selection                                                                                                    |
|-------------------------------------------------------------------------------------|----------------------------------------------------------------------------------------------------|
| Do you want to create a new pool of remote logging servers, or use an existing one? | Unless you have already created a pool on the BIG-IP system for your remote logging servers, select <b>Create a new pool</b> . |
| Which servers should be included in this pool?                                      | Specify the IP addresses of your logging servers. Click Add to include more servers.                                           |
| What port do the pool members use?                                                  | Specify the port used by your logging servers, typically 514.                                                                  |
| Do the pool members expect UDP or TCP connections?                                  | ТСР                                                                                                    |
| Do you want to create a new monitor for this pool, or use an existing one?          | Unless you have already created a health monitor for your pool of logging servers, select Use a simple ICMP (ping) monitor.    |
| Do your log pool members require a specific log format?                             | If your logging servers require a specific format, select the appropriate format from the list.                                |

#### 7. Click Finished.

- 8. On the Main tab, click Local Traffic > Virtual Servers. The Virtual Server List screen opens.
- Click the name of your View virtual server. 9.
- 10. From the Security menu, choose Policies.
- 11. Next to Log Profile, select Enabled, then select the Logging profile you created.
- 12. Click Update. The list screen and the updated item are displayed.

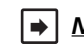

▶ Note: The iApp template creates a log publisher and attaches it to the logging profile. If the publisher does not appear in the BIG-IP Configuration utility (GUI), you can verify the configuration by running the following command from the Traffic Management shell (tmsh): list security log profile vour profile name>.

#### Creating logging profile manually

If you do not want to use the iApp template to create a logging profile, use this section for guidance on configuring the logging profile manually. You must have access to the tmsh command line to use this method.

#### To manually configure a logging profile

1. Use the following guidance for configuring a health monitor and load balancing pool for the logging servers.

| BIG-IP LTM Object                              |                       | Non-default settings/Notes                                                                                                    |
|------------------------------------------------|-----------------------|----------------------------------------------------------------------------------------------------|
|                                                | Name                  | Type a unique name                                                                                                    |
| Health Monitor<br>(Local Traffic<br>>Monitors) | Туре                  | ICMP                                                                                                    |
|                                                | Interval              | 30 (recommended)                                                                                                    |
|                                                | Timeout               | 91 (recommended)                                                                                                    |
|                                                | Name                  | Type a unique name                                                                                                    |
| <b>Pool</b> (Local Traffic<br>>Pools)          | Health Monitor        | Select the appropriate monitor you created                                                                                                    |
|                                                | Slow Ramp Time        | 300                                                                                                    |
|                                                | Load Balancing Method | Choose a load balancing method. We recommend Least Connections (Member)                                                                                                   |
|                                                | Address               | Type the IP Address of a server.                                                                                                    |
|                                                | Service Port          | Type the appropriate port, such as UDP port <b>514</b> , the port on which logging typically occurs.<br>Click <b>Add</b> , and then repeat Address and Port for all nodes |

- 2. Log into the BIG-IP system using the command line. Enter the tmsh shell, by typing **tmsh** from the prompt.
- 3. Create a Remote High Speed Log (HSL) destination:

#### (tmos)# create / sys log-config destination remote-high-speed-log [name] pool-name [specified pool] protocol [udp or tcpl

4. If you have a specific log format requirement, create a format-specific log destination, and forward that to the previously-created HSL destination:

#### (tmos)# create / sys log-config destination [splunk|arcsight|remote-high-speed-log] [name] forward-to [HSL name]

#### 5. Create a log publisher:

#### (tmos)# create / sys log-config publisher [name] destinations add { [logdestination name] }

6. Create the logging profile to tie everything together.

If you chose to log allowed connections, include the green text (as in step 2 substep I in *To configure the BIG-IP AFM to allow connections from a single trusted network on page 50*).

If you set the rule to drop incoming connections, include the text in blue.

If you chose to log IP intelligence events, include the text in red to add the parameter that sets the log publisher.

(tmos)# create / security log profile [name] network add { [name] { filter { log-acl-match-accept enabled log-acl-match-drop enabled log-acl-match-reject enabled } format { field-list { date\_time action drop\_reason protocol src\_ip src\_port dest\_ip dest\_port } type field-list } publisher [logpublisher name] } ipintelligence { log-publisher [logpublisher name] }

#### Assigning the logging profile to the virtual server

The final task is to assign the logging profile to the virtual server.

#### To assign the logging profile to the View virtual server

- 1. On the Main tab, click Local Traffic > Virtual Servers. The Virtual Server List screen opens.
- 2. Click the name of your View virtual server on port 443.
- 3. From the Security menu, choose Policies.
- 4. Next to Log Profile, select Enabled, then select the Logging profile you created.
- 5. Click **Update**. The list screen and the updated item are displayed.
- 6. Repeat this procedure for each View virtual server you configured:
  - If you are deploying BIG-IP APM, this is the TCP virtual server on port 443 (and port 80 if you configured the redirect virtual server), and the UDP virtual server on port 4172.
  - If you are not deploying APM, this is the TCP virtual servers on port 443 (and port 80 if you configured the redirect virtual server), 4172 (if you configured PCoIP support), and 8443 (if you configured HTML5 support), and the UDP virtual server on 4172 (if you configured PCoIP support).

This completes the manual configuration.

# Document Revision History

| Version | Description                                                                                                    | Date       |
|---------|----------------------------------------------------------------------------------------------------|------------|
| 1.0     | <ul> <li>New deployment guide for the fully supported iApp f5.vmware_view.v1.2.0 available on downloads.f5.com. This iApp contains the following features and fixes (these items were contained in release candidates iApps):</li> <li>Added BIG-IP v11.6 Support</li> <li>Added option to create trusted View Client Virtual server connection</li> <li>Added advanced monitoring option, which verifies all View Connection services are functioning rather than simple monitor which only verifies web services.</li> <li>Corrected an issue in the LDAP monitor so it now correctly uses canonical user name format.</li> </ul>                                                                                                    | 12-16-2014 |
|         | support for BIG-IP v11.6 which enables the View Remote App publishing feature.                                                                                                    |            |
| 1.1     | Added a new troubleshooting entry on <i>page 33</i> concerning script errors when trying to submit the template. As a part of the resolution, noted the release of v1.2.1rc1 of the iApp template on DevCentral.                                                                                                    | 01-28-2015 |
| 1.2     | Added a new entry on page 33 concerning pool members being unavailable after deploying advanced health monitors.                                                                                                    | 02-11-2015 |
| 1.3     | <ul> <li>Updated this guide for the fully supported iApp f5.vmware_view.v1.2.1 available on downloads.f5.com. There were no new features in this release, only the following fixes:</li> <li>The iApp now correctly uses Source IP persistence when an internal virtual server is used</li> <li>The iApp now allows using advanced monitors when BIG-IP APM is not used, by asking an additional question about the NetBIOS name. Previously, the iApp would display a script error.</li> <li>The iApp no longer displays a script error when in LTM only mode. Previously, the iApp would display an error when BIG-IP APM was not provisioned.</li> <li>Modified the note in the Product version table on page 1 to state that support for the View Remote App publishing feature is available in BIG-IP v11.6 HF-4 and later.</li> </ul>                                                                                                    | 04-09-2015 |
| 1.4     | Added support for VMware Horizon View 6.1, with the exception that BIG-IP APM currently does not support the Horizon View HTML5 client in Horizon View 6.1.                                                                                                    | 04-30-2015 |
| 1.5     | <ul> <li>Added a footnote to the Product and Version table page 1 to mention that BIG-IP APM does not support proxying the VMware View RDP protocol.</li> <li>For BIG-IP APM, removed official support for VMware View 5.0 and 5.1.</li> </ul>                                                                                                    | 05-20-2015 |
| 1.6     | Added a new troubleshooting entry on <i>page 33</i> concerning possible issues when using APM with pre-authentication messages configured on the View Connection servers.                                                                                                    | 06-22-2015 |
| 1.7     | <ul> <li>Updated this guide for the fully supported iApp f5.vmware_view.v1.3.0 available on downloads.f5.com. This release contained the following:</li> <li>Added support for using multiple Active Directory domains. Note this requires 11.5 when using HTML 5 Clients or allowing browser based authentication.</li> <li>Added the ability to use BIG-IP Advanced Firewall Manager (AFM).</li> <li>Added a new advanced health monitor</li> <li>Increased the minimum BIG-IP version to v11.4, and added support for BIG-IP v12.0</li> <li>Increased the minimum supported VMware Horizon View software version to 5.2.</li> <li>Added a roubleshooting entry for users seeing a HTTP 500 error.</li> <li>Added the ability to create and attach an APM-specific logging profile (v12.0 and later only).</li> <li>Removed the Edge client solution to help reduce confusion and eliminate unsupported View features.</li> <li>Removed the virtual server to support View 5.0 USB redirection connections.</li> </ul> | 09-11-2015 |
| 1.8     | Updated the note in the Product/Version table on page 1 to state BIG-IP APM currently does not support the Horizon View HTML5 client in Horizon View 6.1.1.                                                                                                    | 10-09-2015 |
| 1.9     | <ul> <li>Modified the troubleshooting entry on <i>page 34</i> to update the Cipher string which was missing a colon (:).</li> <li>Added manual configuration instructions for BIG-IP AFM</li> <li>Clarified the note in <i>Modifying your Connection Servers to support HTML 5 clients on page 9</i> that the download instructions in steps 1 and 2 were not necessary if using View 6.0 or later, not the entire section.</li> </ul>                                                                                                    | 10-28-2015 |
| 2.0     | Updated the note in the Product/Version table on page 1 to include Horizon View 6.2. Included callouts which clarify HTML5 client support, or lack thereof.                                                                                                    | 11-13-2015 |

| Version | Description                                                                                                    | Date       |
|---------|----------------------------------------------------------------------------------------------------|------------|
| 2.0     | <ul> <li>Updated this guide for the fully supported iApp f5.vmware_view.v1.4.0rc1 available on downloads.f5.com. This release contained the following:</li> <li>Added support for Horizon View 6.2</li> <li>Added smart card support (2 pin prompt solution). Note there is currently no manual configuration for smart cards</li> <li>Added two-factor authentication using RADIUS with Active Directory</li> <li>Issues resolved</li> <li>Filtered out SSL keys which contain passwords. The iApp is unable to parse or retain password field in key and therefore was causing an error. Noted that to use password-protected keys, you must create a Client SSL profile outside the iApp template.</li> <li>Corrected the LDAP monitor port when using LDAPS</li> </ul> | 01-26-2016 |
| 2.1     | Added the section Modifying your Connection Servers to support two-pin prompt with Smart Card authentication on page 10                                                                                                    | 01-28-2016 |
| 2.2     | Updated the footnotes in the table Products and versions tested on page 1                                                                                                    | 02-04-2016 |
| 2.3     | Added a new troubleshooting entry on <i>page 34</i> applications or Virtual Desktops not responding after selecting a resource.                                                                                                    | 02-18-2016 |
| 2.4     | <ul> <li>Updated this guide to add f5.vmare_view.v1.4.0rc2 and rc3 on DevCentral<br/>(https://devcentral.f5.com/codeshare/vmware-horizon-view-iapp). Both these RCs only contain fixes:</li> <li>RC2: Fixed an issue in the APM RADIUS configuration where the iApp would fail when attempting to create an APM<br/>RADIUS AAA Server profile object on APM versions 11.5 and 11.6.</li> <li>RC3: Resolved issue when advanced monitor password field contained curly braces.</li> <li>Noted the minimum version required for iApp v1.4.0 is 11.50, and for v1.3.0 is 11.4.0.</li> </ul>                                                                                                    | 04-01-2016 |

F5 Networks, Inc. 401 Elliott Avenue West, Seattle, WA 98119 888-882-4447 www.f5.com

 
 F5 Networks, Inc.
 F5 Networks
 F5 Networks Ltd.

 Corporate Headquarters info@f5.com
 Asia-Pacific apacinfo@f5.com
 Europe/Middle-East/Africa emeainfo@f5.com
 F5 Networks Japan K.K. f5j-info@f5.com

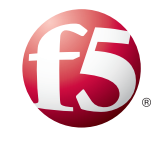

©2015 F5 Networks, Inc. All rights reserved. F5, F5 Networks, the F5 logo, and IT agility. Your way., are trademarks of F5 Networks, Inc. in the U.S. and in certain other countries. Other F5 trademarks are identified at f5.com. Any other products, services, or company names referenced herein may be trademarks of their respective owners with no endorsement or affiliation, express or implied, claimed by F5. 0412